# NobileView

# MobileView 3012 Series Installation Manual

P/N 1079410 • REV A • ISS 28APR14

| Copyright              | © 2018 MobileView. All rights reserved. All trademarks are the property of their respective owners.                                                                                                    |
|------------------------|----------------------------------------------------------------------------------------------------|
| Trademarks and patents | Microsoft, Internet Explorer, and Windows are registered trademarks<br>of Microsoft Corporation in the United States and/or other countries.<br>Apple, iPad, iPhone, and iTunes are registered trademarks of Apple<br>Inc. Android is a trademark of Google, Inc. Other trade names used<br>in this document may be trademarks or registered trademarks of the<br>manufacturers or vendors of the respective products.                                                                                                   |
| FCC compliance         | This equipment has been tested and found to comply with the limits<br>for a Class A digital device, pursuant to part 15 of the FCC Rules.<br>These limits are designed to provide reasonable protection against<br>harmful interference when the equipment is operated in a<br>commercial environment. This equipment generates, uses, and can<br>radiate radio frequency energy and, if not installed and used in<br>accordance with the instruction manual, may cause harmful<br>interference to radio communications. |
|                        | You are cautioned that any changes or modifications not expressly approved by the party responsible for compliance could void the user's authority to operate the equipment.                                                                                                    |
| Contact information    | http://www.mobileviewvideo.com                                                                                                    |
|                        | Contact Technical Support: Monday–Friday 6 am – 7 pm EST<br>Phone: 1.844.899.7366 Email: service@seon.com                                                                                                    |

# Content

Chapter 1 Introduction 1 About this manual 2 Product overview 2 Chapter 2 Camera installation 7 System layout 8 Camera cable guidelines 9 Installing camera assemblies 10 Mini-Dome cameras 10 Exterior Wedge Cameras 17 Chapter 3 DVR installation 27 Installation overview 28 Locating the DVR 28 Mounting the DVR 28 Cable Connections 40 Chapter 4 DVR configuration 53 Network Connection 54 Remote Operation from Browser 55 Main Home Page 56 Chapter 5 Optional hardware installation 85 Installing a tag switch 86 Installing a microphone 87 Chapter 6 Testing 89 MobileView 3012 testing 90 MobileView 3012 testing 90 Chapter 7 Troubleshooting and support 93 Troubleshooting 94 Contacting us 94 Online resources 95 Appendix A Checklists and worksheets 97 DVR installation checklist 98

DVR installation checklist 98 DVR viewer configuration checklist 100 Vehicle layout 103 Appendix B Templates and dimensions 105 Camera mounting plate template 106 DVR base plate 106 DVR assembly dimensions 108

Index 109

# Chapter 1 Introduction

#### Summary

This chapter provides an overview of the MobileView 3012 Series, including minimum hardware and software requirements, and the steps you need to perform before installing, configuring, and using the MobileView 3012 Series.

#### Content

About this manual 2 Product overview 2 Retrieving and viewing images 4 Product contents 4 System requirements 5 Other requirements 5 References and related documents 6

# About this manual

The *MobileView 3012 Series Installation Manual* includes an overview of the product and detailed instructions explaining:

- How to wire the MobileView system
- How to configure and commission the system
- How to test the system

There is also information describing how to contact technical support if you have questions or concerns. To use this document effectively, you should have a basic knowledge of the following:

- CCTV systems and components
- Electrical wiring
- Windows XP operating system
- TCP/IP networking
- · Windows Remote Desktop protocol and file sharing

Read these instructions and all related documentation before installing or operating this product. The most current versions of this and related documentation are available from technical support. Refer to "Contacting us" on page 94 for instructions on contacting technical support.

**Note:** A qualified service person, complying with all applicable codes, should perform all required hardware installation.

# **Product overview**

#### Full featured video surveillance on the move:

The MobileView 3012 Series digital video recorder (DVR), with H.264 compression technology for enhanced recording capacity and improved network image transmission speed with high image quality, delivers real-time video and audio recording on all channels (240fps @ 4CIF resolution, frame rate and resolution independently configurable for each camera) along with comprehensive features including hot swap hard drive, embedded 3-axis g-sensor, GPS receiver interface, be 802.11 b/g/n WiFi, individual camera power outputs, remote control capability and shock/vibration resistant locking Molex connectors make this DVR the best choice for your portable and mobile recording applications.

The DVR provides multiple interfaces including 3 USB ports, RS-485, RS-232, GPS port, wired and WiFi Ethernet, 12 alarm inputs and 2 alarm outputs. The new easy to read graphical user interface is specially designed for use with portable small-screen monitors. The power supply in the MobileView 3012 Series provides surge protection, voltage regulation, and programmable delay power on/off for the DVR.

A MobileView 3012 Series system consists of software applications and the required equipment. The system may also include the accessories shown in Figure 1.

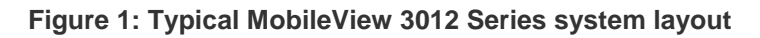

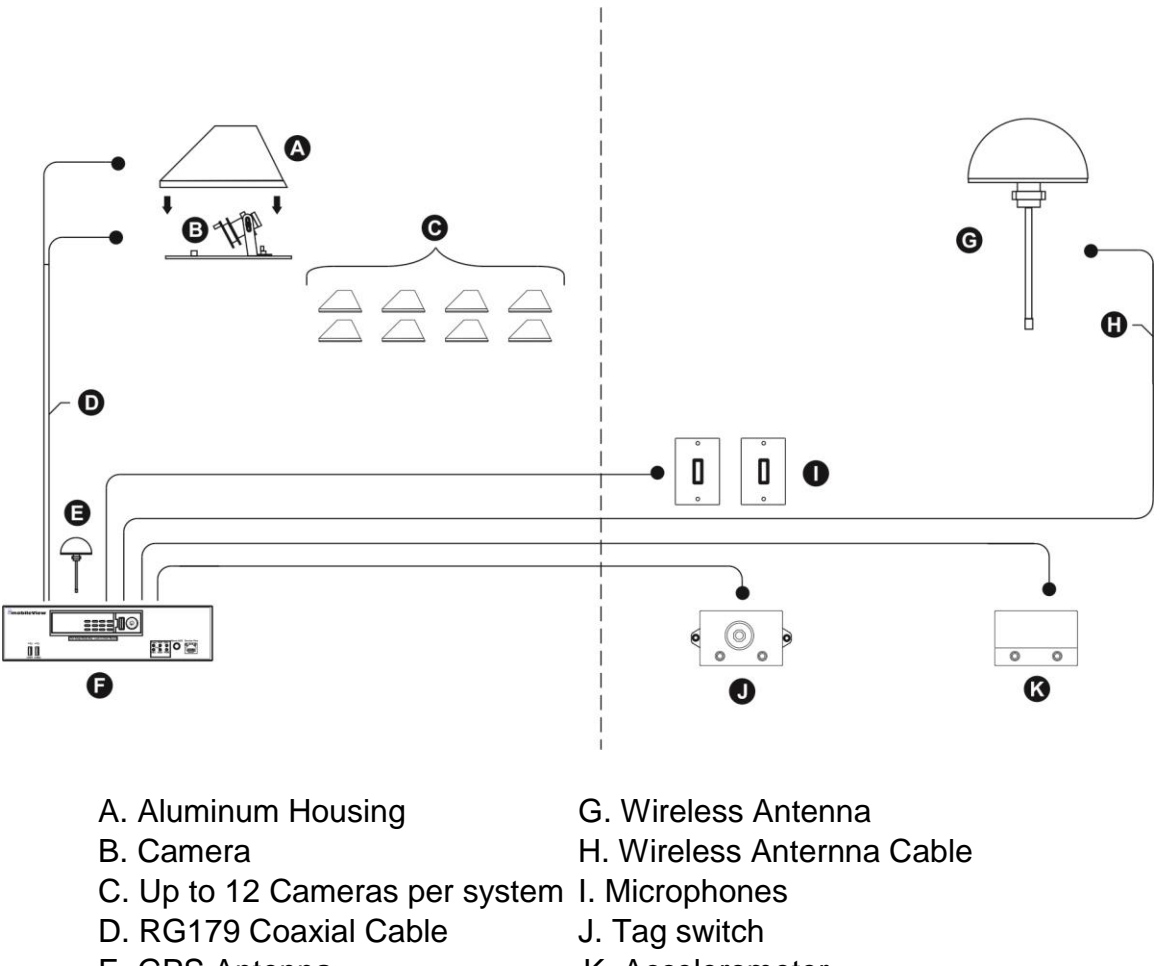

E. GPS Antenna F. DVR Assembly

- K. Accelerometer

The central component of the MobileView 3012 Series system is a high-quality DVR, which records images from eight cameras (monochrome or color) depending on model, dual-channel audio and other information such as the time, date, and vehicle number. You can adjust image storage capacity by changing your recording speed, selected resolution, and drive size.

The DVR begins capturing video within 90 seconds of receiving the vehicle's ignition signal. It continues to capture data while that signal is present and for a programmable shutdown delay period after the vehicle ignition signal expires. Surveillance and event-based video data is stored on a mobile-rated, removable hard disk drive caddy. When available storage capacity is full, the DVR automatically overwrites the oldest data with new data in a FIFO (first-in, first-out) fashion.

**Note:** Most MobileView products are not supplied with mounting hardware. Exceptions are noted in the appropriate sections of the manual.

The MobileView 3012 Series solution uses Video Manager software for the review of surveillance and event-based video stored on the DVR. The Video Manager is also used to configure MobileView operating parameters. The Fleet Manager application adds remote management tools to automate video download, device health checking, e-mail notifications, and more.

## **Retrieving and viewing images**

The DVR stores the captured digital images as monochrome or color files, which you can download to a computer using the MobileView Video Manager software. The DVR connects to a viewing station through a wired or wireless Ethernet connection. The viewing station is generally a laptop or desktop PC running the Windows XP (or Vista) Professional operating system. When you are connected to the viewing station, you can view or observe live video and log data stored on the DVR. You can also transfer recorded data to long-term storage media such as DAT tapes or recordable CDs.

**Note:** An Ethernet crossover cable is required to connect the DVR to the viewing station via a wired Ethernet connection.

## **Product contents**

The MobileView 3012 Series system consists of a digital video recorder (DVR) assembly that includes:

- Digital Video Recorder x1
- HDD Tray x 1
- HDD Fixing Bracket x 1 set
- Screws x 1 pack
- Antenna x 1 set
- Battery x 2
- Camera Power cable x 3
- Video & Audio cable x 3
- Alarm cable x 1

- Alarm Output cable x 1
- RS232/RS485 cable x 1
- GPS cable x 1
- DVR power cord x 1

A MobileView system can contain one or more of these accessories:

- Camera (8 maximum)
- Tag switch
- Impact sensor
- Microphones
- Accelerometer
- GPS antenna
- Wireless bridge
- LCD display monitor

Inspect the package and contents for visible damage. If any components are damaged or missing, do not use the unit. Contact the supplier immediately. If you need to return the unit, you must ship it in the original box

## System requirements

You need a PC to view the images and to interact with the system. The minimum PC requirements are:

- Windows XP OS with SP2 and all current updates (or Vista)
- .NET Framework SP1.1 and 2.0
- Intel Core 2 dual 2.4 GHz
- Intel 945 chipset recommended
- 2 GB recommended
- SVGA monitor (1024 x 768 pixel resolution)
- NVIDIA 8XXX series GPU, 9XXX series recommended
- 160 GB hard disk space (360 GB recommended)
- DVD-RW drive
- Ethernet crossover cable

## **Other requirements**

Make sure you have access to the tools you will need to complete the installation:

• BNC crimper

- Molex pin crimper
- Cat 5 Ethernet crossover cable
- Phillips and flathead screwdrivers
- Cat 5 Ethernet patch cable
- Riv-nut gun

- Drill and bits, up to 5/8 in.
- Electrical connections (ends, lugs,etc.)
- Electrical tape
- Electrical voltmeter
- Extension cords
- General tools
- Heat shrink
- Hole saws, up to 1–1/8 in.
- Laptop/viewing station
- Thread-locking compound

## **References and related documents**

For information related to to *MobileView 3012 Series* and its operation, consult the following documents:

- 1079510A MobiileView 3012 Series Installation Manual
- 1079511A Mobileview 3012 Docking Station User Manual
- 1072546A Mobileview 3012 Navigator User Manual

You may also want to see the documentation for your cameras and other products for installation and setup information.

- Socket set, up to 5/8 in.
- Solder gun with solder
- Spare BNCs
- Wrenches, up to 5/8 in.
- Spare Molex pins
- Spare terminal blocks
- Tie wraps (8 in.)
- Torx bit, secured #10
- Wire snake
- Wire strippers

# Chapter 2 Camera installation

#### Summary

This chapter provides information on determining a system layout and installing the hardware components.

#### Content

System layout 8 Camera cable guidelines 9 Installing camera assemblies 10 Mini-Dome cameras 10 Location and Preparation 10 Mounting the Camera 11 Adjusting the lens 14 Installing the cover 15 Troubleshooting 15 Mounting bracket template 16 Exterior Wedge Cameras 17 Introduction 17 Installation 17 Mounting the Camera 17 Adjusting the Lens 21 Attaching the Cover and Sealing 22 Troubleshooting 24 Mounting bracket template 24

# System layout

Camera layout and fields of view vary based on several factors including vehicle seating arrangements, partition walls, door location, and customer guidelines. It is the responsibility of the installer to ensure that these factors are adequately considered before installation begins.

Figure 2 below shows a typical, eight-camera layout generally used on a 40' transit bus. While most areas of the vehicle are covered when cameras are located in this manner, this illustration is provided as a guide and not a rule for actual camera placement. In all new installations, you should obtain customer acceptance of camera location and fields of view as part of installation planning.

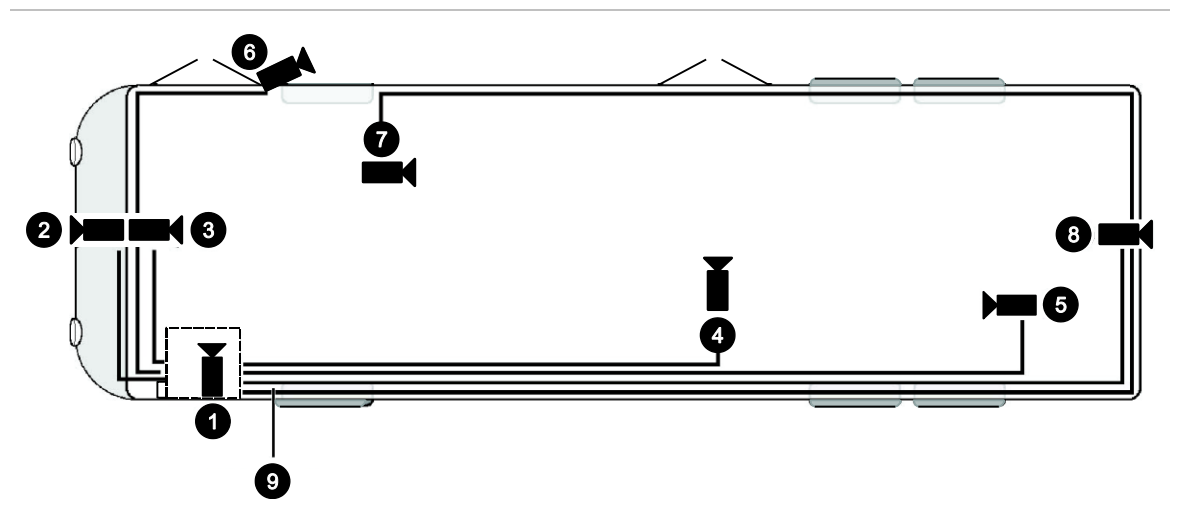

Figure 2: Typical eight-camera setup with fields of view shown

- 1. Front door camera. Front of the bus over the driver's head, looking at the front passenger entry.
- 2. Forward-facing camera. Front of the bus, looking in front of the bus.
- 3. Front-to-rear camera. Front of the bus, looking down the center aisle to the back.
- 4. Rear exit camera. Across from the back door, looking at the back doorway.

- 5. Rear-to-front camera. Back of the bus, looking up the aisle to the front of the bus.
- 6. SideEye side camera. Exterior of the bus by the front door, looking toward the back of the bus.
- 7. Center-to-rear camera. Between the front and back door, looking down the center aisle to the back of the bus.
- 8. SideEye rear camera. Back of the bus, looking behind the bus.

**Note:** Cameras 6 and 8 in Figure 2 above are MobileView SideEye cameras. Camera 2 is a MobileView forward-facing camera. For installation of these cameras, see their respective manuals, shown in "References and related documents" on page 6.

# Camera cable guidelines

When installing camera cable, follow these guidelines:

- Avoid excessive lengths of cable at the control and device end. Pull back excess cable to a duct area where it can be folded and secured. Leave a service loop as directed for specific devices.
- Cables should not come into contact with bare metal edges, light ballasts, or magnetic speaker coils. If ballasts and speaker coils cannot be avoided, cross them perpendicularly.
- Do not tighten cables that are secured with cable-ties to the extent that the cable is compressed or damaged. Do not crimp, crush, or severely bend the cables.
- When passing cables through tapping plates or metal sidewalls of the vehicle, if possible, insert grommets in the holes to protect the cables. If it is not possible, make sure that the protective outer CL2 jacket is maintained when passing the cables through the holes.
- When pulling cable through the conduit, do not jerk or overpull the cables. These actions will stretch and damage the cable. If you must pull cables through vehicle walls with limited access or conduit, attach a pull line to the cable jacket, not to the connector, and gently pull the cable through the appropriate routing paths.
- Route cables from each camera location to the DVR location as determined by your specific system layout. Figure 3 on page 10 shows an example of cabling layout.
- After reaching camera locations, leave enough cable for a 12 to 18 in. (152 mm) service loop at each location.

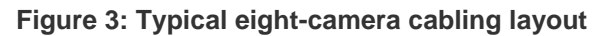

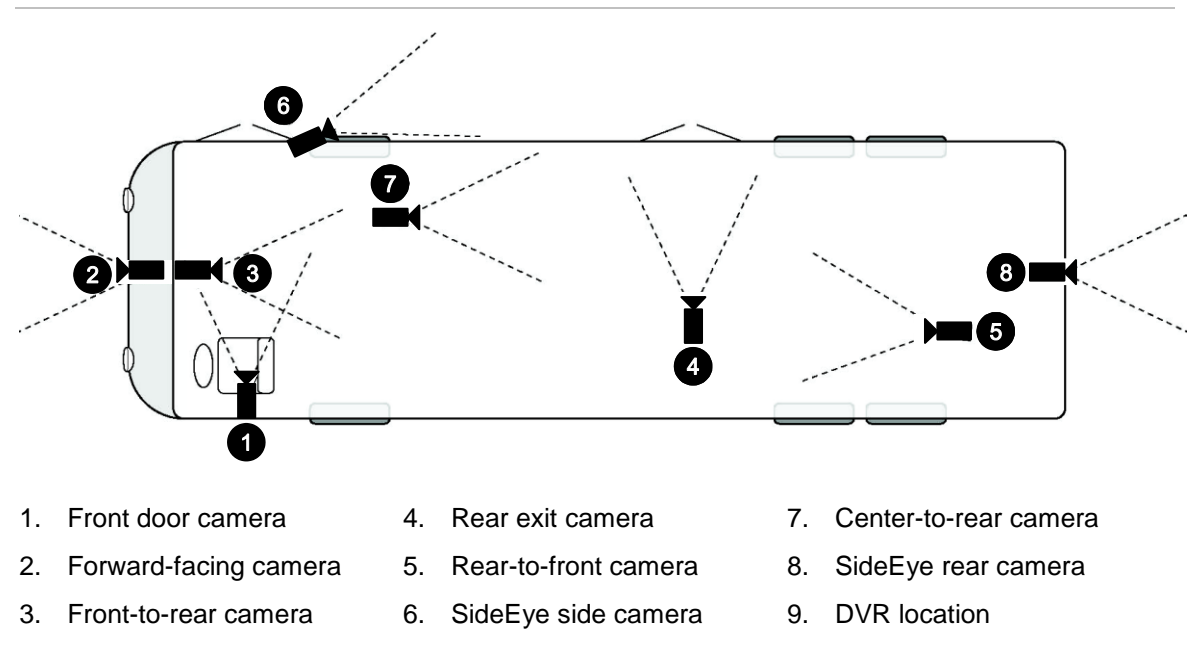

# Installing camera assemblies

The MobileView system supports up to eight cameras (color and monochrome). Cameras supported by the MobileView system provide a 1.0 Vp-p composite analog video signal, at 75  $\Omega$  (CCTV standard).

**Note:** In some installations, it is necessary to use a metal tapping plate behind the mounting surface. If you are using a tapping plate, prepare it the same way as the mounting surface. Drill a cable entry hole and mounting holes in the appropriate locations.

# **Mini-Dome cameras**

## **Location and Preparation**

The mini-dome camera is designed for interior use only. Choose a protected location inside the vehicle that will deliver the desired image.

Before beginning, confirm you have the following parts required for installation:

- MobileView™ Mini-Dome Camera
- Three (3) machine screws with red nylon washers
- Three (3) flat-head sheet-metal screws with black nylon washers (optional)
- Hex wrench

## **Mounting the Camera**

1. Using the provided hex wrench, loosen the set screw on the side of the camera just enough to unscrew the lens cover. See Figure 4.

Figure 4: Loosen set screw

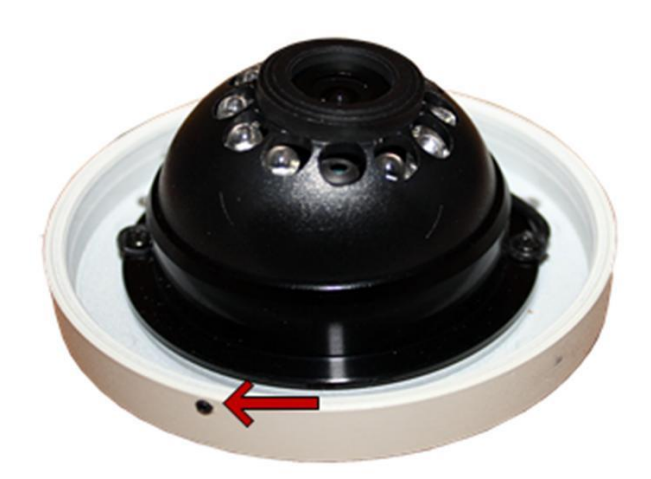

2. Using the camera mounting base as a guide, mark the center of the mounting base and the position of the three mounting screws on the mounting surface as shown in Figure 5.

Figure 5: Mark the mounting holes and center

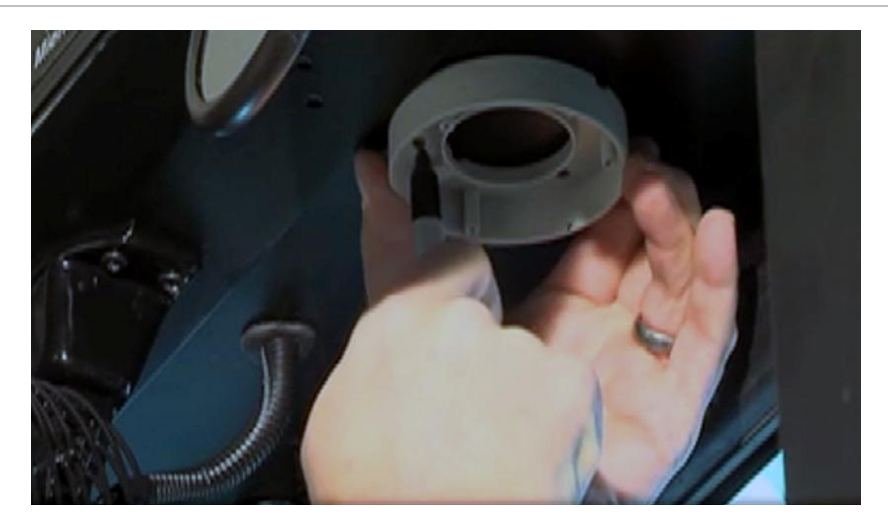

3. Cut the center hole for the video/power cable connectors (typically 9/16" or more) as shown in Figure 6.

Figure 6: Cut the cable hole

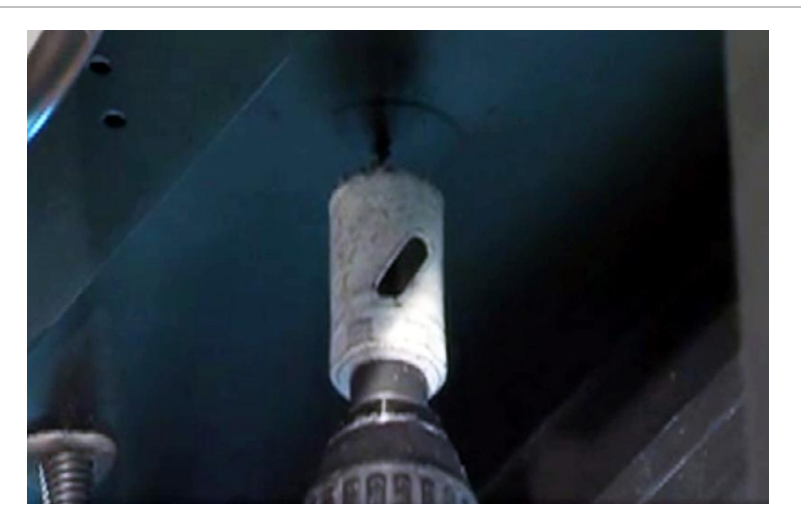

4. Drill the three mounting holes as shown in Figure 7 using a bit sized according to the mounting hardware you will use.

Figure 7: Drill the mounting holes

- 5. Use a deburring tool to eliminate sharp edges from the center hole to prevent video cable damage.
- 6. If using rivnuts, install stainless steel rivnuts as shown in Figure 8.

#### Figure 8: Install stainless steel rivnuts

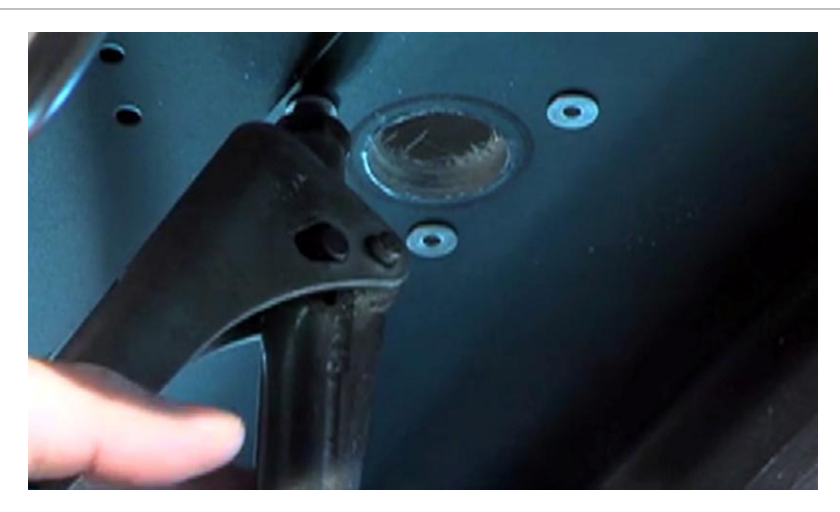

7. If using the flat head sheet metal screws or other hardware, install hardware to secure camera base to surface.

**Note:** Application of blue Loctite is recommended on the camera base mounting screws to prevent loosening.

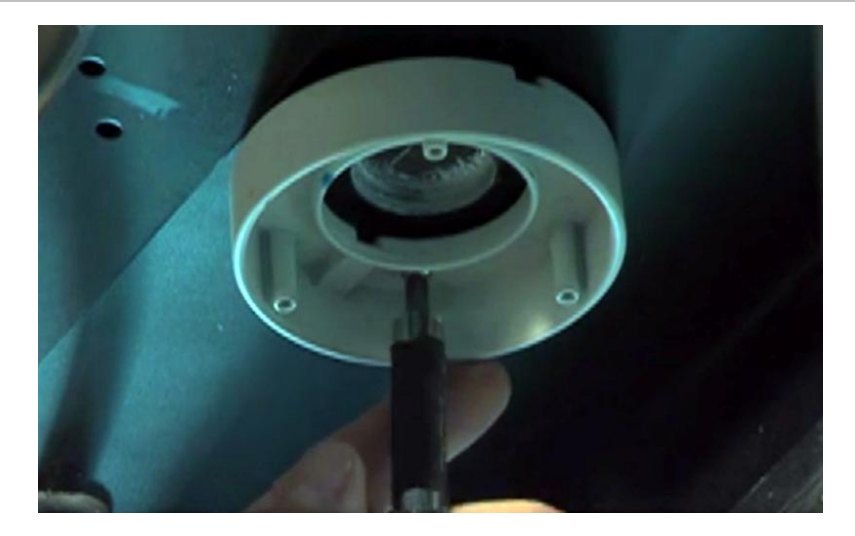

Figure 9: Install the camera base

- 8. Remove the protective covering from the camera, and remove the dome from the camera plate by unscrewing counter-clockwise.
- 9. Feed the camera cable harness through the center hole, and pull gently until the camera is against the base. The cable will be accessed from inside the vehicle through an appropriate access panel for later connection to the DVR. When the camera pigtail BNC is connected to the video cable, wrap the BNC connector with electrical tape.

10. Use the three machine screws with red nylon washers to attach the camera to the base. Hand tighten the screws until snug.

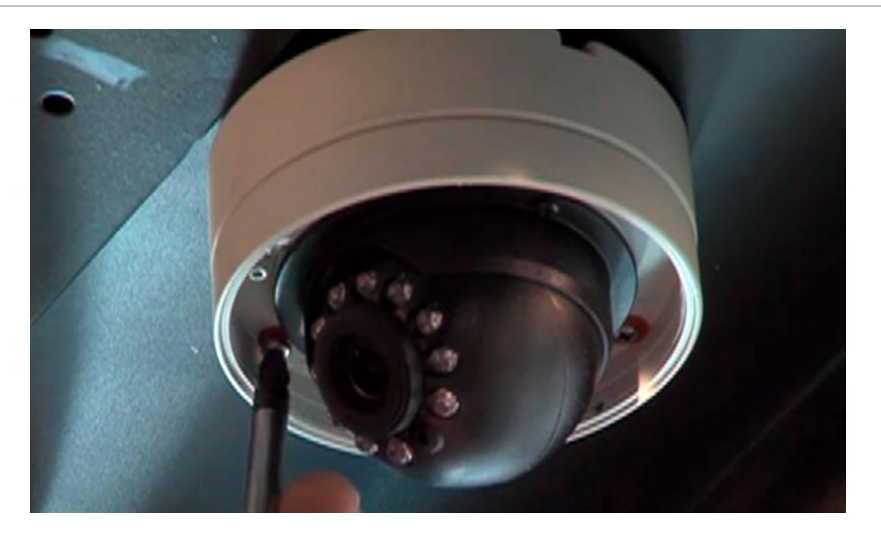

Figure 10: Remove the cover

# Adjusting the lens

Once the camera is mounted, it is adjustable in three dimensions. The camera module is a ball in a cup.

The ball will rotate in any direction in the cup for view adjustment: up, down, left, right, clockwise, counter-clockwise, etc. However, large adjustments can create internal wire tension. Therefore, we recommend positioning the camera as close as possible to the correct orientation during installation so that you do not need to make adjustments that rotate the ball more than 45 degrees clockwise or counter-clockwise.

- 1. Connect appropriate power and a video monitor to the camera, or connect the camera to the DVR, to view the image and adjust the angle of view and focus of the lens to ensure the desired image.
- 2. Two screws, one on each side of the camera, secure the camera lens cup and also lock the camera lens ball in place after adjustment. Loosen these two screws slightly (do not remove the screws) and rotate the camera as necessary for final view alignment. Tighten the screws when finished with the adjustment.

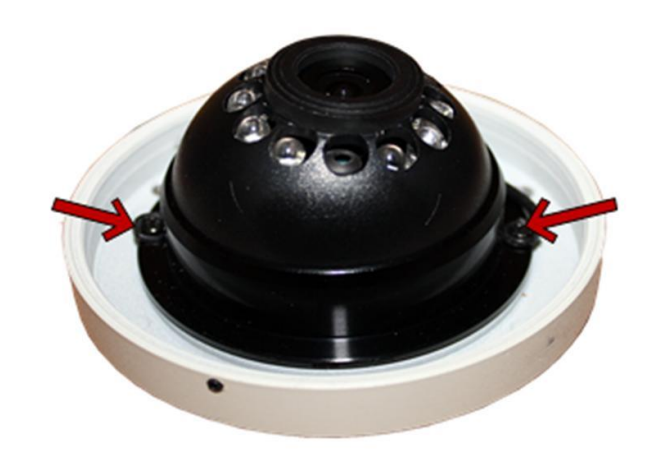

Figure 11: Loosen the two screws just enough to adjust the view

## Installing the cover

1. Install the camera cover by tightening in a clockwise direction.

Figure 12: Replace the cover and tighten the set screw

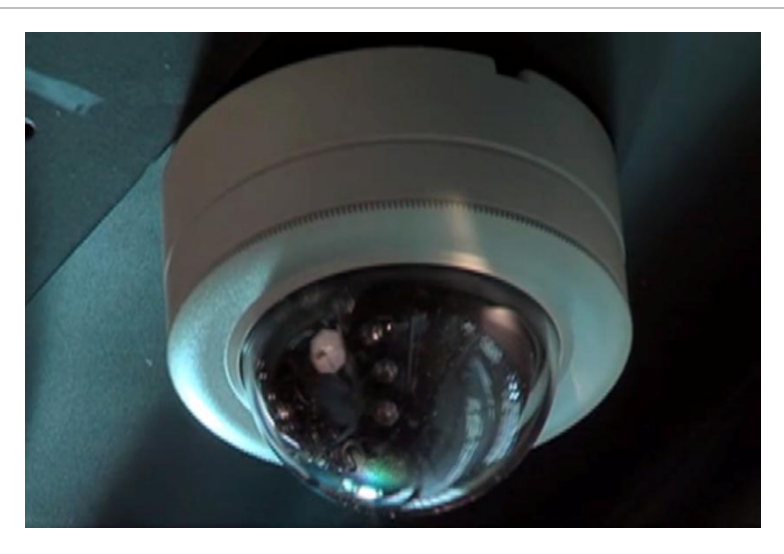

2. Tighten the set screw in the side of the camera (shown in Figure 4) to secure the cover in place.

# Troubleshooting

#### There is no image or it is intermittent.

• Check video cable connections. The BNC connector may be shorted or the wires pinched.

- Ensure that the BNC connector inside the connection box is wrapped with electrical tape to prevent metal-to-metal contact with the camera housing.
- Ensure that the pigtail wires coming from the camera are not pinched.

#### Image is upside down or misaligned on the monitor.

• The camera is not properly aligned. Adjust the camera for the correct view.

### Mounting bracket template

Use the mounting bracket template to mark the positions of the mounting and cable entry holes on the mounting surface.

#### Figure 13: Mounting holes

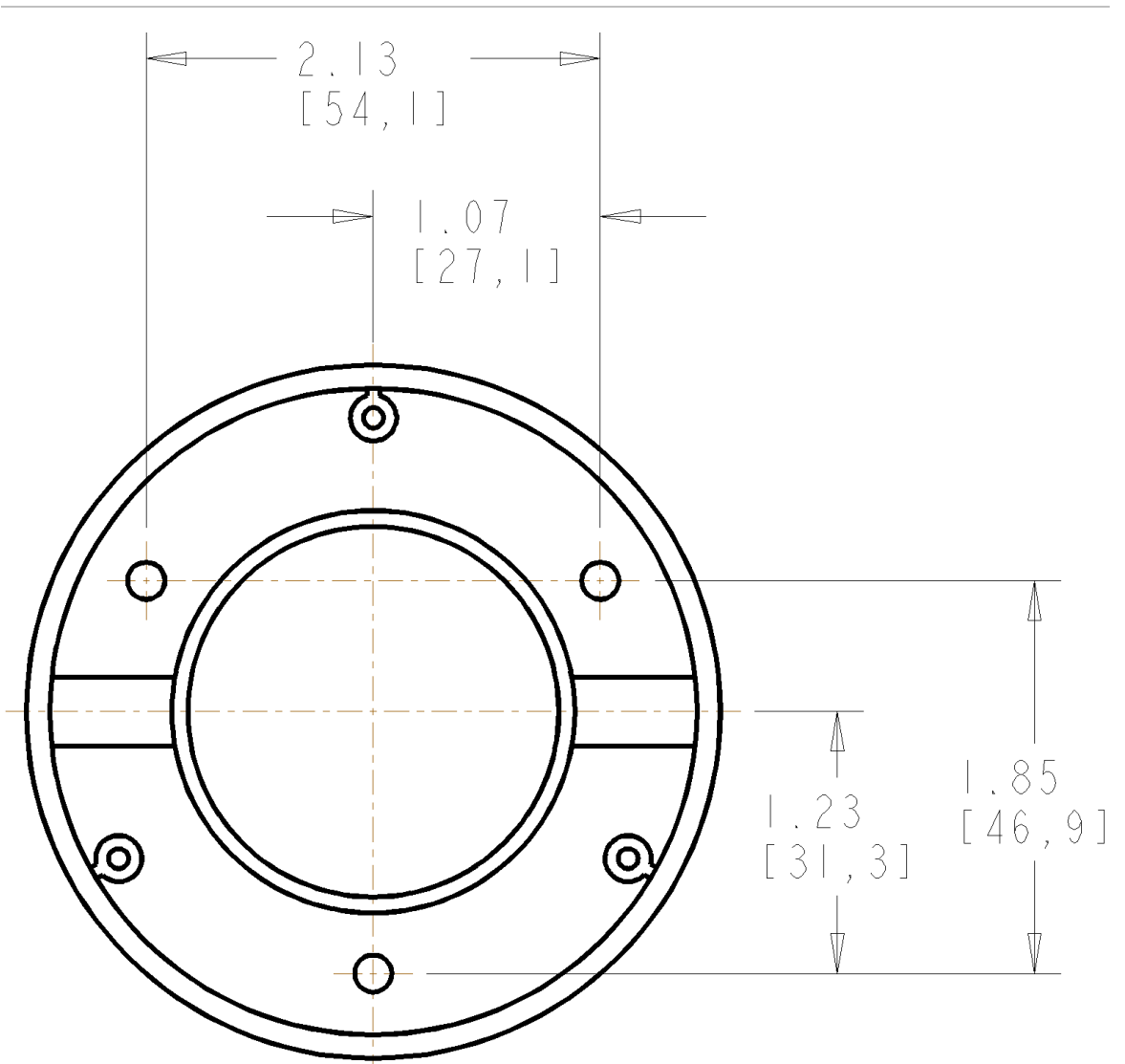

# **Exterior Wedge Cameras**

## Introduction

The MobileView<sup>™</sup> Exterior Wedge Camera Installation Manual includes instructions for installation of the camera on the exterior surface of a bus or similar vehicle. Read through these instructions before installation.

To use this document, you must have the following minimum qualifications:

- A basic knowledge of CCTV systems and components; and
- A basic knowledge of electrical wiring and low-voltage electrical hookups.

### Installation

Before beginning, confirm you have all contents required:

- MobileView<sup>™</sup> Exterior Wedge Camera
- Required screws and washers
- Desiccant pack with gummed tape
- Rubber gasket
- Security Torx wrench (6 points) to remove housing (included with each camera).

The Exterior Wedge Camera has four part numbers depending on the desired installation location and need for internal heater.

### **Mounting the Camera**

1. Using the Torx wrench provided, remove the 4 screws to separate camera's base from its cover as shown in Figure 14.

#### Figure 14: Remove the cover

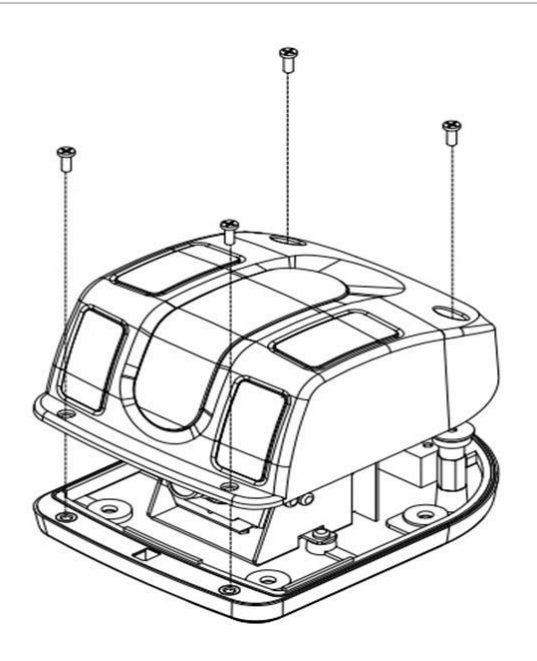

**Caution:** The four special Torx screws can fall out of the housing and are easy to lose. Do not drop them. Do not attempt to completely pull off the cover, as the LED and light sensor wires are attached as shown in Figure 15.

Figure 15: Carefully lift cover (do not remove or strain wires)

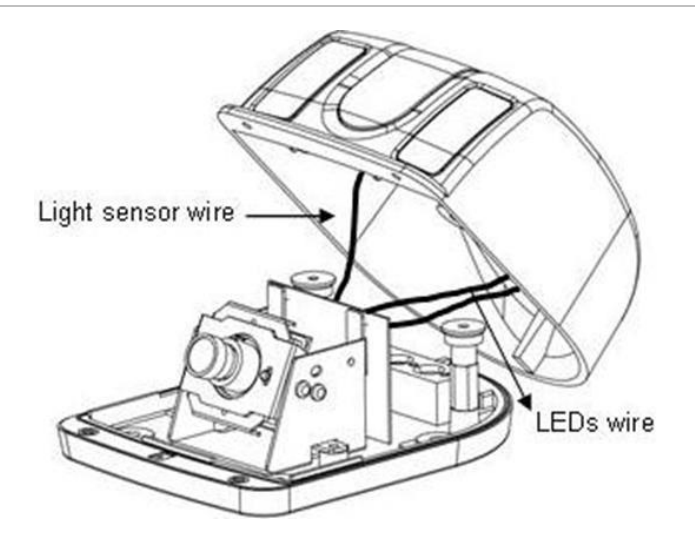

 Using the rubber base gasket or the camera base, mark the position of the mounting and cable entry holes on the mounting surface as shown in Figure 16.

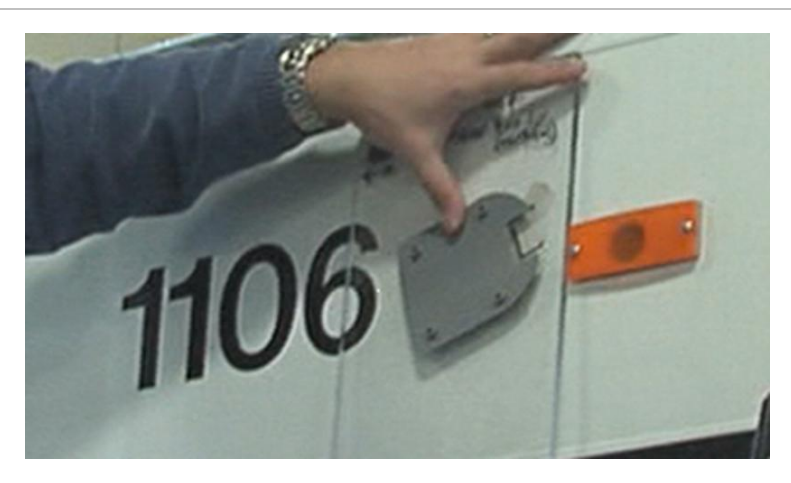

Figure 16: Mark the mounting holes and cable entry hole positions

**Tip:** Multiple installations may be made more efficient and consistent if you create a template to mark the mounting surface using plexiglass or similar material. Use the provided mounting bracket template or the rubber base gasket to create the template.

- 3. Cut the clearance hole for the video/power cable connectors (typically 9/16" to 1") using a drill bit or hole saw as shown in Figure 17.
- 4. Drill the four mounting holes with an appropriate bit for the metal or fiberglass vehicle surface.
- 5. Use appropriate hardware (See Figure 17) to secure camera tightly to the surface.
  - Install stainless steel rivnuts in any holes through fiberglass.
  - Use stainless steel self-tapping screws in any holes through metal.
  - Screws must be tight enough to compress the rubber gasket.

**Note:** In some installations, it may be necessary to use a backing plate for stability.

**Tip:** Use of stainless steel rivnuts in all holes, even metal when possible, may provide more leak resistance and consistency. Self-tapping screws should be sealed with caulk and tightened as much as the rivnut screws.

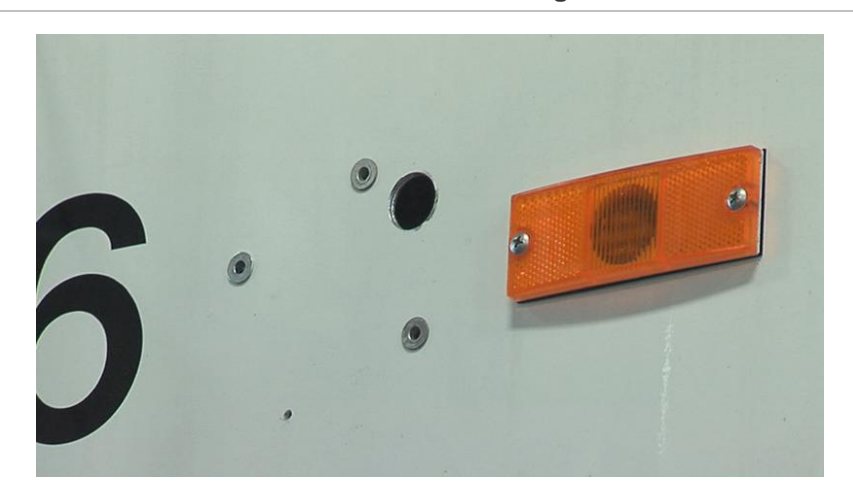

Figure 17: Cut and drill holes and install rivnuts in fiberglass

6. Feed the video and power cable assembly through the cable hole until the camera is close enough to be mounted. See Figure 18. The cable will be accessed from inside the vehicle through an appropriate access panel for later connection to the DVR. When the camera pigtail BNC is connected to the video cable, wrap the BNC connector with electrical tape.

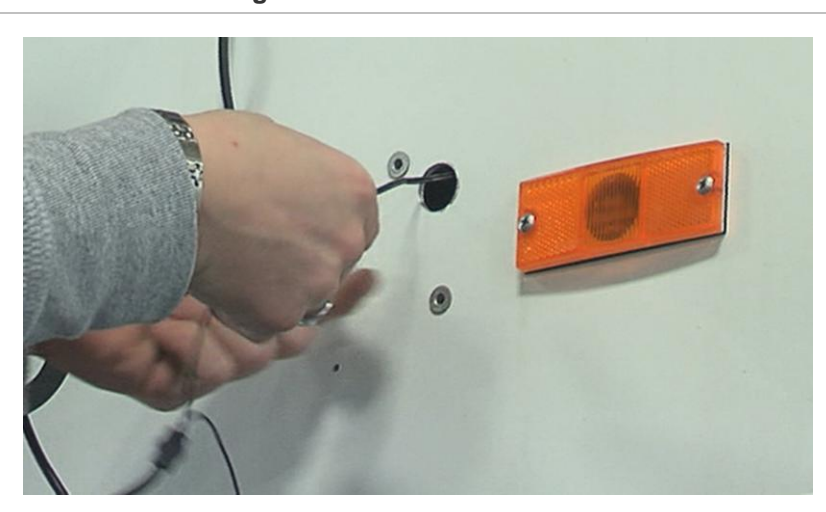

Figure 18: Feed the cables through the cable hole

- 7. Place the camera and rubber gasket to align the mounting holes. **Seal all mounting holes so that no moisture can leak into the mounting surface**.
- 8. Using the appropriate hardware to secure the camera base to the surface, and make sure to install the rubber base gasket between the camera base and the surface. All four screws must be tight enough to compress the rubber gasket to seal out moisture. See Figure 19.

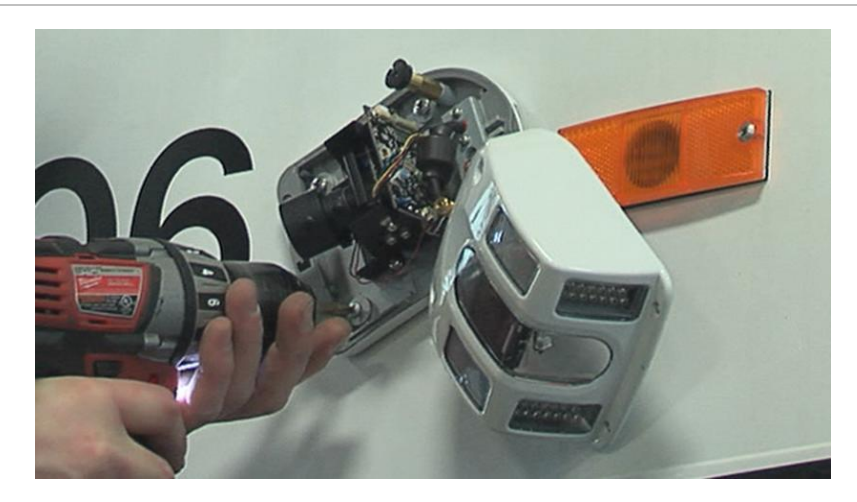

Figure 19: Secure the camera compressing the rubber gasket

## **Adjusting the Lens**

To adjust the angle of view and focus of the lens to ensure the desired image:

- 1. Connect the camera to the DVR, or use a portable video monitor.
- 2. Loosen the angle-of-view and focus-adjustment screws as shown in Figure 20.

Figure 20: Tighten the lens adjustment screws after adjusting image

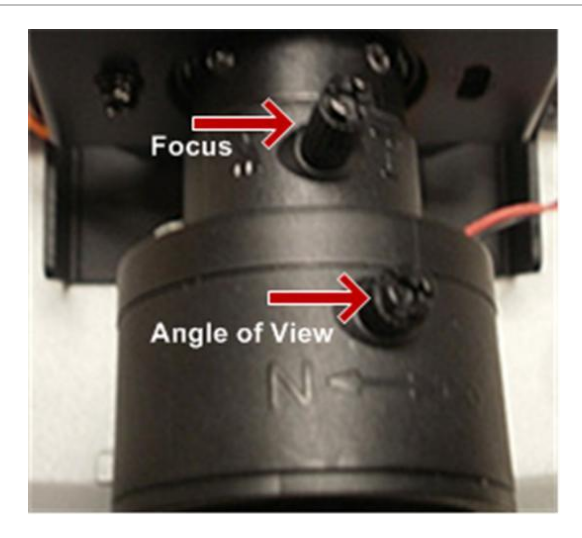

3. After adjusting the lens to achieve the desired image, tighten the angle of view and focus adjustment screws before attaching the cover.

# Attaching the Cover and Sealing

**Note:** One of your primary installation considerations is to create a water tight seal. This is accomplished by caulking the mounting screw holes, tightening the mounting screws tight enough to compress the rubber gasket, using the small rubber plug to help seal the hole around the cable, and accurately caulking the perimeter after mounting, as shown in Figure 23 and Figure 24.

 Attach a desiccant pack to inside of the camera housing as shown in Figure 21. The desiccant pack has gummed tape to attach it to the lower cavity on the upper cover. Desiccant absorbs moisture inside the case to prevent the camera from fogging up.

Figure 21: Install the dessicant

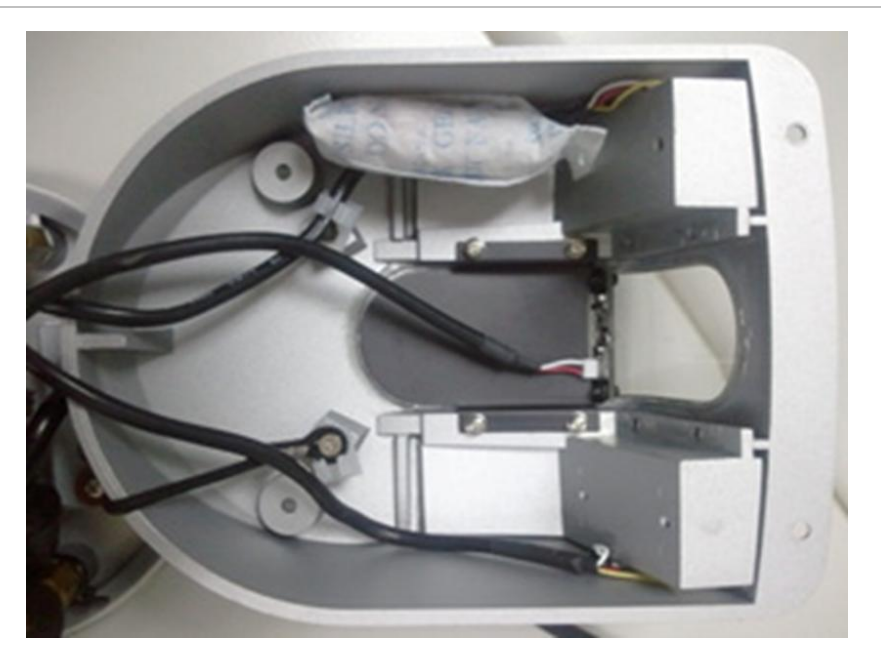

2. Reattach the cover as shown in Figure 22 with the four screws removed during the Step shown in figure 14.

#### Figure 22: Reattach the cover

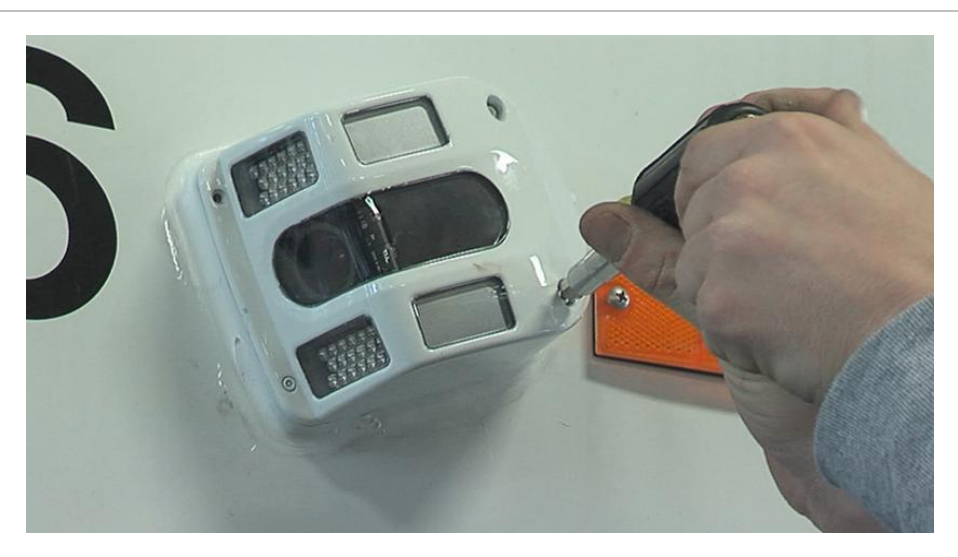

- 3. Place the cover onto the base, making sure the gasket lies flat between the base and cover.
- 4. Caulk the perimeter of the mounting base with a generous amount of professional grade exterior caulking such as Sikaflex or other similar material.

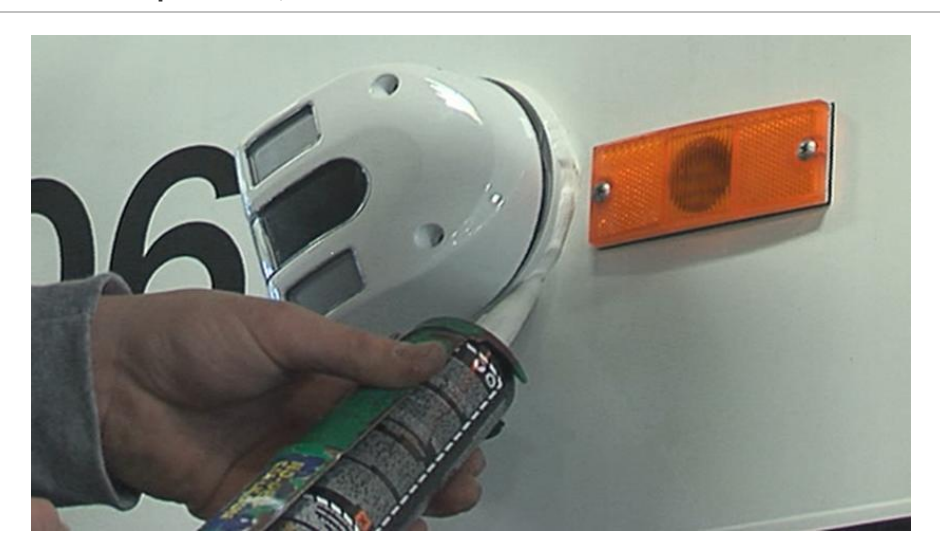

Figure 23: Caulk the perimeter, all but the lower corner

5. Smooth the entire perimeter with a finger or caulk smoothing tool as shown in Figure 24. Remove any excess.

#### Figure 24: Smooth the caulk

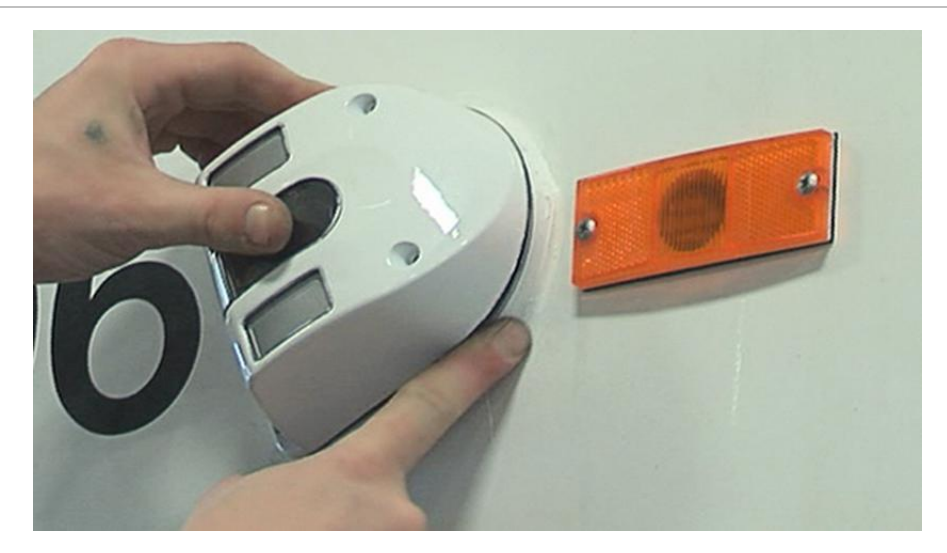

# Troubleshooting

#### There is no image or it is intermittent.

- Check video cable connections. The BNC connector may be shorted or the wires pinched.
- Ensure that the BNC connector inside the connection box is wrapped with electrical tape to prevent metal-to-metal contact with the camera housing.
- Ensure that the pigtail wires coming from the camera are not pinched.

#### Image is upside down or misaligned on the monitor.

 Make sure the correct camera was installed (Curbside or Streetside). To align the camera, remove the cover and refer to section above: Adjusting the Lens.

### Mounting bracket template

Use the mounting bracket template on the next page to mark the positiions of the mounting and cable entry holes on the mounting surface.

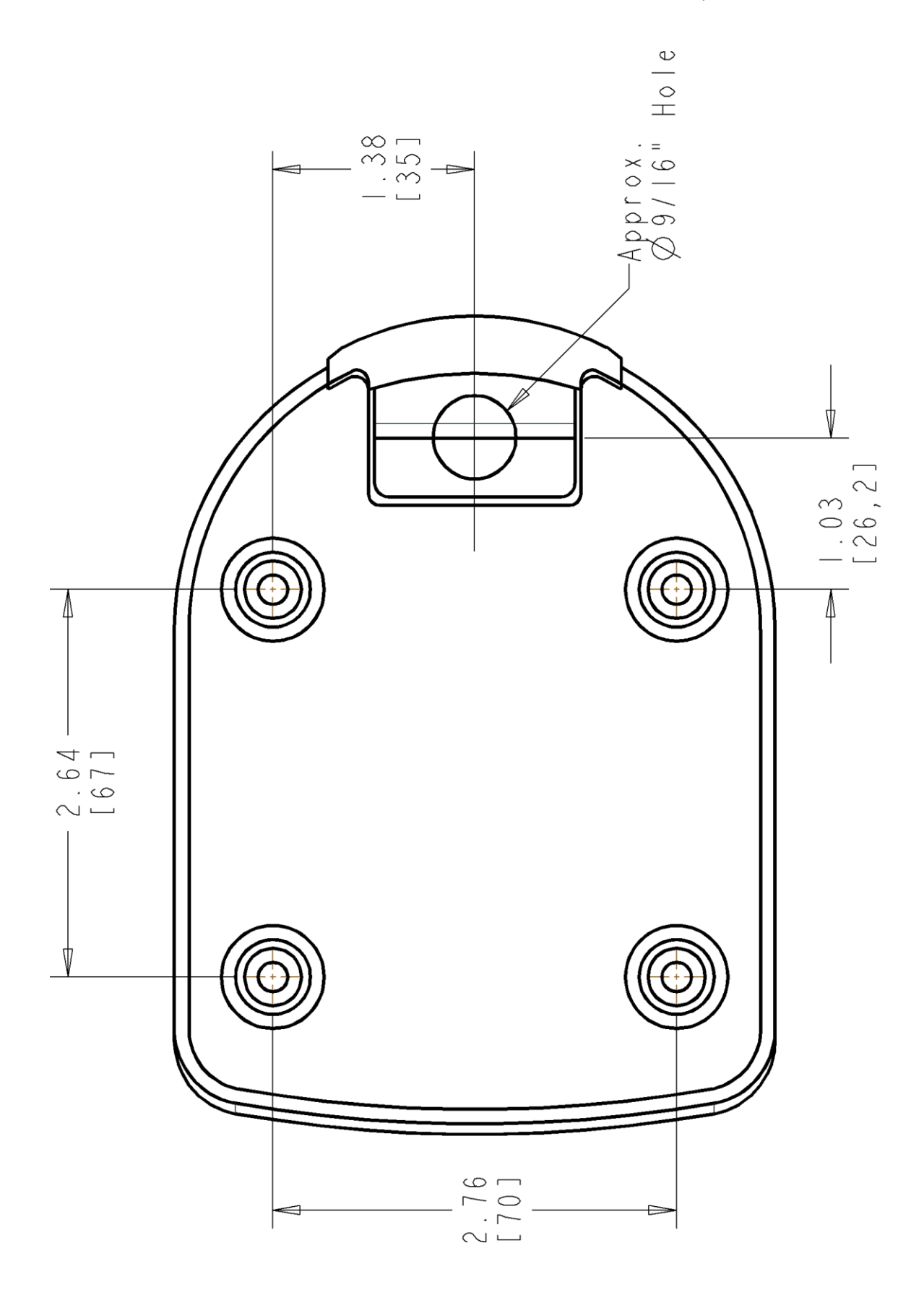

Chapter 2: Camera installation

# Chapter 3 DVR installation

#### **Summary**

This chapter provides information on installing and wiring the MobileView DVR.

#### Content

Installation overview 28 Locating the DVR 28 Mounting the DVR 28 Front Panel 31 Rear Panel Connections 33 Connecting the DVR 34 Cable Connections 40 J1 input power connections 40 J6 video input connections 42 J3 digital input channel connections 44 J2 audio and status connections 45 J5 relay output connections 47 J7 Audio out connections 50 J8 Optional 485 and GPS connections 51

# Installation overview

The Mobileview 3012 Series DVR is designed specifically for installation on public transit vehicles. This logistically assumes that certain mounting and wiring limitations common to that environment exist. The installation instructions provided in this chapter are tailored to that expectation.

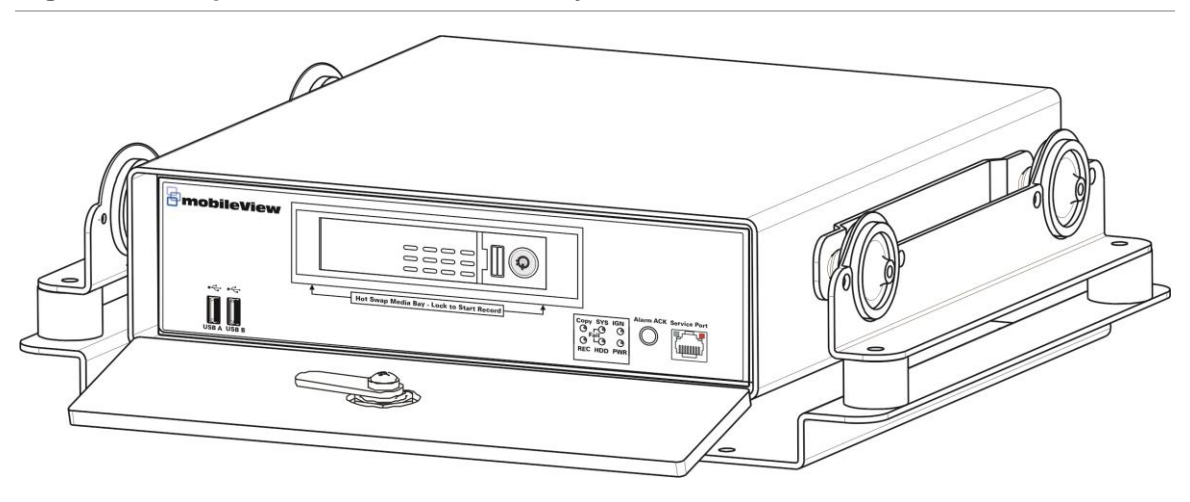

Figure 25: Components of the DVR assembly

# Locating the DVR

A mobile DVR is normally mounted within the vehicle's electronics enclosure. Such enclosures vary in size and location, depending on the vehicle make and model. In general, the electronics enclosure provides adequate space for the DVR. For most vehicles, this is located behind the driver, and is typically lockable and climate-controlled. When deciding where to place the DVR, ensure that the space adequately protects against liquid and foreign material intrusion, and provides sufficient ventilation to maintain a 0 to 55°C operating temperature range.

# Mounting the DVR

The Mobileview 3012 Series DVR is designed to resist shock and vibration forces commonly observed on a transit vehicle. Resistance to specified levels is only obtained when the DVR is secured to a stationary (with respect to the vehicle), vibration-resistant, and horizontal surface, as shown in Figure 26 on page 30.

Mounting the DVR in a way that does not meet these requirements may result in undesired performance.

To mount the DVR housing:

1. On a flat, stationary, and vibration-resistant surface, use the DVR mounting plate as a template to mark and drill four mounting holes.

See Appendix B "Templates and dimensions" on page 105 for the templates and dimensions and details on DVR mounting plate bolthole patterns.

2. Using bolts, locking washers, and nuts, mount the DVR base plate to the vehicle surface (see Figure 26 on page 30).

To resist vibration, we recommend using nuts with a thread locking compound or a self-locking nylon insert. Failure to use such devices may result in insecure mounting and damage to the unit.

#### Figure 26: Mounting the DVR

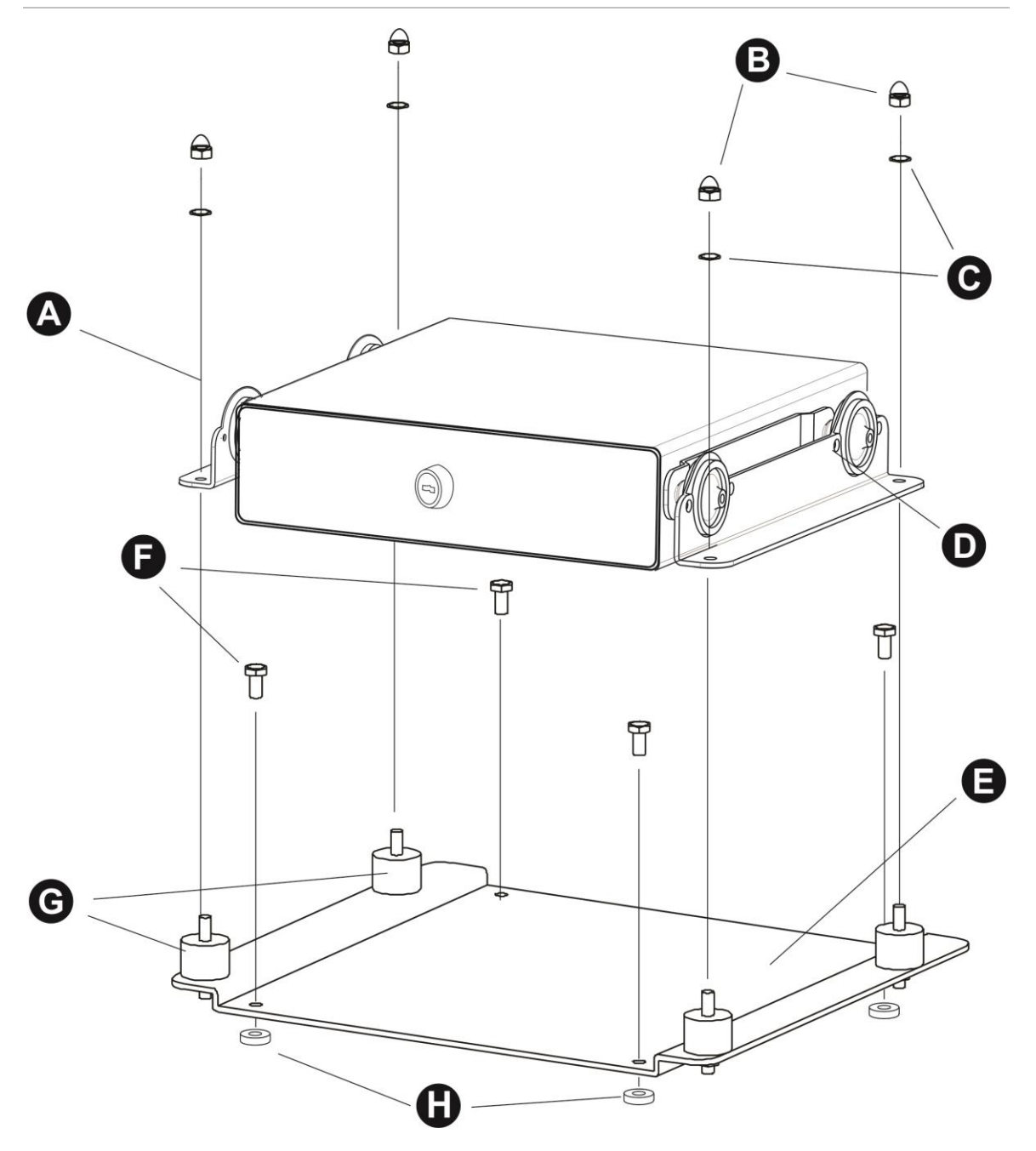

See figure 26 and perform the following:

- 1) Remove the four acorn nuts (B) and locking washers (G) from the top of the DVR outer housing (A).
- 2) Remove the DVR housing. (Do not remove the vibration isolators (G) or the bolts and nuts holding them in place.)
- 3) Mount the mounting plate () to the vehicle using four nuts and bolts (not provided) (1/4-20-inch bolts () are recommended). 1/4-inch spacers () are provided and should be used beneath the mounting plate, if needed to allow the door to fully open.
- 4) Place the DVR outer housing back onto the mounting plate by lining up the holes in the mounting brackets (**D**) with the bolts in the vibration isolators.
- 5) Reattach the four acorn nuts and locking washers.

# Front Panel

Take a moment to learn where the connections are as the remainder of the manual will refer to them often.

### Figure 27: MobileView 3012 front panel

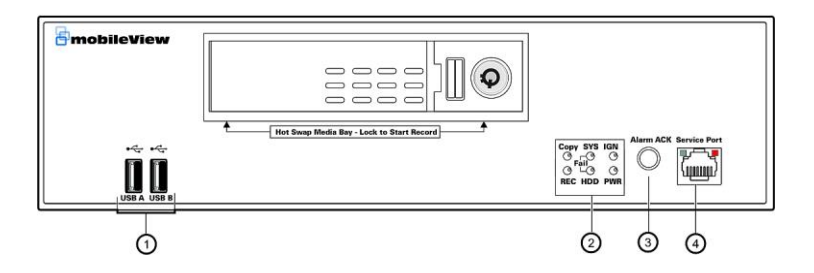

- 1. **USB 2.0:** 2 ports for connecting USB-Flash-Drive to upload/download configuration and update system firmware.
- 2. System Status LEDs: In Normal Operation: The order of the LEDs will illuminate as follows: PWR, IGN, then REC. These are the three lights that should be present on a DVR that does not require maintenance.
  - System LED: The SYS light means the DVR is experiencing a system fault. Possible causes are: Fan Failed, Over Temperature, Configuration is set for System Faults. If the SYS light turns on the RED LED on the Tag switch should also illuminate. Verify System alarms in Web Browser. Login to the web browser on the vehicle. From the main landing page navigate to Notifications > System Alarms.
  - **HDD LED:** The HDD light should be off by default indicating that the system HDD is present and recoding as expected. The HDD light will turn on if the hard drive caddy is unlocked and or removed.
  - **Copy LED:** Will turn on only when when you are copying data to USB (memory stick). Examples include: saving a configuration file or saving a log file.

- **IGN LED:** When power is present (PWR) and ignition is turned on after the delay the IGN light should illuminate. In most installation the delay is set to 5 seconds.
- **Record LED:** The REC light should turn on anytime the DVR is recording video. If the REC light turns off the system is not recording.
- **Power LED:** If the unit has main power, the PWR led should be on. The PWR LED should be on at all times unless inline power to the vehicle has been disconnected. There should be no other LED lights on the DVR until Ignition is turned off.
- 3. Alarm Acknowledge Button: Press to silence alarms.
- **4**, **Service Port:** RJ-45 network connection 10/100Mbps Ethernet. There are two LEDs on the LAN jack; Green LED means network is connected, amber LED flickers when data is being exchanged.

# **Rear Panel Connections**

During initial setup you will be connecting your DVR to multiple input and output devices. This is done through the rear panel.

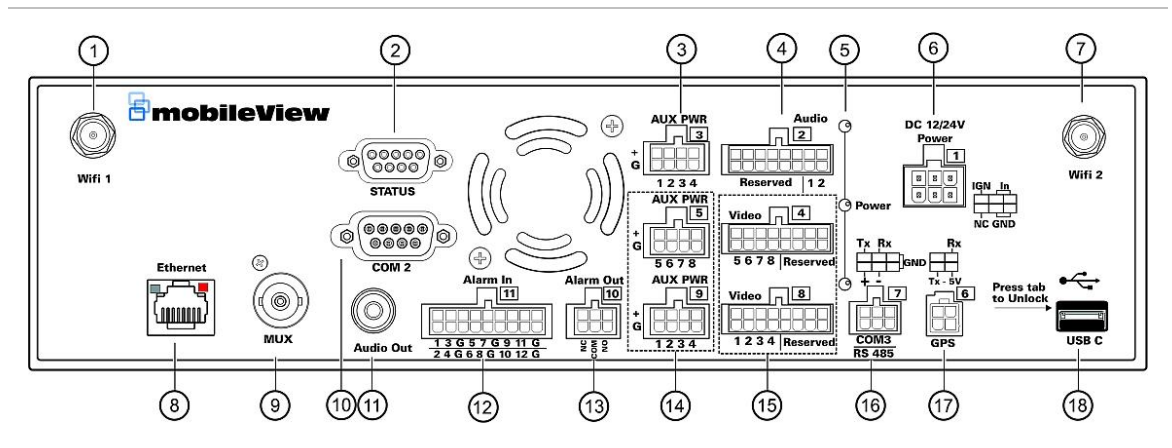

#### Figure 28: MobileView 3012 rear panel connections

- 1. Wifi 1: Connection of the antenna. 802.11 b/g Wifi.
- 2. Status Port: Not Used
- 3. Auxiliary Power Connector: For Audio
- **4.** Audio Input: Connect line level output of an audio preamplifier to the audio input connection corresponding to the appropriate camera.
- 5. Power LEDs: Shows the status of the Audio and Video power

**6.** Power Input/Ignition Control In: This 6-pin connector includes 4 pins for power input, one pin for ignition control, and one unused pin. Both input power and ignition may connect to either a 12VDC or 24VDC nominal power source.

PIN 1: 12VDC or 24VDC (+)

- PIN 2: 12VDC or 24VDC (+)
- PIN 3: Ignition Input
- PIN 4: Electrical Return (GND)
- PIN 5: Electrical Return (GND)
- PIN 6: Not used
- 7. Wifi 2: Connection of the antenna. 802.11 b/g Wifi.
- 8. Ethernet Port: for connecting to the Network
- 9. MUX (Main Monitor Out): Main monitor for live viewing.
- 10.COM 2 (RS232 socket): Connect this connector to RS232 compatible device.

- 11. Audio Out: Connect to the line level input of an audio amplifier.
- **12. Alarm Input:** Connect up to 12 alarm inputs, selectable between N.O. / N.C. contacts.
- 13. Alarm Output: N.C or N.O type alarm out (form "C").
- 14. Auxiliary Power Connector: For Video
- **15. Video (Camera Power Outputs):** MobileView 3012 can provide power source to cameras, connect camera power to this output by using the camera power cable. For the first 4 CH, the power source used is 300mA x 12VDC.
- 16.COM3 (RS485) port: Connect this connector to RS485 compatible device.
- 17.GPS Data Input: Connect this connector to GPS receiver via GPS cable.
- 18. USB C port: Port reserved for expansion devices.

# **Connecting the DVR**

The subsequent sections provide information needed to attach field wires directly to the J connector. The equivalent harness connection information is also provided. In general, harnesses provide an easy means of connecting and disconnecting the DVR from the vehicle for service, maintenance, or repair.

All connectors are equipped with dual, vibration-resistant, screw-down retainers. The connector must be fully seated and each screw-down tightly engaged to ensure the connector remains in place during normal operation.

**WARNING:** It is the installer's responsibility to ensure all power is off before connections are made. We recommend checking all power connections for shorts and grounds before applying power. Failure to follow this recommendation may result in damage to the vehicle or the DVR, as well as injury to the installation personnel.

### Figure 29: P1 Power Connector

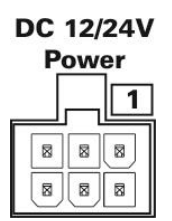

| MV 3012 Plug 1: Power |           |            |               |
|-----------------------|-----------|------------|---------------|
| Pin Position          | Harness V | Nire Color | Pin Use       |
| 1                     | Black     |            | Return In     |
| 2                     | Black     |            | Return In     |
| 3                     |           |            | Not Used      |
| 4                     | Red       |            | Main Power In |
| 5                     | Red       |            | Main Power In |
| 6                     | White     |            | Ignition In   |

## Figure 30: P2 Audio connector

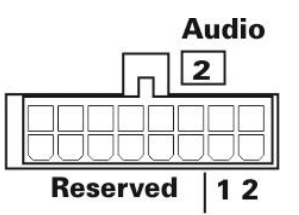

| MV 3012 Plug 2. Audio |           |            |                   |
|-----------------------|-----------|------------|-------------------|
| Pin Position          | Harness V | Nire Color | Use               |
| 1                     | Black     |            | GND (AUD2 Return) |
| 2                     | Black     |            | GND (AUD1 Return) |
| 3                     |           |            | Not Used          |
| 4                     |           |            | Not Used          |
| 5                     |           |            | Not Used          |
| 6                     |           |            | Not Used          |
| 7                     |           |            | Not Used          |
| 8                     |           |            | Not Used          |
| 9                     | Yellow    |            | AUD2+             |
| 10                    | Brown     |            | AUD1+             |
| 11                    |           |            | Not Used          |
| 12                    |           |            | Not Used          |
| 13                    |           |            | Not Used          |
| 14                    |           |            | Not Used          |
| 15                    |           |            | Not Used          |
| 16                    |           |            | Not Used          |

# Figure 31: P3 AUX PWR connector

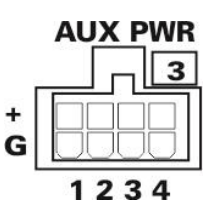

| MV 3012 Plug 3 |           |            |                           |
|----------------|-----------|------------|---------------------------|
| Pin Position   | Harness V | Vire Color | Use                       |
| 1              | Black     |            | GND (Mic 2 PWR Return)    |
| 2              | Black     |            | GND (Mic 1 PWR Return)    |
| 3              | Black     |            | GND (Spare)               |
| 4              |           |            | Not Used                  |
| 5              | Blue      |            | 12VDC+ (Mic 2 Power)      |
| 6              | Blue      |            | 12VDC+ (Mic 1 Power)      |
| 7              | Blue      |            | 12VDC+ (Status LED Power) |
| 8              | Blue      |            | 12VDC+ (Spare)            |

#### Figure 32: P4 Video connector

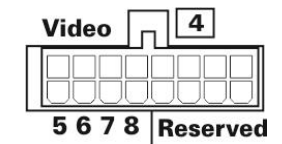

| MV 3012 Plug 4 –Model 3008 Only |      |     |                      |
|---------------------------------|------|-----|----------------------|
| DVR Pin Position                | Co   | lor | Use                  |
| 1                               |      |     | Not Used             |
| 2                               |      |     | Not Used             |
| 3                               |      |     | Not Used             |
| 4                               |      |     | Not Used             |
| 5                               | COAX | NA  | Shield Channel 8 (S) |
| 6                               | COAX | NA  | Shield Channel 7 (S) |
| 7                               | COAX | NA  | Shield Channel 6 (S) |
| 8                               | COAX | NA  | Shield Channel 5 (S) |
| 9                               |      |     | Not Used             |
| 10                              |      |     | Not Used             |
| 11                              |      |     | Not Used             |
| 12                              |      |     | Not Used             |
| 13                              | COAX | NA  | Video Channel 8 (V)  |
| 14                              | COAX | NA  | Video Channel 7 (V)  |
| 15                              | COAX | NA  | Video Channel 6 (V)  |
| 16                              | COAX | NA  | Video Channel 5 (V)  |

## Figure 33: P4 AUX PWR connector

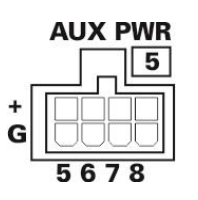

| MV 3012 Plug 5 – MV 3008 Model Only |       |     |                        |
|-------------------------------------|-------|-----|------------------------|
| Pin Position                        | Co    | lor | Use                    |
| 1                                   | Black |     | GND                    |
| 2                                   | Black |     | GND                    |
| 3                                   | Black |     | GND                    |
| 4                                   | Black |     | GND                    |
| 5                                   | Red   |     | 12V (+) / Camera Power |
| 6                                   | Red   |     | 12V (+) / Camera Power |
| 7                                   | Red   |     | 12V (+) / Camera Power |
| 8                                   | Red   |     | 12V (+) / Camera Power |

## Figure 34: MobileView 3012 front panel

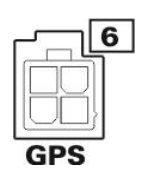

|              | MV     | 3012 Plug 6 |                          |
|--------------|--------|-------------|--------------------------|
| Pin Position | Co     | olor        | Use                      |
| 1            | Orange |             | GPS 5V +                 |
| 2            | White  |             | GPS TX (RS-232 Transmit) |
| 3            | Black  |             | GPS RX (RS-232 Receive)  |
| 4            | Green  |             | Ground                   |

### Figure 35: MobileView 3012 front panel

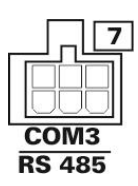

| MV 3012 Plug 7 |           |            |               |
|----------------|-----------|------------|---------------|
| Pin Position   | Harness V | Vire Color | Pin Use       |
| 1              | NA        |            | RS-232 Ground |
| 2              | NA        |            | RS-232 RX     |
| 3              | NA        |            | RS-232 TX     |
| 4              | NA        |            | RS-485 Ground |
| 5              | NA        |            | RS-485 (-)    |
| 6              | NA        |            | RS-485 (+)    |

### Figure 36: MobileView 3012 front panel

| Video | 8        |
|-------|----------|
|       |          |
| 1234  | Reserved |

| MV 3012 Plug 8 |           |            |                            |
|----------------|-----------|------------|----------------------------|
| Pin Position   | Harness V | Vire Color | Use                        |
| C1             |           |            | Not Used                   |
| C2             |           |            | Not Used                   |
| C3             |           |            | Not Used                   |
| C4             |           |            | Not Used                   |
| C5             | COAX      | NA         | Shield/Shell Channel 4 (S) |
| C6             | COAX      | NA         | Shield/Shell Channel 3 (S) |
| C7             | COAX      | NA         | Shield/Shell Channel 2 (S) |
| C8             | COAX      | NA         | Shield/Shell Channel 1 (S) |
| C9             |           |            | Not Used                   |
| C10            |           |            | Not Used                   |
| C11            |           |            | Not Used                   |
| C12            |           |            | Not Used                   |
| C13            | COAX      | NA         | Video Channel 4 (V)        |
| C14            | COAX      | NA         | Video Channel 3 (V)        |
| C15            | COAX      | NA         | Video Channel 2 (V)        |
| C16            | COAX      | NA         | Video Channel 1 (V)        |

### Figure 37: MobileView 3012 front panel

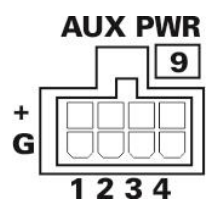

| MV 3012 Plug 9 |       |  |                        |
|----------------|-------|--|------------------------|
| Pin Position   | Color |  | Use                    |
| 1              | Black |  | GND                    |
| 2              | Black |  | GND                    |
| 3              | Black |  | GND                    |
| 4              | Black |  | GND                    |
| 5              | Red   |  | 12V (+) / Camera Power |
| 6              | Red   |  | 12V (+) / Camera Power |
| 7              | Red   |  | 12V (+) / Camera Power |
| 8              | Red   |  | 12V (+) / Camera Power |

## Figure 38: MobileView 3012 front panel

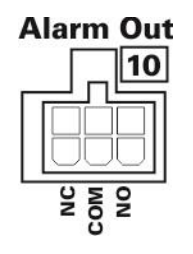

| MV 3012 Plug 10 |           |            |                |
|-----------------|-----------|------------|----------------|
| Pin Position    | Harness V | Vire Color | Use            |
| 1               | Blue      |            | Relay 1 NO     |
| 2               | Brown     |            | Relay 1 Common |
| 3               | White     |            | Relay 1 NC     |
| 4               | Purple    |            | Relay 2 NO     |
| 5               | Grey      |            | Relay 2 Common |
| 6               | Orange    |            | Relay 2 NC     |

#### Figure 39: MobileView 3012 front panel

| Alarm In                                  |
|-------------------------------------------|
|                                           |
| 1 3 G 5 7 G 9 11 G<br>2 4 G 6 8 G 10 12 G |

|              | M         | V 3012 Plug | 11                   |
|--------------|-----------|-------------|----------------------|
| Pin Position | Harness V | Vire Color  | Use                  |
| 1            | Green     |             | 12v (Digital Return) |
| 2            | Blue      |             | Digital Input 12     |
| 3            | Red       |             | Digital Input 10     |
| 4            | Black     |             | GND                  |
| 5            | Grey      |             | Digital Input 8      |
| 6            | Orange    |             | Digital Input 6      |
| 7            | Green     |             | 12v (Digital Return) |
| 8            | Blue      |             | Digital Input 4      |
| 9            | Red       |             | Digital Input 2      |
| 10           | Green     |             | 12v (Digital Return) |
| 11           | White     |             | Digital Input 11     |
| 12           | Yellow    |             | Digital Input 9      |
| 13           | Green     |             | 12v (Digital Return) |
| 14           | Purple    |             | Digital Input 7      |
| 15           | Brown     |             | Digital Input 5      |
| 16           | Green     |             | 12v (Digital Return) |
| 17           | White     |             | Digital Input 3      |
| 18           | Yellow    |             | Digital Input 1      |

# **Cable Connections**

# J1 input power connections

Main power, ground, and ignition are supplied to the 6-pin Molex connector labeled J1 on the DVR.

## J1 harness connections

The J1 harness couples a 6-pin Molex type connector to the J1 connector (Figure 40 on page 41). This arrangement provides dedicated termination points for main power, ground, and ignition. Common and specific usage of each termination point is provided in Table 1 on page 41. Looping outputs are

generally used to power and control the MobileView wireless network transmission device.

#### Figure 40: Main power connection

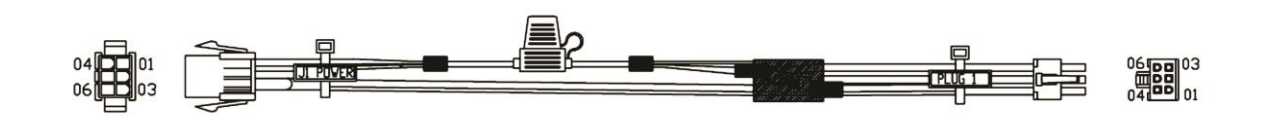

#### Table 1: J1 harness pinout

|        |                                                                                                    |           | Vehicle        | Conne       | ction to | o J1 Power Har | ness w/Integrated Fuses                         |
|--------|----------------------------------------------------------------------------------------------------|-----------|----------------|-------------|----------|----------------|-------------------------------------------------|
|        | Vehicle Connectio       J1 Harness, Vehicle Termination - Male Re       6-Pin     Molex     Color       1     Red     1       6     2     Black       5     3     White       4     4     Red       r View     5     Black |           | e Recepta      | cle Housing |          |                |                                                 |
| Molex  | Recp                                                                                                    | tacle Hsg | 6-Pin<br>Molex | Co          | lor      | Use            | Termination Description                         |
|        |                                                                                                    |           | 1              | Red         |          | Main Power In  | Main Power (+12 or 24VDC), circuit protected    |
| 3      | 6                                                                                                    |           | 2              | Black       |          | Return In      | Battery Ground                                  |
| 2      | 5                                                                                                    |           | 3              | White       |          | Ignition In    | Ignition Power (+12 or 24VDC) circuit protected |
| 1      | 4                                                                                                    |           | 4              | Red         |          | Main Power Out | To WiMax MRT +VDC Main Power Input              |
| Rear \ | /iew                                                                                                    |           | 5              | Black       |          | Return Out     | To WiMax MRT GND Input                          |
| _      | _                                                                                                    |           | 6              | White       |          | Ignition Out   | Available for future use                        |

# J6 video input connections

Connect up to eight cameras to the MobileView 3012 DVR with the J6 cable harness.

## J6 harness connections

The J6 harness couples eight BNC barrel type connectors to the J6 connector (see Figure 41 below). This arrangement provides dedicated termination points for each video input. Each BNC is color-coded and labeled to indicate the assigned video input number. See Figure 41 below and Table 2 on page 43 for added detail on J6 harness color code and video input assignments.

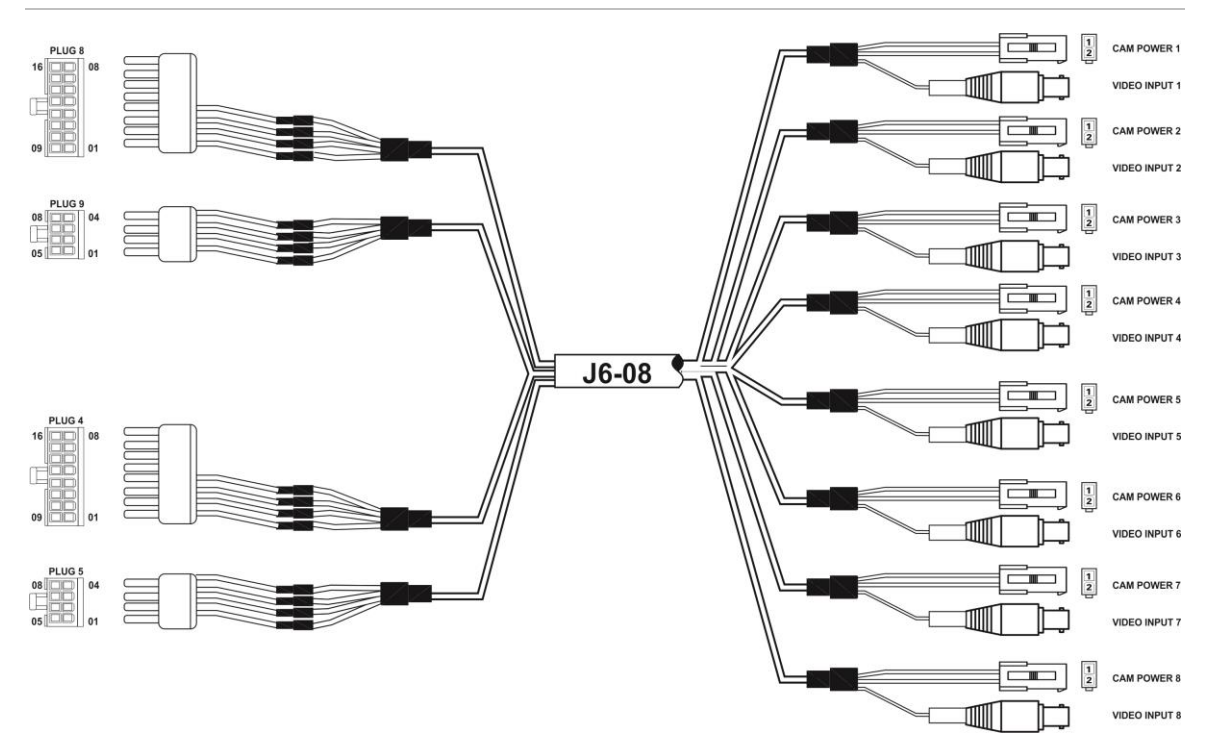

Figure 41: J6 harness, video cable

See Table 2 on page 43 for the harness pinouts.

### Table 2: J6 harness pinout

| J6 Harnes                                                                                                    | s, Vehicle Termina                                                                                                    | ation - BNC & Male                                                                                                    | Receptacle Housing                                                                                                    |                                                                                                    |
|----------------------------------------------------------------------------------------------------|----------------------------------------------------------------------------------------------------|----------------------------------------------------------------------------------------------------|----------------------------------------------------------------------------------------------------|----------------------------------------------------------------------------------------------------|
| BNC Connector                                                                                                   | BNC<br>Position                                                                                                    | Color                                                                                                    | Use                                                                                                    | Termination Description                                                                                                    |
|                                                                                                    | BNC B1                                                                                                    |                                                                                                    |                                                                                                    |                                                                                                    |
|                                                                                                    | Video                                                                                                    | Yellow                                                                                                    | Video Channel 1                                                                                                    | Video Input, Camera Channel 1                                                                                                    |
| BNC 1to 4                                                                                                    | Shield/Shell                                                                                                    |                                                                                                    |                                                                                                    |                                                                                                    |
|                                                                                                    |                                                                                                    |                                                                                                    |                                                                                                    |                                                                                                    |
| -IDN≣i+                                                                                                    | BNC B2                                                                                                    |                                                                                                    |                                                                                                    |                                                                                                    |
| ┟║╵┨═┝╾╾╴                                                                                                    | Video                                                                                                    | Red                                                                                                    | Video Channel 2                                                                                                    | Video Input, Camera Channel 2                                                                                                    |
|                                                                                                    | Shield/Shell                                                                                                    |                                                                                                    |                                                                                                    |                                                                                                    |
| <u> S</u>                                                                                                    |                                                                                                    |                                                                                                    |                                                                                                    |                                                                                                    |
|                                                                                                    | BNC B3                                                                                                    |                                                                                                    |                                                                                                    |                                                                                                    |
| S=Shield/Shell                                                                                                  | Video                                                                                                    | White                                                                                                    | Video Channel 3                                                                                                    | Video Input, Camera Channel 3                                                                                                    |
| V=Video                                                                                                    | Shield/Shell                                                                                                    |                                                                                                    |                                                                                                    |                                                                                                    |
|                                                                                                    |                                                                                                    |                                                                                                    |                                                                                                    |                                                                                                    |
|                                                                                                    | BNC B4                                                                                                    |                                                                                                    |                                                                                                    |                                                                                                    |
|                                                                                                    | Video                                                                                                    | Blue                                                                                                    | Video Channel 4                                                                                                    | Video Input, Camera Channel 4                                                                                                    |
|                                                                                                    | Shield/Shell                                                                                                    |                                                                                                    |                                                                                                    |                                                                                                    |
|                                                                                                    |                                                                                                    |                                                                                                    |                                                                                                    |                                                                                                    |
| Hsg                                                                                                    | 2-Pin Molex                                                                                                    | Color                                                                                                    |                                                                                                    | Termination Description                                                                                                    |
| D 141.4                                                                                                    | RECPT 1-1                                                                                                    | Red                                                                                                    | Power (+) Camera 1                                                                                                    | 12VDC (+) Camera 1                                                                                                    |
| Recpt 1 to 4                                                                                                    | REOPT 1-2                                                                                                    | Black                                                                                                    | GND                                                                                                    | Ground Camera 1                                                                                                    |
| 1                                                                                                    | RECPT 2-1                                                                                                    | Red                                                                                                    | Power (+) Camera 2                                                                                                    | 12VDC (+) Camera 2                                                                                                    |
| 2                                                                                                    | RECPT 2-2                                                                                                    | Black                                                                                                    | GND                                                                                                    | Ground Camera 2                                                                                                    |
|                                                                                                    | RECPT 3-1                                                                                                    | Red                                                                                                    | Power (+) Camera 3                                                                                                    | 12VDC (+) Camera 3                                                                                                    |
| Front View                                                                                                    | RECPT 3-2                                                                                                    | Black                                                                                                    | GND                                                                                                    | Ground Camera 3                                                                                                    |
|                                                                                                    | DEODT 4 4                                                                                                    |                                                                                                    | Dentron (1) Conserve 1                                                                                                    |                                                                                                    |
|                                                                                                    | RECPT 4-1                                                                                                    | Red                                                                                                    | Power (+) Carnera 4                                                                                                    | 12VDC (+) Camera 4                                                                                                    |
|                                                                                                    | RECPT 4-1<br>RECPT 4-2                                                                                                    | Black                                                                                                    | GND                                                                                                    | Ground Camera 4                                                                                                    |
| BNC Connector                                                                                                   | RECPT 4-1<br>RECPT 4-2<br>BNC<br>Position                                                                                                    | Red<br>Black<br>Color                                                                                                    | GND<br>Use                                                                                                    | Ground Camera 4                                                                                                    |
| BNC Connector                                                                                                   | RECPT 4-1<br>RECPT 4-2<br>BNC<br>Position<br>BNC B5                                                                                                    | Red<br>Black<br>Color                                                                                                    | GND<br>Use                                                                                                    | Ground Camera 4                                                                                                    |
| BNC Connector                                                                                                   | RECP1 4-1<br>RECPT 4-2<br>BNC<br>Position<br>BNC B5<br>Video                                                                                                    | Red Black Color Brown                                                                                                    | GND<br>Use<br>Video Channel 5                                                                                                    | Video Input, Camera Channel 5                                                                                                    |
| BNC Connector                                                                                                   | RECP1 4-1<br>RECPT 4-2<br>BNC<br>Position<br>BNC B5<br>Video<br>Shield/Shell                                                                                                    | Red Color Color Brown                                                                                                    | GND<br>Use<br>Video Channel 5                                                                                                    | I2VDC (+) Camera 4         Ground Camera 4         Video Input, Camera Channel 5                                                                                                    |
| BNC Connector<br>BNC 5to 8                                                                                      | RECP1 4-1<br>RECPT 4-2<br>BNC<br>Position<br>BNC B5<br>Video<br>Shield/Shell                                                                                                    | Red       Black       Color       Brown       Image: Strength of the strength of the strengt of the strengt of the strengt of the strength of the str | GND<br>Use<br>Video Channel 5                                                                                                    | Cround Camera 4      Ground Camera 4      Video Input, Camera Channel 5                                                                                                    |
| BNC Connector                                                                                                   | RECP1 4-1<br>RECPT 4-2<br>BNC<br>Position<br>BNC B5<br>Video<br>Shield/Shell<br>BNC B6                                                                                                    | Red Color Color Brown Color                                                                                                    | Video Channel 5                                                                                                    | Video Input, Camera Channel 5                                                                                                    |
| BNC Connector                                                                                                   | RECP1 4-1<br>RECPT 4-2<br>BNC<br>Position<br>BNC B5<br>Video<br>Shield/Shell<br>BNC B6<br>Video                                                                                                    | Red       Black       Color       Brown       Brown       Image: Color       Orange                                                                                                    | Video Channel 6                                                                                                    | I2VDC (*) Camera 4         Ground Camera 4         Video Input, Camera Channel 5         Video Input, Camera Channel 6                                                                                                    |
| BNC Connector                                                                                                   | RECP1 4-1<br>RECPT 4-2<br>BNC<br>Position<br>BNC B5<br>Video<br>Shield/Shell<br>BNC B6<br>Video<br>Shield/Shell                                                                                                    | Red       Black       Color       Brown       Brown       Image: Color       Orange                                                                                                    | Video Channel 5<br>Video Channel 6                                                                                                    | IzVDC (*) Camera 4         Ground Camera 4         Video Input, Camera Channel 5         Video Input, Camera Channel 6                                                                                                    |
| BNC Connector                                                                                                   | RECP1 4-1<br>RECPT 4-2<br>BNC<br>Position<br>BNC B5<br>Video<br>Shield/Shell<br>BNC B6<br>Video<br>Shield/Shell                                                                                                    | Red       Black       Color       Brown       Brown       Orange       Orange                                                                                                    | Video Channel 5<br>Video Channel 6                                                                                                    | Video Input, Camera Channel 5<br>Video Input, Camera Channel 6                                                                                                    |
| BNC Connector                                                                                                   | RECP1 4-1<br>RECPT 4-2<br>BNC<br>Position<br>BNC B5<br>Video<br>Shield/Shell<br>BNC B6<br>Video<br>Shield/Shell<br>BNC B7                                                                                                    | Red       Black       Color       Brown       Brown       Orange       Orange                                                                                                    | Video Channel 6                                                                                                    | Video Input, Camera Channel 5<br>Video Input, Camera Channel 5<br>Video Input, Camera Channel 6                                                                                                    |
| BNC Sto 8<br>BNC Sto 8<br>S=Shield/Shell                                                                        | RECP1 4-1<br>RECPT 4-2<br>BNC<br>Position<br>BNC B5<br>Video<br>Shield/Shell<br>BNC B6<br>Video<br>Shield/Shell<br>BNC B7<br>Video                                                                                                    | Red       Black       Color       Brown       Brown       Orange       Orange       Purple                                                                                                    | Video Channel 6<br>Video Channel 7                                                                                                    | I2VDC (*) Carnera 4         Ground Camera 4         Video Input, Camera Channel 5         Video Input, Camera Channel 6         Video Input, Camera Channel 7                                                                                                    |
| BNC Sto 8<br>BNC Sto 8<br>BNC Sto 8<br>S=Shield/Shell<br>V=Video                                                | RECP1 4-1<br>RECPT 4-2<br>BNC<br>Position<br>BNC B5<br>Video<br>Shield/Shell<br>BNC B7<br>Video<br>Shield/Shell<br>BNC B7<br>Video<br>Shield/Shell                                                                                                    | Red       Black       Color       Brown       Brown       Orange       Orange       Purple       Purple                                                                                                    | Video Channel 6<br>Video Channel 7                                                                                                    | I2VDC (*) Carnera 4         Ground Camera 4         Video Input, Camera Channel 5         Video Input, Camera Channel 6         Video Input, Camera Channel 6         Video Input, Camera Channel 7                                                                                                    |
| BNC Sto 8<br>BNC Sto 8<br>S=Shield/Shell<br>V=Video                                                             | RECP1 4-1<br>RECPT 4-2<br>BNC<br>Position<br>BNC B5<br>Video<br>Shield/Shell<br>BNC B6<br>Video<br>Shield/Shell<br>BNC B7<br>Video<br>Shield/Shell                                                                                                    | Red       Black       Color       Brown       Brown       Image: Image image image                        | Video Channel 6<br>Video Channel 7                                                                                                    | I2VDC (*) Carnera 4         Ground Camera 4         Video Input, Camera Channel 5         Video Input, Camera Channel 6         Video Input, Camera Channel 6         Video Input, Camera Channel 7                                                                                                    |
| BNC 5to 8<br>BNC 5to 8<br>S=Shield/Shell<br>V=Video                                                             | RECP1 4-1<br>RECPT 4-2<br>BNC<br>Position<br>BNC B5<br>Video<br>Shield/Shell<br>BNC B6<br>Video<br>Shield/Shell<br>BNC B7<br>Video<br>Shield/Shell<br>BNC B8                                                                                                    | Red       Black       Color       Brown       Brown       Image       Image                                                                                                    | Video Channel 6<br>Video Channel 7                                                                                                    | 12VDC (*) Carnera 4         Ground Camera 4         Video Input, Camera Channel 5         Video Input, Camera Channel 6         Video Input, Camera Channel 6         Video Input, Camera Channel 7         Video Input, Camera Channel 7                                                                                                    |
| BNC Sto 8<br>BNC Sto 8<br>S=Shield/Shell<br>V=Video                                                             | RECP1 4-1<br>RECPT 4-2<br>BNC<br>Position<br>BNC B5<br>Video<br>Shield/Shell<br>BNC B6<br>Video<br>Shield/Shell<br>BNC B7<br>Video<br>Shield/Shell<br>BNC B8<br>Video                                                                                                    | Red       Black       Color       Brown       Brown       Brown       Orange       Orange       Purple       Purple       Grey                                                                                                    | Power (*) Carriera 4<br>GND<br>Use<br>Video Channel 5<br>Video Channel 6<br>Video Channel 7<br>Video Channel 7                                                                                                    | I2VDC (*) Carnera 4         Ground Camera 4         Video Input, Camera Channel 5         Video Input, Camera Channel 6         Video Input, Camera Channel 7         Video Input, Camera Channel 7         Video Input, Camera Channel 7         Video Input, Camera Channel 8                                                                                                    |
| BNC Connector<br>BNC 5to 8<br>S<br>V<br>S=Shield/Shell<br>V=Video                                               | RECP1 4-1<br>RECPT 4-2<br>BNC<br>Position<br>BNC B5<br>Video<br>Shield/Shell<br>BNC B6<br>Video<br>Shield/Shell<br>BNC B7<br>Video<br>Shield/Shell<br>BNC B8<br>Video<br>Shield/Shell                                                                                              | Red       Black       Color       Brown       Brown       Orange       Orange       Purple       Purple       Grey       Grey                                                                                                    | Power (*) Carriera 4 GND Use Video Channel 5 Video Channel 6 Video Channel 7 Video Channel 7 Video Channel 8                                                                                                    | I2VDC (*) Carnera 4         Ground Camera 4         Video Input, Camera Channel 5         Video Input, Camera Channel 6         Video Input, Camera Channel 7         Video Input, Camera Channel 7         Video Input, Camera Channel 8                                                                                                    |
| BNC Sto 8<br>BNC Sto 8<br>V<br>S=Shield/Shell<br>V=Video                                                        | RECP1 4-1<br>RECPT 4-2<br>BNC<br>Position<br>BNC B5<br>Video<br>Shield/Shell<br>BNC B6<br>Video<br>Shield/Shell<br>BNC B7<br>Video<br>Shield/Shell<br>BNC B8<br>Video<br>Shield/Shell<br>2-Pin Molex                                                                               | Red       Black       Color       Brown       Brown       Orange       Orange       Purple       Purple       Grey       Color                                                                                                    | Power (*) Carriera 4<br>GND<br>Use<br>Video Channel 5<br>Video Channel 6<br>Video Channel 7<br>Video Channel 7<br>Video Channel 8<br>Video Channel 8                                                                                                    | 12VDC (*) Carnera 4         Ground Camera 4         Video Input, Camera Channel 5         Video Input, Camera Channel 6         Video Input, Camera Channel 7         Video Input, Camera Channel 7         Video Input, Camera Channel 8         Image: Compute Computer Channel 8                                                                                                    |
| BNC Sto 8<br>BNC Sto 8<br>V<br>S=Shield/Shell<br>V=Video<br>Hsg                                                 | RECP1 4-1<br>RECPT 4-2<br>BNC<br>Position<br>BNC B5<br>Video<br>Shield/Shell<br>BNC B7<br>Video<br>Shield/Shell<br>BNC B7<br>Video<br>Shield/Shell<br>BNC B8<br>Video<br>Shield/Shell<br>2-Pin Molex<br>BECPT 5-1                                                                  | Red       Black       Color       Brown       Brown       Orange       Orange       Purple       Purple       Grey       Gred       Color                                                                                                    | Power (+) Carriera 4<br>GND<br>Use<br>Video Channel 5<br>Video Channel 6<br>Video Channel 7<br>Video Channel 7<br>Video Channel 8<br>Use<br>Power (+) Carriera 5                                                                                                    | 12VDC (+) Carnera 4         Ground Camera 4         Video Input, Camera Channel 5         Video Input, Camera Channel 6         Video Input, Camera Channel 6         Video Input, Camera Channel 7         Video Input, Camera Channel 7         Video Input, Camera Channel 8         Termination Description         12/VDC (+) Camera 5                                                                                                    |
| BNC Sto 8<br>BNC Sto 8<br>BNC Sto 8<br>S=Shield/Shell<br>V=Video<br>Hsg<br>Becot Sto 8                          | RECP1 4-1<br>RECPT 4-2<br>BNC<br>Position<br>BNC B5<br>Video<br>Shield/Shell<br>BNC B6<br>Video<br>Shield/Shell<br>BNC B7<br>Video<br>Shield/Shell<br>BNC B8<br>Video<br>Shield/Shell<br>2-Pin Molex<br>RECPT 5-1<br>RECPT 5-2                                                     | Red       Black       Color       Brown       Brown       Orange       Orange       Purple       Purple       Grey       Gred       Red       Brown       Brown       Purple       Red       Brown                                                                                                    | Power (+) Carriera 4<br>GND<br>Use<br>Video Channel 5<br>Video Channel 6<br>Video Channel 7<br>Video Channel 7<br>Video Channel 8<br>Use<br>Power (+) Camera 5<br>GND                                                                                                    | 12VDC (*) Carnera 4         Ground Camera 4         Video Input, Camera Channel 5         Video Input, Camera Channel 6         Video Input, Camera Channel 6         Video Input, Camera Channel 7         Video Input, Camera Channel 7         Video Input, Camera Channel 8         Termination Description         12VDC (+) Camera 5         Ground Camera 5                                                                                                    |
| BNC Connector<br>BNC 5to 8<br>BNC 5to 8<br>S=Shield/Shell<br>V=Video<br>Hsg<br>Recpt 5to 8                      | RECPT 4-1<br>RECPT 4-2<br>BNC<br>Position<br>BNC B5<br>Video<br>Shield/Shell<br>BNC B7<br>Video<br>Shield/Shell<br>BNC B7<br>Video<br>Shield/Shell<br>BNC B8<br>Video<br>Shield/Shell<br>2-Pin Molex<br>RECPT 5-1<br>RECPT 5-2<br>RECPT 5-1                                        | Red       Black       Color       Brown       Brown       Brown       Orange       Orange       Purple       Purple       Grey       Grey       Red       Black                                                                                                    | Power (+) Camera 4<br>GND<br>Use<br>Video Channel 5<br>Video Channel 6<br>Video Channel 7<br>Video Channel 7<br>Video Channel 8<br>Use<br>Power (+) Camera 5<br>GND<br>Power (+) Camera 6                                                                                       | 12VDC (+) Carnera 4         Ground Camera 4         Video Input, Camera Channel 5         Video Input, Camera Channel 6         Video Input, Camera Channel 6         Video Input, Camera Channel 7         Video Input, Camera Channel 7         Video Input, Camera Channel 8         Termination Description         12VDC (+) Camera 5         Ground Camera 5         12VDC (+) Camera 5                                                                                                    |
| BNC Sto 8<br>BNC Sto 8<br>BNC Sto 8<br>S=Shield/Shell<br>V=Video<br>Hsg<br>Recpt Sto 8<br>1                     | RECPT 4-1<br>RECPT 4-2<br>BNC<br>Position<br>BNC B5<br>Video<br>Shield/Shell<br>BNC B6<br>Video<br>Shield/Shell<br>BNC B7<br>Video<br>Shield/Shell<br>BNC B8<br>Video<br>Shield/Shell<br>2-Pin Molex<br>RECPT 5-1<br>RECPT 5-2<br>RECPT 6-1<br>PECPT 6-2                           | Red       Black       Color       Brown       Brown       Brown       Orange       Orange       Purple       Purple       Grey       Grey       Red       Black       Red       Black                                                                                                    | Power (+) Camera 4<br>GND<br>Use<br>Video Channel 5<br>Video Channel 6<br>Video Channel 6<br>Video Channel 7<br>Video Channel 7<br>Video Channel 8<br>Use<br>Power (+) Camera 5<br>GND<br>Power (+) Camera 6                                                                    | 12VDC (*) Carnera 4         Ground Camera 4         Video Input, Camera Channel 5         Video Input, Camera Channel 5         Video Input, Camera Channel 6         Video Input, Camera Channel 6         Video Input, Camera Channel 7         Video Input, Camera Channel 7         Video Input, Camera Channel 8         Termination Description         12VDC (+) Camera 5         Ground Camera 5         12VDC (+) Camera 6                                                                                                    |
| BNC Sto 8<br>BNC Sto 8<br>BNC Sto 8<br>S=Shield/Shell<br>V=Video<br>Hsg<br>Recpt Sto 8<br>1<br>2                | RECPT 4-1<br>RECPT 4-2<br>BNC<br>Position<br>BNC B5<br>Video<br>Shield/Shell<br>BNC B6<br>Video<br>Shield/Shell<br>BNC B7<br>Video<br>Shield/Shell<br>BNC B8<br>Video<br>Shield/Shell<br>2-Pin Molex<br>RECPT 5-1<br>RECPT 5-2<br>RECPT 6-1<br>RECPT 6-2<br>PECOT 7.1              | Red       Black       Color       Brown       Brown       Brown       Orange       Orange       Purple       Purple       Grey       Grey       Black       Black       Black                                                                                                    | Power (+) Camera 4<br>GND<br>Use<br>Video Channel 5<br>Video Channel 6<br>Video Channel 6<br>Video Channel 7<br>Video Channel 7<br>Video Channel 8<br>Use<br>Power (+) Camera 5<br>GND<br>Power (+) Camera 6<br>GND                                                             | I2VDC (+) Carnera 4         Ground Camera 4         Video Input, Camera Channel 5         Video Input, Camera Channel 5         Video Input, Camera Channel 6         Video Input, Camera Channel 6         Video Input, Camera Channel 7         Video Input, Camera Channel 7         Video Input, Camera Channel 8         Image: State of the state of the state of the |
| BNC Sto 8<br>BNC Sto 8<br>BNC Sto 8<br>S=Shield/Shell<br>V=Video<br>Hsg<br>Recpt Sto 8<br>1<br>2<br>Errort View | RECPT 4-1<br>RECPT 4-2<br>BNC<br>Position<br>BNC B5<br>Video<br>Shield/Shell<br>BNC B6<br>Video<br>Shield/Shell<br>BNC B7<br>Video<br>Shield/Shell<br>BNC B8<br>Video<br>Shield/Shell<br>2-Pin Molex<br>RECPT 5-1<br>RECPT 5-2<br>RECPT 6-1<br>RECPT 6-2<br>RECPT 7-1<br>PECCT 7-2 | Red       Black       Color       Brown       Brown       Brown       Orange       Orange       Purple       Purple       Grey       Grey       Black       Black       Black       Red       Black       Red       Black       Red       Black       Red       Black       Red       Black       Red       Black                                                                                                    | Power (+) Camera 4<br>GND<br>Use<br>Video Channel 5<br>Video Channel 6<br>Video Channel 6<br>Video Channel 7<br>Video Channel 7<br>Video Channel 8<br>Video Channel 8<br>Video Channel 8<br>Power (+) Camera 5<br>GND<br>Power (+) Camera 6<br>GND<br>Power (+) Camera 7<br>GND | 12VDC (*) Carnera 4         Ground Camera 4         Video Input, Camera Channel 5         Video Input, Camera Channel 5         Video Input, Camera Channel 6         Video Input, Camera Channel 6         Video Input, Camera Channel 7         Video Input, Camera Channel 7         Video Input, Camera Channel 8         Termination Description         12VDC (+) Camera 5         Ground Camera 5         12VDC (+) Camera 6         Ground Camera 6         12VDC (+) Camera 7         Ground Camera 7                                                                                                    |
| BNC Sto 8<br>BNC Sto 8<br>BNC Sto 8<br>S=Shield/Shell<br>V=Video<br>Hsg<br>Recpt Sto 8<br>1<br>2<br>Front View  | RECPT 4-1<br>RECPT 4-2<br>BNC<br>Position<br>BNC B5<br>Video<br>Shield/Shell<br>BNC B6<br>Video<br>Shield/Shell<br>BNC B7<br>Video<br>Shield/Shell<br>BNC B8<br>Video<br>Shield/Shell<br>C<br>C<br>C<br>C<br>C<br>C<br>C<br>C<br>C<br>C<br>C<br>C<br>C<br>C<br>C<br>C<br>C<br>C    | Red       Black       Color       Image: Color       Brown       Image: Color       Image: Color       Image: Co                                                                                                    | Power (+) Camera 4<br>GND<br>Use<br>Video Channel 5<br>Video Channel 5<br>Video Channel 6<br>Video Channel 7<br>Video Channel 7<br>Video Channel 8<br>Video Channel 8<br>Video Channel 8<br>Power (+) Camera 5<br>GND<br>Power (+) Camera 6<br>GND<br>Power (+) Camera 7<br>GND | 12VDC (+) Carnera 4         Ground Camera 4         Video Input, Camera Channel 5         Video Input, Camera Channel 6         Video Input, Camera Channel 6         Video Input, Camera Channel 7         Video Input, Camera Channel 7         Video Input, Camera Channel 7         Video Input, Camera Channel 8         Termination Description         12VDC (+) Camera 5         Ground Camera 5         12VDC (+) Camera 6         Ground Camera 7         12VDC (+) Camera 7         Ground Camera 7                                                                                                    |

# J3 digital input channel connections

The MobileView 3012 provides eight digital inputs on the ten-terminal Phoenix connector labeled J3. Connection of specific terminals to optional hardware devices is detailed in Chapter 5 "Optional hardware installation" on page 85.

The J3 connector uses retaining screws to ensure that it does not disconnect during operation. By design, the connector is easily removed if the retaining screws are fully disengaged and a slight force perpendicular to the connector is applied. Ensure that the retaining screws are fully engaged or unwanted disconnection may occur.

## **Digital inputs**

Each open collector digital input treats an input voltage between 5 to 30 VDC with respect to digital ground as activated or closed. Inputs less than 1 VDC are treated as deactivated or open. Voltages between 1 to 4 VDC have no guarantee of being seen as activated or deactivated.

Refer to Chapter 5 "Optional hardware installation" on page 85 for more information on connecting digital inputs to peripheral devices.

## J3 harness connections

The J3 harness couples an 18-pin Molex type connector to the J3 connector (see Figure 42 below). This arrangement provides dedicated termination points for each digital input, two digital ground, and eight 12 VDC (+) outputs. Common and specific usage of each termination point is provided in Table 3.

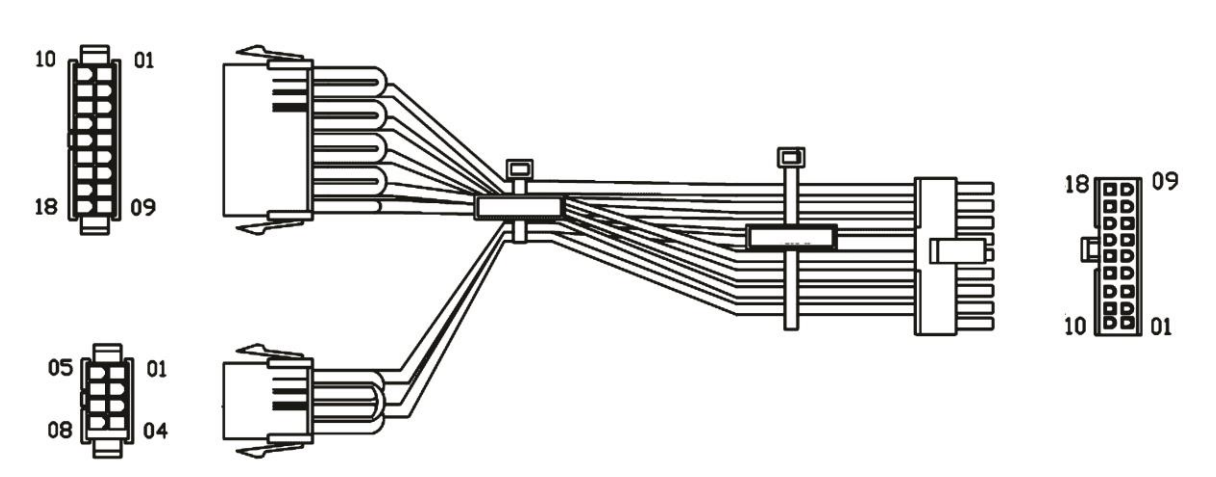

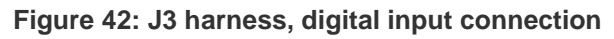

Table 3: J3 harness pinout

| J31          | larnes      | s,Vehicle    | Term         | ination - Male R | eceptacle Housing    |                                                                                               |
|--------------|-------------|--------------|--------------|------------------|----------------------|-----------------------------------------------------------------------------------------------|
| Molex R<br>H | ecpta<br>sg | cle 18<br>Mo | -Pin<br>olex | Color            | Use                  | Term ination Description                                                                      |
|              |             |              | 1            | Yellow           | Digital Input 1      | To Yellow wire on MobileView Event Button Modules UTC P/N MSS-4008-00-00 or MSS-4008-WK-00    |
| 9            | 18          |              | 2            | Red              | Digital Input 2      | A vailable for future use (MobileView Impact Sensor UTC P/N MSS-7100-00-02 not supported)     |
| 8            | 17          |              | 3            | White            | Digital Input 3      | Available for future use                                                                      |
| 7            | 16          |              | 4            | Blue             | Digital Input 4      | Available for future use                                                                      |
| 6            | 15          |              | 5            | Brown            | Digital Input 5      | Available for future use                                                                      |
| 5            | 14          |              | 6            | Orange           | Digital Input 6      | Available for future use                                                                      |
| 4            | 13          |              | 7            | Purple           | Digital Input 7      | Available for future use                                                                      |
| 3            | 12          |              | 8            | Grey             | Digital Input 8      | Available for future use                                                                      |
| 2            | 11          |              | 9            | Black            | GND                  | Spare Ground                                                                                  |
| 1            | 10          |              | 10           | Black            | GND (Digital Return) | To Yellow wire on MobileView Event Button Modules UTC P/N MSS-4008-00-00 or MSS-4008-WK-00    |
| Rear         | View        |              | 11           | Black            | GND (Digital Return) | Available for future use (MobileV iew Impact Sensor UTC P/N MSS-7100-00-02 not supported)     |
|              |             |              | 12           | Black            | GND (Digital Return) | A vailable for future use                                                                     |
|              |             | 1            | 13           | Black            | GND (Digital Return) | Available for future use                                                                      |
|              |             |              | 14           | Black            | GND (Digital Return) | A vallable for future use                                                                     |
|              |             |              | 15           | Black            | GND (Digital Return) | A vallable for future use                                                                     |
|              |             | 1            | 16           | Black            | GND (Digital Return) | Available for future use                                                                      |
|              |             | 1            | 17           | Black            | GND (Digital Return) | Available for future use                                                                      |
|              |             | 1            | 18           | Black            | GND                  | Spare Ground (White wire on MobileView Event Button Module with Reset UTC P/N MSS-4008-WK-00) |
|              |             | 8-           | Pin          |                  |                      |                                                                                               |
|              |             |              | 1            | Yellow           | Digital Input 9      | A valiable for future use                                                                     |
| 4            | 8           |              | 2            | Red              | Digital Input 10     | A vailable for future use                                                                     |
| 3            | 7           | h 🗌          | 3            | White            | Digital Input 11     | A vailable for future use                                                                     |
| 2            | 6           |              | 4            | Blue             | Digital Input 12     | Available for future use                                                                      |
| 1            | 5           |              | 5            | Black            | GND (Digital Return) | Available for future use                                                                      |
| Rear         | View        |              | 6            | Black            | GND (Digital Return) | A vailable for future use                                                                     |
|              |             |              | 7            | Black            | GND (Digital Return) | Available for future use                                                                      |
|              |             |              | 8            | Black            | GND (Digital Return) | Available for future use                                                                      |

# J2 audio and status connections

The MobileView 3012 provides two audio inputs and two status outputs on the eight-terminal Phoenix connector labeled J2 (see Figure 43 below). More information on the connection of specific terminals to optional hardware devices can be found in Chapter 5 "Optional hardware installation" on page 85.

The J2 connector uses retaining screws to ensure that it does not disconnect during operation. By design, the connector is easily removed if the retaining screws are fully disengaged and a slight force perpendicular to the connector is applied. Ensure that the retaining screws are fully engaged or unwanted disconnection may occur.

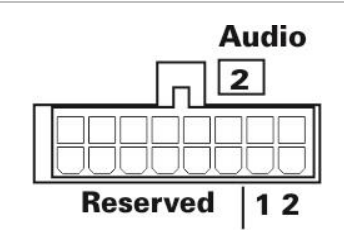

## Figure 43: J2 audio and status connection

## Audio connections

The MobileView 3012 supports two channels of audio recording on line level inputs. Each audio channel is one half of a stereo input. Audio input 1 is the left channel and audio input 2 is the right channel. During playback, filtering between

the audio inputs is accomplished using the balance tool on the playback computer.

See "Installing a microphone" on page 87 for more information on connecting a microphone to the DVR in both single and dual channel configurations.

# **Status connections**

The camera and software LED outputs provide a quick means of determining the operating status of the DVR.

- Camera LED. This output is normally inactive and turns ON when a fault condition occurs in the DVR. The most common fault is video loss from a configured camera.
- Software LED. This output is normally active and turns OFF if the DVR software stops running.

**Note:** If the software is not running, neither the camera nor software LED outputs will work.

These open collector outputs are designed to work with the MobileView MSS-4008 series status devices. The devices are equipped with one red and green LED. The red LED is reserved for connection to the camera output and the green LED to the software output. For more information, see "Installing a " on page 86.

# J2 harness connections

The J2 harness couples a 14-pin Molex-type connector to the J2 connector (see Figure 44 on page 47). This arrangement provides dedicated termination points for audio input, microphone power, and DVR status outputs along with spare voltage and ground points. Common and specific usage of each termination point is provided in Table 4 on page 47.

#### Figure 44: J2 cable harness

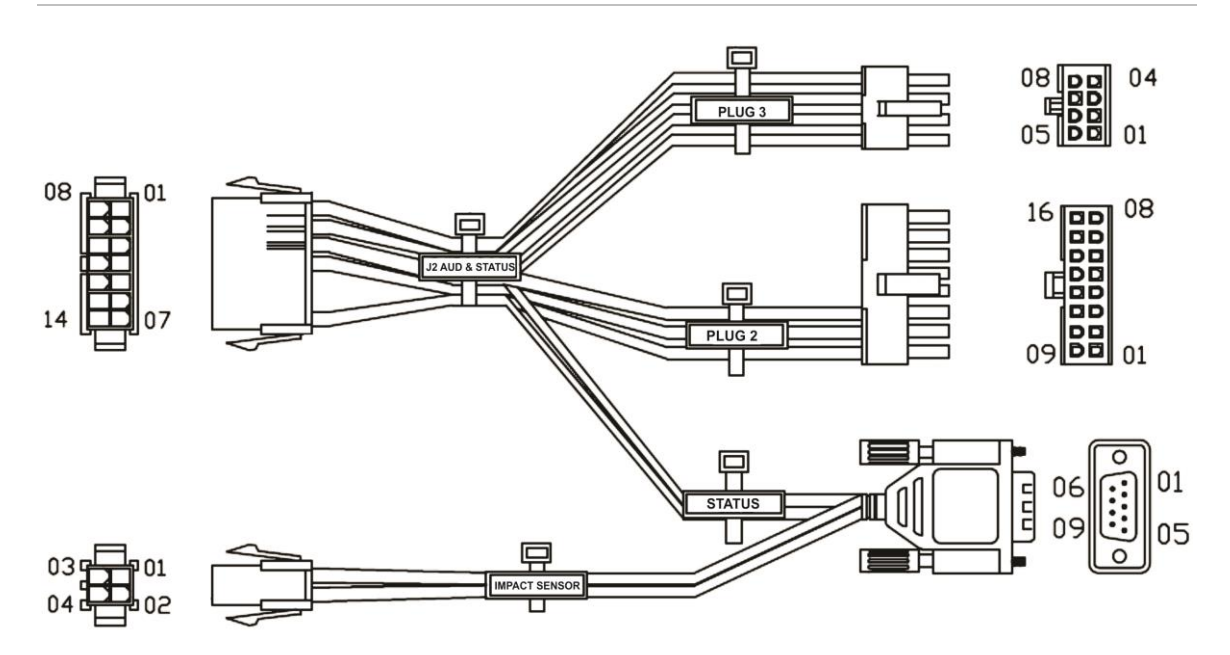

#### Table 4: J2 harness pinout

| 2 Audio      | & Status Harne     | ess             |        |   |                                     |                                                                                            |
|--------------|--------------------|-----------------|--------|---|-------------------------------------|--------------------------------------------------------------------------------------------|
| ation - Male | Receptacle Housing |                 |        |   |                                     |                                                                                            |
| Molex        | Recptacle Hsg      | 14-Pin<br>Molex | Color  |   | Use                                 | Termination Description                                                                    |
|              |                    | 1               | Brown  |   | AUD1+                               | Mic 1 - To Audio + 2 terminal on Mobile View Microphone UTC P/N MSS-4007-00-00             |
| 7            | 14                 | 2               | Yellow |   | AUD2+                               | Mic 2 - To Audio + 2 terminal on Mobile View Microphone UTC P/N MSS-4007-00-00             |
| 6            | 13                 | 3               | Blue   |   | 12VDC+ (Mic 1 Power)                | Mic 1 - 12VDC Power input on MobileView Microphone UTC P/N MSS-4007-00-00                  |
| 5            | 12                 | 4               | Blue   |   | 12VDC+ (Mic 2 Power)                | Mic 2 - 12VDC Power input on MobileView Microphone UTC P/N MSS-4007-00-00                  |
| 4            | 11                 | 5               | Blue   |   | 12VDC+ (Status LED Power)           | To Gray wire on MobileView Event Button Modules UTC P/N MSS-4008-00-00 or MSS-4008-WK-00   |
| 3            | 10                 | 6               |        |   | Not Used                            | Not Used                                                                                   |
| 2            | 9                  | 7               | Blue   |   | 12VDC+(Spare)                       | To +12 VDC wire on Cisco Radio, WiMax ProST Radio, or WiMax MRT I/O cable                  |
| 1            | 8                  | 8               | Black  |   | GND (AUD1 Return)                   | Mic 1 - To Audio - 3 terminal on MobileView Microphone UTC P/N MSS-4007-00-00              |
| Rear         | /iew               | 9               | Black  |   | GND (AUD2 Return)                   | Mic 2 - To Audio - 3 terminal on MobileView Microphone UTC P/N MSS-4007-00-00              |
|              |                    | 10              | Black  |   | GND (Mic 1 PWR Return)              | Mic 1 - Power GND on MobileView Microphone UTC P/N MSS-4007-00-00                          |
|              |                    | 11              | Black  |   | GND (Mic 2 PWR Return)              | Mic 2 - Power GND on MobileView Microphone UTC P/N MSS-4007-00-00                          |
|              |                    | 12              | Red    |   | Red Status LED (Camera)             | To Red wire on MobileView Event Button Modules UTC P/N MSS-4008-00-00 or MSS-4008-WK-00    |
|              |                    | 13              | Green  |   | Green Status LED (Software)         | To Green wire on Mobile View Event Button Modules UTC P/N MSS-4008-00-00 or MSS-4008-WK-00 |
|              |                    | 14              | Black  |   | GND (Spare)                         | To GND wire on Cisco Radio, WiMax ProST Radio, or WiMax MRTI/O cable                       |
| CN2 M        | lolex Plug Hsg     | 4-Pin<br>Molex  | Color  |   | Use                                 | This information applies to the cable attached to the accelerometer                        |
| 2            | 4                  | 1               | Green  |   | RS-232 Data Receive                 | To Accelerometer Device                                                                    |
| 1            | 3                  | 2               | White  | - | RS-232 Data Transmit                | To Accelerometer Device                                                                    |
| Rear         | /iew               | 3               | Red    |   | 5V+                                 | To Accelerometer Device                                                                    |
|              |                    | 4               | Black  |   | Signal & Electrical Return (Ground) | To Accelerometer Device                                                                    |

**Note:** The audio inputs are two monaural halves of a stereo input. The input is 1V RMS line level. Connection to input signals over 1V RMS can cause result in distorted audio.

# J5 relay output connections

The MobileView 3012 provides two Form C relay outputs at connector J5.

# Analog input

The DVR provides two analog inputs. These inputs convert the continuous voltage sensed at the terminal into a discrete numeric representation of the instantaneous value. Once converted, analog values above or below set points can be identified as discrete events, against which specific system responses can be programmed. A potential usage of the analog input is tracking temperature fluctuations of key vehicle systems.

Not all vehicle systems that might be monitored provide a voltage output. When one is not available, a conversion device with corresponding voltage output is required. Such devices are specific to the monitored system and UTC neither provides nor specifies them.

The analog to digital converter on the DVR is an eight-bit device supporting up to 255 discrete set points. Set points range between 0 to 254 and correspond to an input voltage range of 0 to 30 VDC. If full-scale input voltage is less than 30 VDC, then only a corresponding range of the 255 set points will be available.

If full-scale input is greater than 30 VDC, the input voltage must be reduced to fall within the supported range. Voltage reduction may be accomplished using a simple voltage divider network (see Figure 45 below).

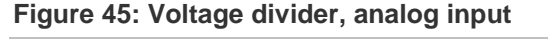

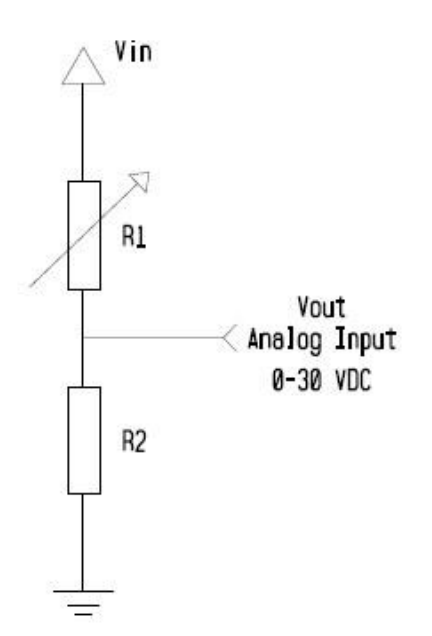

In Figure 45 above, a certain amount of the input voltage (Vin) is expended across resistor R1. The remaining voltage, Vout, is routed and monitored by the analog input. It is up to the installer to determine the proper values of R1 and R2 based on specified voltage input variables.

The value of VOUT is determined by the formula below.

Vout = (R2 \* Vin) / (R1 + R2)

Since DVR analog inputs support a maximum voltage input of 30 VDC, Vout is always 30 VDC. For most applications, R2 can be set to 10 k $\Omega$  and the value of Vin is the full scale value of the voltage input to be measured. Solving the above equation for variable R1 allows simple calculation of its required value.

R1 = (R2 \* Vin / Vout) - R2

In the example above, to monitor a 40 VDC variable input using a DVR analog input would require an R1 of 3.3 k $\Omega$  with an R2 of 10 k $\Omega$ .

```
R1 = (R2 * Vin / Vout) - R2
R1 = (10 k\Omega * 40 VDC / 30 VDC) - 10 k\Omega
R1 = 3.3 k\Omega
```

### **Relay output**

Relay contacts are shown in their de-energized state and are rated for 200 mA maximum current draw.

### J5 harness connections

The J5 harness couples a ten-pin Molex type connector to the J5 connector (Figure 30). Except for audio output, this arrangement provides dedicated termination points for each connection. Common and specific usage of each termination point is provided in Table 5.

Figure 46: J5 harness relay connection

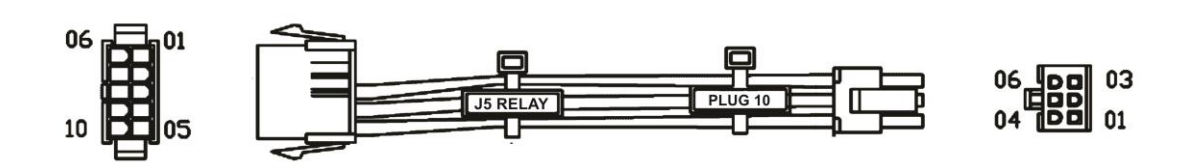

#### Table 5: J5 harness pinout

| J5       | 5 Harness, Vehic | le Terminatio   | on - Male I | Recept | acle Housing   |                          |
|----------|------------------|-----------------|-------------|--------|----------------|--------------------------|
| lolex Re | ecptacle Hsg     | 10-Pin<br>Molex | Co          | lor    | Use            | Termination Description  |
|          |                  | 1               |             |        | Not Used       | Not Used                 |
| 5        | 10               | 2               |             |        | Not Used       | Not Used                 |
| 4        | 9                | 3               | White       |        | Relay 1NC      | Available for future use |
| 3        | 8                | 4               | Blue        |        | Relay 1NO      | Available for future use |
| 2        | 7                | 5               | Brown       |        | Relay 1 Common | Available for future use |
| 1        | 6                | 6               |             |        | Not Used       | Not Used                 |
| Rear Vi  | ew               | 7               | -           |        | Not Used       | Not Used                 |
|          |                  | 8               | Orange      |        | Relay 2NC      | Available for future use |
|          |                  | 9               | Purple      |        | Relay 2 NO     | Available for future use |
|          |                  | 10              | Grev        |        | Relay 2 Common | Available for future use |

# J7 Audio out connections

The MobileView 3012 provides two Form C relay outputs at connector J5.

## Audio output

The audio outputs are two monaural halves of a stereo output. The output is 1V RMS line level and requires amplification by an external system.

**Note:** Connection to on-vehicle audio systems requires special configuration on both the DVR and the amplification system. Harness-based connection is not provided. Consult your UTC sales representative or technical support before connecting to external audio systems.

Figure 47: J7 harness relay connection

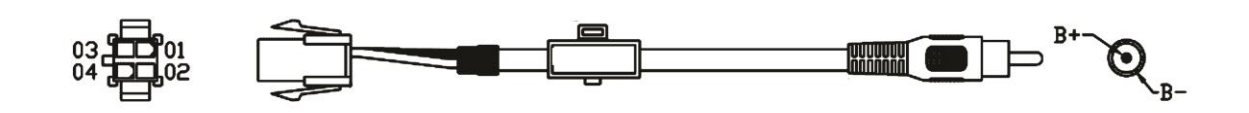

#### Table 6: J5 harness pinout

| J7 Harness, Ve      | J7 Harness, Vehicle Termination - Male Receptacle Housing |              |          |          |                         |  |
|---------------------|-----------------------------------------------------------|--------------|----------|----------|-------------------------|--|
|                     | 4-Pin                                                     |              |          |          | Termination Description |  |
| Molex Recptacle Hsg | Molex                                                     | Colc         | )r       | Use      |                         |  |
|                     | 1                                                         | White        |          | Not Used | Audio Out (+)           |  |
| 2 4                 | 2                                                         |              | Not Used | Not Used | Not Used                |  |
| 1 3                 | 3                                                         | Shield (GND) |          | Not Used | Audio Out (-)           |  |
| <b>Rear View</b>    | 4                                                         |              | Not Used | Not Used | Not Used                |  |

# J8 Optional 485 and GPS connections

The MobileView 3012 provides optional connections for 485 and GPS outputs at connector J8.

#### Table 7: J8 harness pinout

| MV3+         | Plug 8 Conne | ctor-Mole | ex Male | Receptacle Housing        | -                  |
|--------------|--------------|-----------|---------|---------------------------|--------------------|
| M.Recpt Hsg  | Position     | Co        | lor     | Use                       | DVR Pin to Harness |
|              | M1           | -         | -       | Not Used                  |                    |
| 1 9          | M2           | -         | -       | Not Used                  | -                  |
| 2 10         | M3           | -         | -       | Not Used                  | -                  |
| 3 11         | M4           | -         | -       | Not Used                  | -                  |
| 4 12         | M5           | COAX      | NA      | Shield/Shell Channel 4(S) | BNC4 (N) Shield/Sh |
| 5 13         | M6           | COAX      | NA      | Shield/Shell Channel 3(S) | BNC3 (P) Shield/Sh |
| 6 14         | M7           | COAX      | NA      | Shield/Shell Channel 2(S) | BNC2 (R) Shield/Sh |
| 7 15         | M8           | COAX      | NA      | Shield/Shell Channel 1(S) | BNC1 (T) Shield/Sh |
| 8 16         | M9           | -         | -       | Not Used                  | -                  |
| Front View   | M10          | Not Used  | -       |                           |                    |
| Plug 8       | M11          | -         | -       | Not Used                  | -                  |
| 0            | M12          | -         | -       | Not Used                  |                    |
|              | M13          | COAX      | NA      | Video Channel 4 (V)       | BNC4 (N) Video     |
|              | M14          | COAX      | NA      | Video Channel 3 (V)       | BNC3 (P) Video     |
|              | M15          | COAX      | NA      | Video Channel 2 (V)       | BNC2 (R) Video     |
|              | M16          | COAX      | NA      | Video Channel 1 (V)       | BNC1 (T) Video     |
| MV3+         | Plug 9 Conne | ctor-Mole | ex Male | Receptacle Housing        |                    |
| K. Recpt Hsg | K1           | Black     |         | GND                       | PLUG 4-2 (L)       |
| 1 5          | K2           | Black     |         | GND                       | PLUG 3-2 (O)       |
| 2 6          | K3           | Black     |         | GND                       | PLUG 2-2 (Q)       |
| 3 7          | K4           | Black     |         | GND                       | PLUG 1-2 (S)       |
| 4 8          | K5           | Red       |         | 12V (+)                   | PLUG 4-1 (L)       |
| Front View   | K6           | Red       |         | 12V (+)                   | PLUG 3-1 (O)       |
| Plug 9       | K7           | Red       |         | 12V (+)                   | PLUG 2-1 (Q)       |
|              | K8           | Red       |         | 12V (+)                   | PLUG 1-1 (S)       |
| MV3+         | Plug 4 Conne | ctor-Mol  | ex Male | Receptacle Housing        |                    |
| C. Recpt Hsg | C1           | -         | -       | Not Used                  | -                  |
| 1 9          | C2           | -         | -       | Not Used                  | -                  |
| 2 10         | C3           | -         | -       | Not Used                  | -                  |
| 3 11         | C4           | -         | -       | Not Used                  | -                  |
| 4 12         | C5           | COAX      | NA      | Shield/Shell Channel 8(S) | BNC4 (D) Shield/Sh |
| 5 13         | C6           | COAX      | NA      | Shield/Shell Channel 7(S) | BNC3 (F) Shield/Sh |
| 6 14         | C7           | COAX      | NA      | Shield/Shell Channel 6(S) | BNC2 (H) Shield/Sh |
| 7 15         | C8           | COAX      | NA      | Shield/Shell Channel 5(S) | BNC1 (J) Shield/Sh |
| 8 16         | C9           | -         | -       | Not Used                  | -                  |
| Front View   | C10          | -         | -       | Not Used                  | -                  |
| Plug 4       | C11          | -         | -       | Not Used                  | -                  |
|              | C12          | -         | -       | Not Used                  | -                  |
|              | C13          | COAX      | NA      | Video Channel 8(V)        | BNC4 (D) Video     |
|              | C14          | COAX      | NA      | Video Channel 7(V)        | BNC3 (F) Video     |
|              | C15          | COAX      | NA      | Video Channel 6(V)        | BNC2 (H) Video     |
|              | C16          | COAX      | NA      | Video Channel 5(V)        | BNC1 (J) Video     |
| MV3+         | Plug 5 Conne | ctor-Mole | ex Male | Receptacle Housing        |                    |
| A. Recpt Hsg | A1           | Black     |         | GND                       | PLUG 8-2 (B)       |
| 1 5          | A2           | Black     |         | GND                       | PLUG 7-2 (E)       |
| 2 6          | A3           | Black     |         | GND                       | PLUG 6-2 (G)       |
| 3 7          | A4           | Black     |         | GND                       | PLUG 5-2 (I)       |
| 4 8          | A5           | Red       |         | 12V (+)                   | PLUG 8-1 (B)       |
| Front View   | A6           | Red       |         | 12V (+)                   | PLUG 7-1 (E)       |
| Plug 5       | A7           | Red       |         | 12V (+)                   | PLUG 6-1 (G)       |
|              | A8           | Red       |         | 12V (+)                   | PLUG 5-1 (I)       |

Chapter 3: DVR installation

# Chapter 4 DVR configuration

#### Summary

This chapter provides information to help you troubleshoot problems and contact technical support in case you need assistance with your equipment.

#### Content

Network Connection 54 Final Installation Process 54 Remote Operation from Browser 55 Connecting to MobileView 3012 55 Main Home Page 56 Video Page 56 Camera 59 Events 61 Notifications 63 Alarms 65 Network 68 Wireless 70 System 73

# **Network Connection**

## Direct PC Connection through Crossover Network Cable

The point-to-point connection of MobileView 3012 DVR and PC requires a crossover (crossed) network cable. This type of connection is ONLY used for direct connection to a single PC. Make sure that the PC is equipped with a 10/100 Mbps compatible network connection.

Figure 48: Direct PC Connection

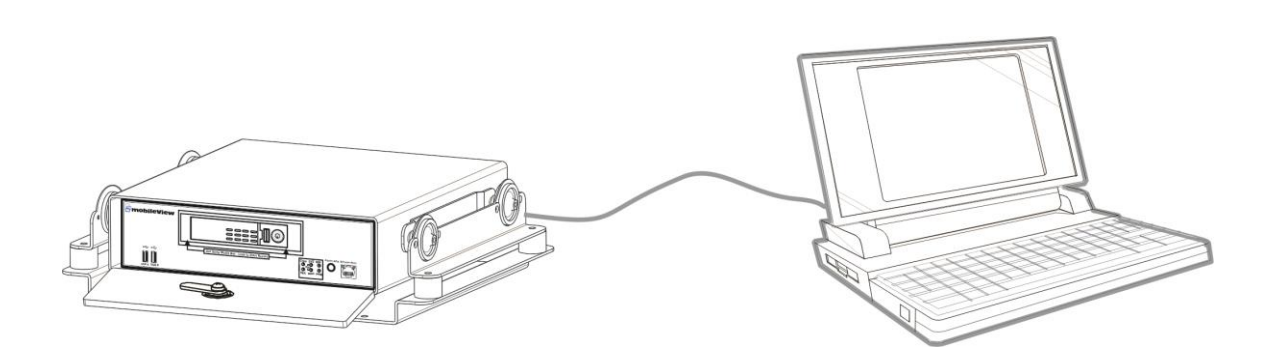

# **Final Installation Process**

Once you have completed the basic wiring connections, you are ready to turn on the MobileView 3012 DVR. Simply plug in the power source. The power led will light up if power is normal. Once the system has finished loading, you can begin to set up the menu options for the MobileView 3012 DVR.

**Note:** When the MobileView 3012 DVR is placed in an environment where the temperature is under  $-0C^{\circ}$ , the MobileView 3012 DVR will NOT turn on immediately. The heater will heat up the MobileView 3012 DVR until the temperature reaches  $-0C^{\circ}$ . The MobileView 3012 DVR will only turn on when the temperature is above  $-0C^{\circ}$ .

# **Remote Operation from Browser**

# **Connecting to MobileView 3012**

To access the DVR from a direct attached computer, perform the following steps.

- 1. Connect a network cable between the DVR front Ethernet port and computers wired Ethernet port
- 2. Set the computer IP address to the 192.168.0.x network
- 3. Open Internet Explorer 7, 8, or 9 (these are the only supported versions)
- 4. Set the URL to "192.168.0.100" and press ENTER
- When prompted, enter credential information Default User: admin Default Pass: 11111111
- 6. Upon pressing enter, the DVR landing page showing live video will appear.

Figure 49: Main Page

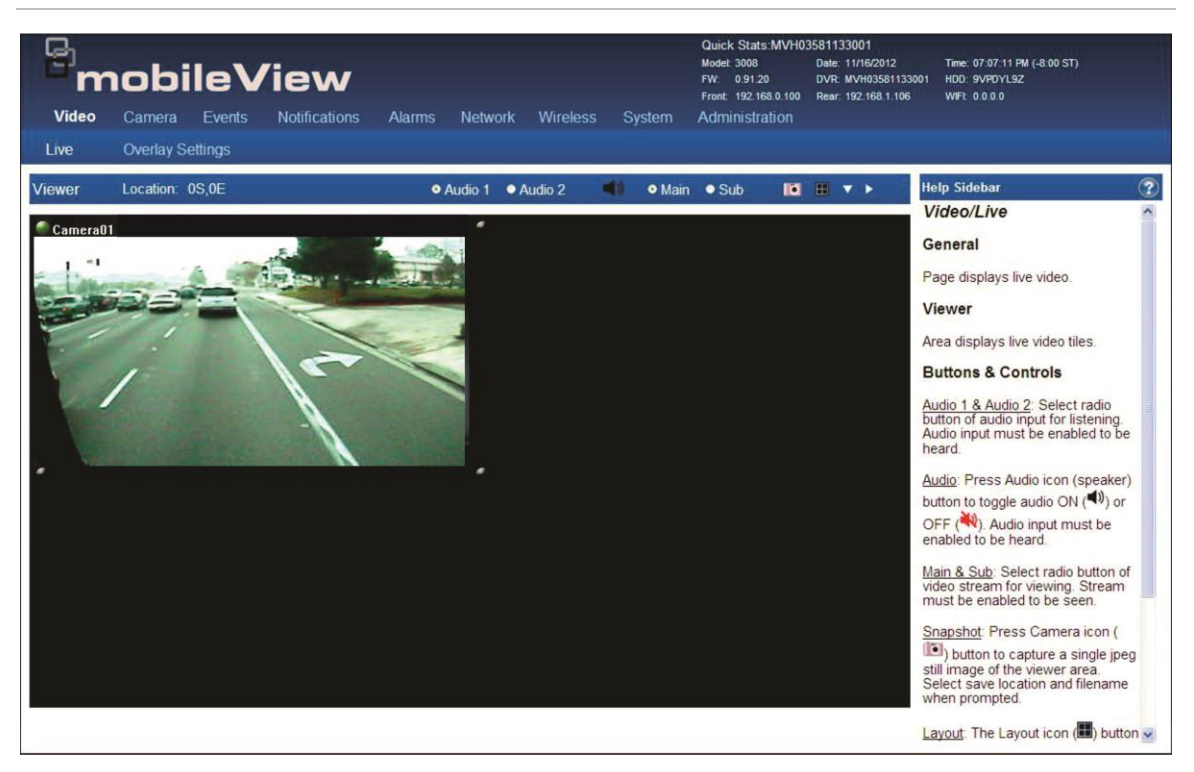

# **Main Home Page**

The Main page provides access to the following configuration pages:

- Video
- Camera
- Events
- Notifications
- Alarms
- Network
- Wireless
- System
- Administration

# Video Page

The Video page provides access to the following configuration pages:

- Live
- Overlay Settings

### Live Page

#### Figure 50: Live View Browser page

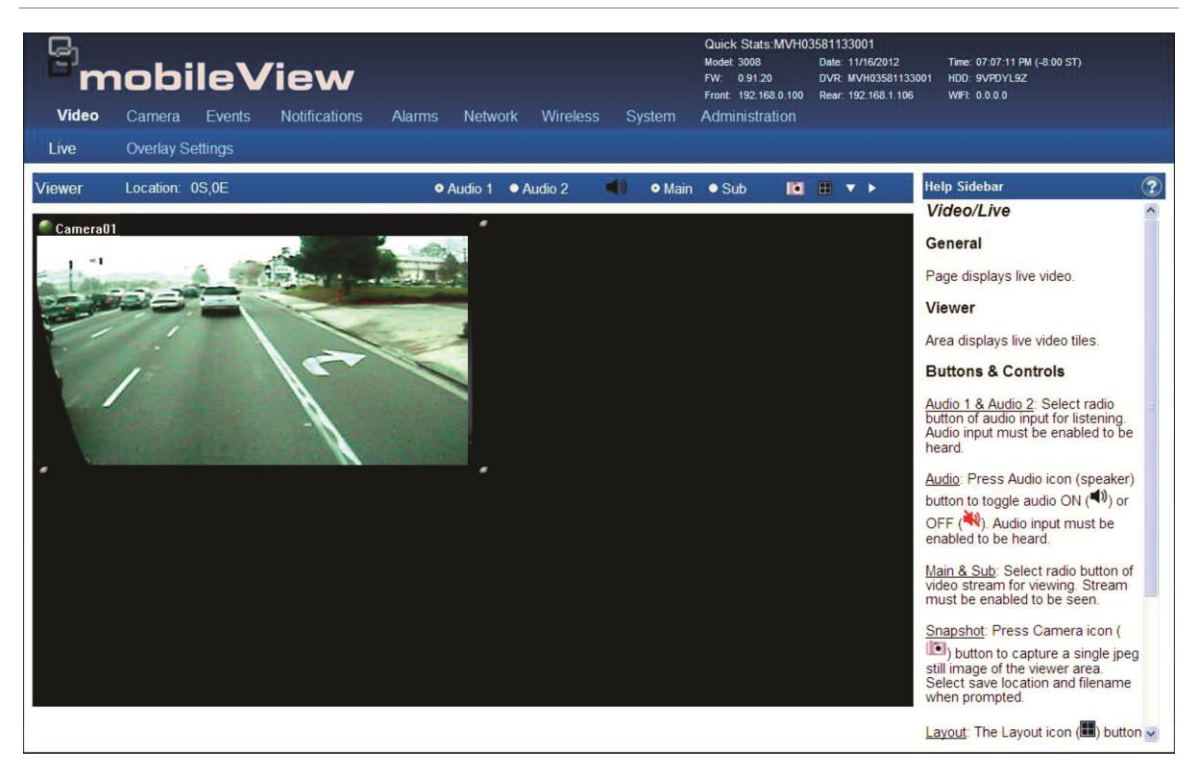

The following options are available on this page:

- Audio 1 & 2
- Audio
- Main & Sub
- Snapshot
- Layout
- Down Arrow
- Right Arrow

# **Overlay Page**

Figure 51: Overlay Browser page

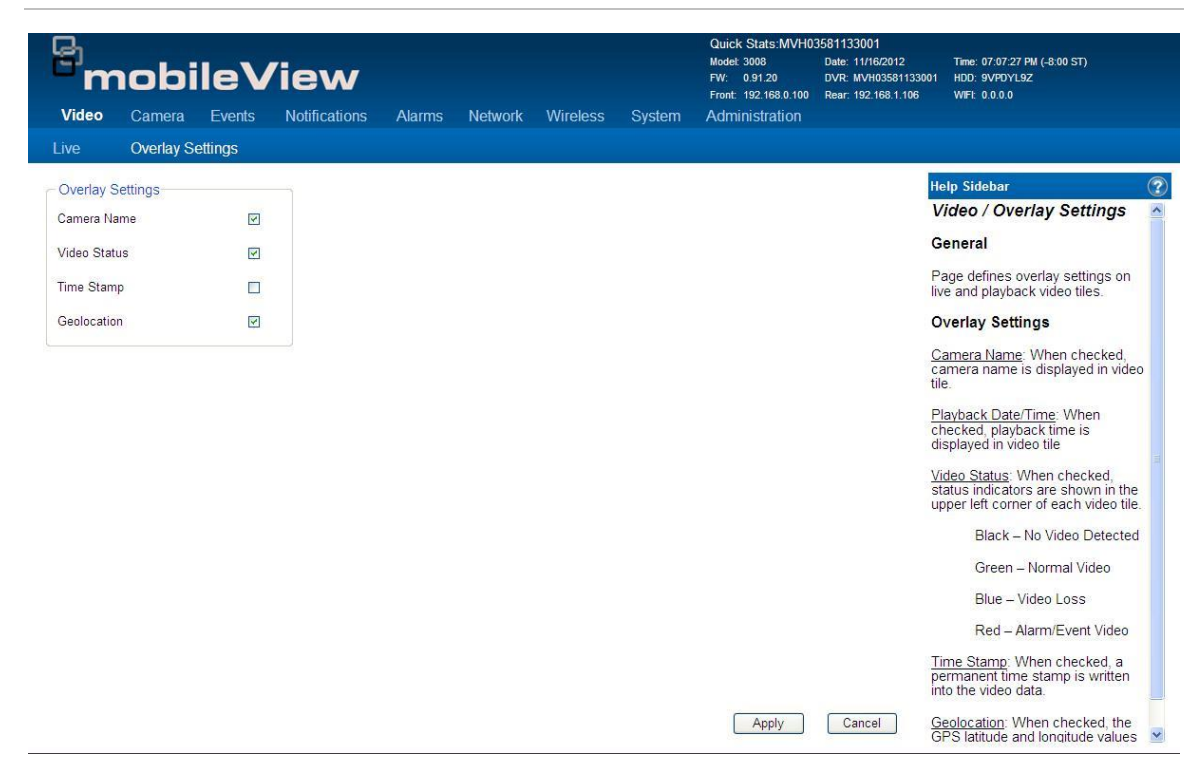

The following options are available on this page:

- Camera Name
- Video Status
- Time Stamp
- Geoleocation

# Camera

The Camera page provides access to the following configuration pages:

- Summary
- Basic Settings

## **Camera/Summary Page**

This page provides a general summary of the camera settings.

#### Figure 52: Camera Summary page

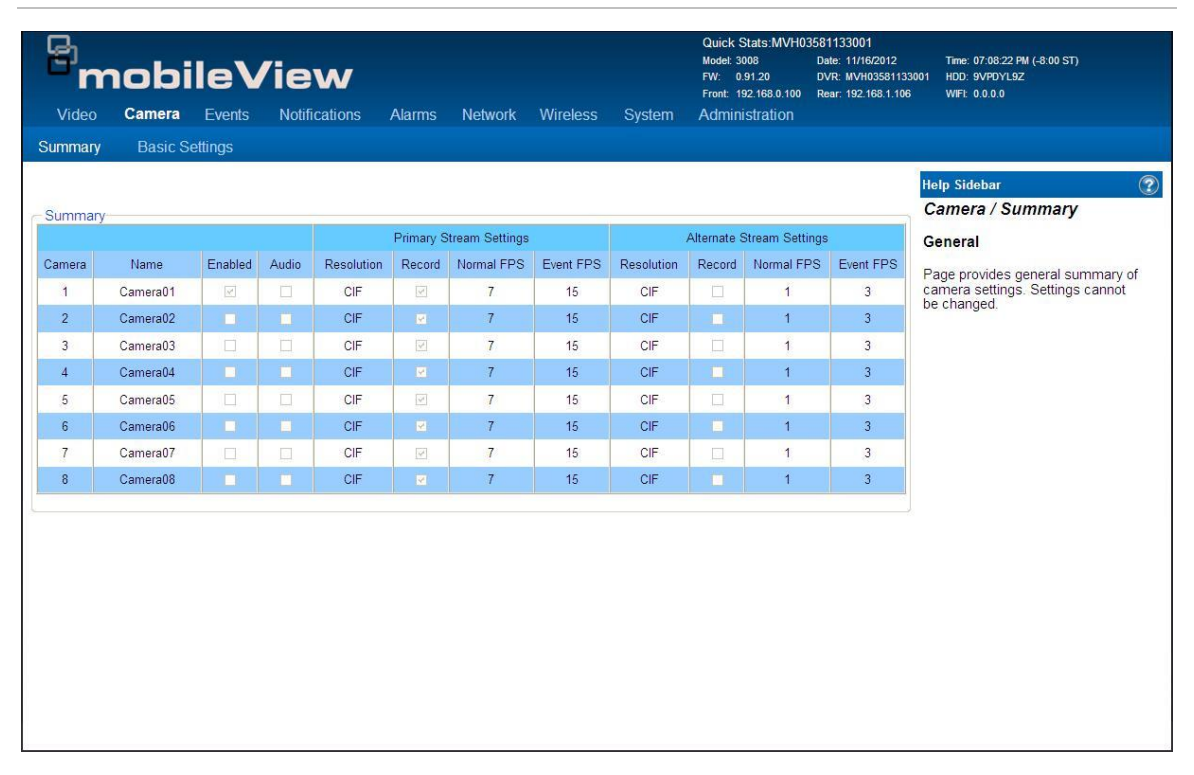

# **Camera/Basic Settings Page**

This page is used to configure the Cameras.

### Figure 53: Camera/ Basic Settings page

| Video       Camera       Events       Notifications       Alarms       Network       Wireless       System       Administration         Summary       Basic Settings                                                                                                    | Bm                                                                | obi         | leV     | ïew           |              |         |                |        | Quick Stats:MVH0<br>Model: 3008<br>FW: 0.91.20<br>Front: 192.168.0.100 | 3581133001<br>Date: 11/16/2012<br>DVR: MVH03581133001<br>Rear: 192.168.1.106 | Time: 07:08:38 PM (-8:00 ST)<br>HDD: 9VPDYL9Z<br>WIFL: 0.0.0                                                                                                    |
|----------------------------------------------------------------------------------------------------|-------------------------------------------------------------------|-------------|---------|---------------|--------------|---------|----------------|--------|------------------------------------------------------------------------|------------------------------------------------------------------------------|----------------------------------------------------------------------------------------------------|
| Carnera Settings       Primary Stream       Alternate Stream       Carnera / Basic Setting         Carnera Settings       Primary Stream       Alternate Stream       Carnera / Basic Setting         Carnera I       Image: Carnera Off       Image: Carnera Off       Primary Stream       Alternate Stream         Name:       Camera Off       Image: Carnera Off       Image: Carnera Off       Page allows configuration of carnera Settings:         Record Audio       Image: Carnera Off       Image: Carnera Off       Image: Carnera Settings:       Carnera Settings:         Video Adjustment       Image: Carnera Off       Image: Carnera Off       Image: Carnera Off       Carnera Off         Brightness       Image: Carnera Off       Image: Carnera Off       Image: Carnera Off       Carnera Off         Video Adjustment       Image: Carnera Off       Image: Carnera Off       Image: Carnera Off       Carnera Off         Brightness       Image: Carnera Off       Image: Carnera Off       Image: Carnera Off       Carnera Off         Color       Image: Carnera Off       Image: Carnera Off       Image: Carnera Off       Carnera Settings         Color       Image: Carnera Settings to other carneras       Select All       Select All       Copies current carnera set check boxed carneras         Image: Image: Image: Image: Image: Image: Image: Image: Ima | Video                                                             | Camera      | Events  | Notifications | Alarms       | Network | Wireless       | System | Administration                                                         |                                                                              |                                                                                                    |
| Video Adjustment   Brightness   Brightness   Contrast   Contrast <t< td=""><td>- Camera Se</td><td>ttings</td><td>euings</td><td>Recor</td><td>ding Setting</td><td>10</td><td></td><td></td><td></td><td></td><td></td></t<>                                                                                                    | - Camera Se                                                       | ttings      | euings  | Recor         | ding Setting | 10      |                |        |                                                                        |                                                                              |                                                                                                    |
| Camera: Image:   Camera: Image:   Name: Camera:   Camera: Image:   Record Audio Image:   Alarm Framerate: Typs   Intersection Image:   Contrast Image:   Image: Image:   Contrast Image:   Image: Image:   Contrast Image:   Image: Image:   Contrast Image:   Image: Image:   Contrast Image:   Image: Image:   Image: Image: </td <td>ତଣମାଟାସ ଓଡ<br/>ାହା</td> <td>Enabled</td> <td></td> <td>Recor</td> <td>ung ocung</td> <td>12</td> <td>Primary Stream</td> <td></td> <td>Alternate Stream</td> <td></td> <td>lelp Sidebar<br/>Camera / Basic Settings</td>                                                                                                    | ତଣମାଟାସ ଓଡ<br>ାହା                                                 | Enabled     |         | Recor         | ung ocung    | 12      | Primary Stream |        | Alternate Stream                                                       |                                                                              | lelp Sidebar<br>Camera / Basic Settings                                                                                                    |
| Camera: Image: Camera01   Name: Camera01   Record Audio Framerate:   7 ps 1 ps   Alarm Framerate: 7 ps   1 fs ps 3 ps                                                                                                    |                                                                   | Lilabled    |         | Desert        | Chan and     |         |                |        |                                                                        | 0                                                                            | Seneral                                                                                                    |
| Name: Camera01   Record Audio   Camera01   Framerate:   7 tps   I tps     Alarm Framerate:   15 tps   3 tps     Camera Settings:   General settings:   General settings:   General settings:   Camera Audio     Video Adjustment   Brightness   O   I     Copy settings to other cameras:     Copy settings to other cameras:     Copy settings to other cameras:     I     Select All     Resolution:     Cip I     Resolution:     Pramerate:     I I     Participation:     Participation: <td>Camera:</td> <td>1</td> <td>~</td> <td>Record</td> <td>otream.</td> <td>7</td> <td></td> <td></td> <td></td> <td>F</td> <td>Page allows configuration of</td>                                                                                                    | Camera:                                                           | 1           | ~       | Record        | otream.      | 7       |                |        |                                                                        | F                                                                            | Page allows configuration of                                                                                                    |
| Pramerate: 7 tps     Inps     Alarm Framerate:     Tops     Inps     Alarm Framerate:     Inps     Alarm Framerate:     Inps     Alarm Framerate:     Inps     Alarm Framerate:     Inps     Alarm Framerate:     Inps     Alarm Framerate:     Inps     Alarm Framerate:     Inps     Alarm Framerate:     Inps     Alarm Framerate:     Inps     Alarm Framerate:    Inps     Alarm Framerate:     Inps     Video Adjustment   Brightness   Inps     Contrast   Inps   Inps   Color     Inps   Copy settings to other cameras   Inps   Inps     Select All     Inps     Inps   Inps   Inps   Inps    Inps   Contrast   Inps   Inps   Color   Inps   Inps   Inps   Inps   Inps   Inps   Inps   Inps   Inps   Inps <td>Name</td> <td>Camera</td> <td>1</td> <td>Resolut</td> <td>ion:</td> <td></td> <td>CIF</td> <td>*</td> <td>CIF</td> <td> c</td> <td>ameras.</td>                                                                                                    | Name                                                              | Camera      | 1       | Resolut       | ion:         |         | CIF            | *      | CIF                                                                    | c                                                                            | ameras.                                                                                                    |
| Record Audio   Alarm Framerate:   15 fps   3 fps   General settings for the def camera channel   Video Adjustment   Brightness   0   1   2   3   4     1     Alarm Framerate:     1     Alarm Framerate:     1     1     1     1     1     1     1 </td <td>i tuino.</td> <td>Contorad</td> <td></td> <td>Framera</td> <td>ate:</td> <td>[</td> <td>7 fps</td> <td>*</td> <td>1 fps</td> <td><u>v</u> (</td> <td>Camera Settings:</td>                                                                                                    | i tuino.                                                          | Contorad    |         | Framera       | ate:         | [       | 7 fps          | *      | 1 fps                                                                  | <u>v</u> (                                                                   | Camera Settings:                                                                                                    |
| Video Adjustment         Brightness         O         Contrast         O         Color         O         Color         O         Copy settings to other cameras         I       I         I       I                                                                                                    | Record Audio                                                      |             |         | Alarm F       | ramerate:    | [       | 15 fps         | ~      | 3 fps                                                                  | ✓ 0                                                                          | General settings for the defined                                                                                                    |
|                                                                                                    | - Video Adjus<br>Brightness<br>Contrast<br>Color<br>- Copy settin | gs to other | cameras |               | Selec        | st All  | Camera01       |        |                                                                        |                                                                              | Record Settings:<br>Defines video stream record<br>tettings for normal and alarm<br>node<br>Video Adjustment:<br>Allows limited adjustment to<br>ecorded brightness, contrast, and<br>olor saturation settings<br>Copy settings to other<br>cameras:<br>Copies current camera settings to<br>heck boxed cameras |
|                                                                                                    | □5                                                                |             | 7       |               |              |         |                |        |                                                                        |                                                                              |                                                                                                    |

The following options are available on this page:

- Camera Settings
- Record Settings
- Video Adjustments
- Copy settings to other Cameras

# **Events**

The Events page provides access to the following configuration pages:

- Event Summary
- Configure Event

## **Event Summary**

This page provides a general summary of the Event Settings.

#### Figure 54: Events Summary page

|                 | a Event |      |       | ons   | Alarms | Network    | Wireless | System | Quick S<br>Modet 30<br>FW: 0.9<br>Front: 19<br>Adminis | tats:MVH0:<br>08<br>11.20<br>2.168.0.100<br>stration | 3581133001<br>Date: 11/16/2012<br>DVR: MVH03581133001<br>Rear: 192.168.1.106 | Time: 07:09:25 PM (-8:00 ST)<br>HDD: 9VPDYL92<br>WIFL 0.0.0.0                   |
|-----------------|---------|------|-------|-------|--------|------------|----------|--------|--------------------------------------------------------|------------------------------------------------------|------------------------------------------------------------------------------|---------------------------------------------------------------------------------|
| _vent ourninary | Count   |      | en    |       |        |            |          |        |                                                        |                                                      |                                                                              | lelo Sidebar                                                                    |
| ummary          |         |      |       |       |        |            |          |        |                                                        |                                                      |                                                                              | Events / Event Summary                                                          |
|                 |         |      |       |       | Inp    | ut Trigger |          |        | Outp                                                   | ut Actions                                           |                                                                              | General                                                                         |
| Event           | Enabled | Mask | delay | Input | Speed  | Impact     | Accel    | Relay  | Camera                                                 | Video                                                | Shutdown                                                                     | Page provides general summary of                                                |
| Tag Button      |         | 180  | 0     | ۲     | 0      | 0          | 0        |        |                                                        | V                                                    |                                                                              | event settings. Settings cannot be                                              |
|                 |         |      |       |       |        |            |          |        |                                                        |                                                      |                                                                              | <u>tod Event</u> : Button adds a new<br>event configured with default<br>alues: |

The following options are available on this page:

• Add Event button: Click to add a new event configured with the default values.

## **Configure Event**

This page provides options for Event configuration.

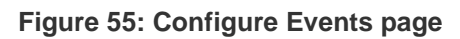

| <b><sup>El</sup>mobileVie</b><br>Video Camera <b>Events</b> Notifi | Cations Alarms Network Wireless Sy | Modet: 3008 Date: 11/16/2012<br>FW: 0.91.20 DVR: MVH0358113<br>Front: 192.168.0.100 Rear: 192.168.1.10<br>ystem Administration | Time: 07:09:41 PM (-8:00 ST)<br>3001 HDD: 9VPDYL9Z<br>5 WFE: 0.0.00                                     |
|--------------------------------------------------------------------|------------------------------------|----------------------------------------------------------------------------------------------------|----------------------------------------------------------------------------------------------------|
| Event Summary Configure Event                                      |                                    |                                                                                                    |                                                                                                    |
| Alarm Event Identification                                         | Output Actions                     |                                                                                                    | Help Sidebar                                                                                            |
| Enabled                                                            | Create Protected Video             | Activate Output                                                                                                    | Events / Configure Event                                                                                |
| Tunnt#                                                             | Precede_Alarm Duration 2 🗘 Min.    | ALARMOUT01                                                                                                    | General                                                                                                 |
| Event Name Tag Button                                              | Post_Alarm Duration 3              | Mode Timeout Sec. 5                                                                                                    | Page allows configuration of<br>events.                                                                 |
|                                                                    | Select Cameras                     | C Activata Puzzar                                                                                                    | Alarm Event Identification:                                                                             |
| Disable if active at startup                                       | 1 2 3 4                            | Activate Duzzer                                                                                                    | General settings for the defined                                                                        |
| Fridger mask duration 180 * Sec.                                   | 5 6 7 8                            | Mode Timeout Sec. 5                                                                                                    | event                                                                                                   |
| rigger delay duration 0 \$Sec.<br>Event priority High V            | Camera Call up Mode Timeout Sec. 5 | Shutdown DVR                                                                                                    | Event Trigger:<br>Defines the system action that<br>activates event<br>Note: Only one input trigger may |
| Event Trigger                                                      |                                    |                                                                                                    | be assigned to an event.                                                                                |
| Input Tag Button                                                   |                                    |                                                                                                    | Output Actions:                                                                                         |
| Speed Above                                                        | MUX Display 1-UP Select Cameras    |                                                                                                    | Defines reactions that occur whe<br>the event is activated<br>Note: Multiple reactions may be           |
| Olmpact                                                            | 1 2 3 4                            |                                                                                                    | assigned to an event.                                                                                   |
| O Acceleration                                                     | 5 6 7 8                            |                                                                                                    |                                                                                                    |

The following options are available on this page:

- Alarm Event Identification
- Event Trigger
- Output Actions
- Delete Event button
- Reset Event

# **Notifications**

The Notifications page provides access to the following configuration pages:

- System Alarms
- G Sensor

## Sytem Alarms

This page displays a summary of system faults and sets notification actions.

Figure 56: System Alarms page

| m         | obi     | leV           | iew           |           |         |          |            | Quick Stats:MVH0.<br>Model: 3008<br>FW: 0.91.20<br>Front: 192.168.0.100 | 3581133001<br>Date: 11/16/2012<br>DVR: MVH03581133001<br>Rear: 192.168.1.106 | Time: 07:06:22 PM (-8:00 ST)<br>HDD: 9VPDYL9Z<br>WIFI: 0.0.0.0                                                                                                    |    |
|-----------|---------|---------------|---------------|-----------|---------|----------|------------|-------------------------------------------------------------------------|------------------------------------------------------------------------------|----------------------------------------------------------------------------------------------------|----|
| /ideo     | Camera  | Events        | Notifications | Alarms    | Network | Wireless | System     | Administration                                                          |                                                                              |                                                                                                    |    |
| stem Al   | arms (  | 5 Sensor      |               |           |         |          |            |                                                                         |                                                                              |                                                                                                    |    |
| larms     |         |               |               |           |         |          |            |                                                                         | н                                                                            | elp Sidebar                                                                                                    |    |
| ,         | Alarm   | Current State | e Buzzer      | Fault LED | Relay1  | Relay2   | Relay Mode | Duration                                                                | A A                                                                          | lotifications / Systems<br>Marms                                                                                                    |    |
| Video Los | s       | N/A           |               |           |         |          | Timeout 💌  | Sec. 5                                                                  |                                                                              | Conoral                                                                                                    |    |
| Over/Unde | er Temp | I OK          |               | <b>V</b>  |         |          | Timeout 🗸  | Sec. 5                                                                  | G                                                                            | Selleral                                                                                                    |    |
| Storage   |         | OK            |               | 2         |         |          | Timeout 🔽  | Sec. 5                                                                  | P                                                                            | 'age shows summary of system<br>aults and sets notification actions                                                                                                    | S. |
| Record Of | ff      | I OK          |               | <b>V</b>  |         |          | Timeout 🗸  | Sec. 5                                                                  | Δ                                                                            | larms:                                                                                                    |    |
| an        |         | OK            |               | <b>V</b>  |         |          | Timeout 💌  | Sec. 5                                                                  |                                                                              |                                                                                                    |    |
|           |         |               |               |           |         |          |            |                                                                         | - 1                                                                          | able shows list of fault alarms                                                                                                    |    |
|           |         |               |               |           |         |          |            |                                                                         | a                                                                            | nd reactions when fault is active                                                                                                    |    |
|           |         |               |               |           |         |          |            |                                                                         | a                                                                            | nd reactions when fault is active<br>ideo Loss: An enabled camera<br>as no video                                                                                                    |    |
|           |         |               |               |           |         |          |            |                                                                         | a<br>V<br>h<br>C<br>te                                                       | nd reactions when fault is active<br>i <u>deo Loss</u> : An enabled camera<br>as no video<br><u>over/Under Temp</u> : Internal<br>emperature exceeds limits                                                                                                    |    |
|           |         |               |               |           |         |          |            |                                                                         | a<br>V<br>h<br>te<br>S<br>p                                                  | nd reactions when fault is active<br>ideo Loss: An enabled camera<br>as no video<br><u>over/Under Temp</u> : Internal<br><u>mperature exceeds limits</u><br><u>torage</u> : Media is not functioning of<br>resent                                                                                                    | 0  |
|           |         |               |               |           |         |          |            |                                                                         | a vin<br>Ote<br>Sp<br>Rre                                                    | nd reactions when fault is active<br>ideo Loss: An enabled camera<br>as no video<br><u>over/Under Temp</u> : Internal<br>emperature exceeds limits<br><u>torage</u> : Media is not functioning i<br>resent<br><u>tecord Off</u> : System has stopped<br>ecording                                                                                                    | 0  |
|           |         |               |               |           |         |          |            |                                                                         | a vh Que<br>Sp Ric Him                                                       | nd reactions when fault is active<br>ideo Loss: An enabled camera<br>as no video<br><u>verUnder Temp</u> : Internal<br>emperature exceeds limits<br>itorage: Media is not functioning i<br>resent<br><u>tecord Off</u> : System has stopped<br>ecording<br>an: Fan rotation is significantly<br>npeded or stopped                                                                                                    | 0  |
|           |         |               |               |           |         |          |            |                                                                         |                                                                              | nd reactions when fault is active<br>ideo Loss: An enabled camera<br>as no video<br><u>vverUnder Temp</u> : Internal<br>emperature exceeds limits<br>torage: Media is not functioning i<br>resent<br><u>tecord Off</u> : System has stopped<br>according<br>an: Fan rotation is significantly<br>npeded or stopped<br><b>Dutput Actions:</b>                                                                                      | 0  |
|           |         |               |               |           |         |          |            |                                                                         | a vh Que Sp Ric Eli Que a                                                    | nd reactions when fault is active<br>ideo Loss: An enabled camera<br>as no video<br><u>verUnder Temp</u> : Internal<br>emperature exceeds limits<br>itorage: Media is not functioning i<br>resent<br><u>tecord Off</u> : System has stopped<br>ecording<br>an: Fan rotation is significantly<br>mpeded or stopped<br><b>Dutput Actions:</b><br>check the box to select output<br>eactions that occur when the<br>larm is faulted. | 0  |

# **G** Sensor

The G Sensor page configure system reactions when the recorder's onboard G Sensor determines forces that may exceed the operational parameters for rotational media.

| Figure | 57. | G | Sensor  | nade |
|--------|-----|---|---------|------|
| Figure | 57. | G | 3611201 | paye |

| Binok<br>Video Camer             | oile V<br>a Events | liew<br>Notifications | Alarms | Network | Wireless | System | Quick Stats:MVH0<br>Modet 3008<br>FW: 0.91.20<br>Front 192.168.0.100<br>Administration | 3581133001<br>Date: 11/16/2012<br>DVR: MVH0358113300<br>Rear: 192.168.1.106 | Time: 08:41:47 PM (-3:00 ST)<br>1 HDD: 9VPDYL92<br>WiFt: 0.0.0.0                                                                                          |
|----------------------------------|--------------------|-----------------------|--------|---------|----------|--------|----------------------------------------------------------------------------------------|-----------------------------------------------------------------------------|----------------------------------------------------------------------------------------------------|
| System Alarms                    | G Sensor           |                       |        |         |          |        |                                                                                        |                                                                             |                                                                                                    |
| G-Sensor                         |                    |                       |        |         |          |        |                                                                                        | 1                                                                           | Help Sidebar                                                                                                    |
| G-Sensor Actions                 |                    |                       |        |         |          |        |                                                                                        |                                                                             | General                                                                                                    |
| Buzzer<br>Mode Time<br>Fault LED | out 💌              |                       |        |         |          |        |                                                                                        | ł                                                                           | Page configures system reactions<br>when the recorder's onboard G<br>Sensor determines forces may<br>exceed operational parameters for<br>rotating media. |
| Mode Time                        | out 💉              |                       |        |         |          |        |                                                                                        | (                                                                           | G Sensor:                                                                                                    |
| Disable HDD                      |                    |                       |        |         |          |        |                                                                                        | t                                                                           | Enable: Check the box to enable the internal G sensor module.                                                                                             |
| Mode Latch                       | ed 🗸               |                       |        |         |          |        |                                                                                        | (                                                                           | G Sensor Actions:                                                                                                    |
|                                  |                    |                       |        |         |          |        |                                                                                        | (<br>t<br>f                                                                 | Check the box to select reactions<br>hat occur when G sensor<br>activates. Reactions occur when G<br>forces exceed operation<br>parameters.               |
|                                  |                    |                       |        |         |          |        |                                                                                        |                                                                             |                                                                                                    |
|                                  |                    |                       |        |         |          |        |                                                                                        |                                                                             |                                                                                                    |
|                                  |                    |                       |        |         |          |        |                                                                                        |                                                                             |                                                                                                    |
|                                  |                    |                       |        |         |          |        | Apply                                                                                  | Cancel                                                                      |                                                                                                    |

The following options are available on this page:

- G Sensor Enable
- Buzzer Mode
- Fault LED Mode
- Disable HDD Mode

# Alarms

The Alarms page provides access to the following configuration pages:

- Alarm Inputs
- Alarm Outputs
- Accelerometer

### **Alarm Inputs**

The page shows a summary of alarm input states and alows configuration of each Alarm's name and default state.

Figure 58: Alarms Inputs page

| Vide    | co Camera Ev<br>Inputs Alarm ( | eView<br>vents Notificati<br>Dutputs Accel | ons Alarms<br>erometer       | Network | Wireless | System | Quick Stats:MVH0<br>Model: 3008<br>FW: 0.91.20<br>Front: 192.168.0.100<br>Administration | 3581133001<br>Date: 11/16/2012<br>DVR: MVH03581133001<br>Rear: 192.168.1.106 | Time: 07:10-13 PM (-8:00 ST)<br>HDD: 9VPDY1.9Z<br>WFL 0.0.0      |
|---------|--------------------------------|--------------------------------------------|------------------------------|---------|----------|--------|------------------------------------------------------------------------------------------|------------------------------------------------------------------------------|------------------------------------------------------------------|
| - Input | Setup                          | 18                                         |                              | 1       |          |        |                                                                                          |                                                                              | lelp Sidebar                                                     |
| -       |                                | 1                                          |                              |         |          |        |                                                                                          |                                                                              | Alarms / Alarm Inputs                                            |
|         | Input Name                     | Default State                              | Current State                |         |          |        |                                                                                          | (                                                                            | General                                                          |
|         | Tag Bullon                     | N/C 🗸                                      | Active                       |         |          |        |                                                                                          |                                                                              |                                                                  |
| 2       | ALARMIN02                      | N/0 🗸                                      | <ul> <li>Inactive</li> </ul> |         |          |        |                                                                                          | i i                                                                          | rage shows summary of alarm<br>nput states and allows            |
| 3       | ALARMIN03                      | N/0 🚩                                      | Inactive                     |         |          |        |                                                                                          | 0                                                                            | configuration of each one's name<br>and default state.           |
| 4       | ALARMIN04                      | N/0 ¥                                      | Inactive                     |         |          |        |                                                                                          |                                                                              | neut Satur                                                       |
| 5       | ALARMIN05                      | N/0 💌                                      | Inactive                     |         |          |        |                                                                                          |                                                                              | nput Setup.                                                      |
| 6       | ALARMIN06                      | N/0 🗸                                      | Inactive                     |         |          |        |                                                                                          | <u>h</u>                                                                     | nput Name: Input name (up to 16                                  |
| 7       | ALARMIN07                      | N/0 🔽                                      | Inactive                     |         |          |        |                                                                                          |                                                                              |                                                                  |
| 8       | ALARMIN08                      | N/0 🗸                                      | Inactive                     |         |          |        |                                                                                          |                                                                              | Default State: Set the normal<br>condition of the monitored item |
| 9       | ALARMIN09                      | N/0 🔽                                      | Inactive                     |         |          |        |                                                                                          | (                                                                            | Current State: Based on the                                      |
| 10      | ALARMIN10                      | N/0 🛩                                      | Inactive                     |         |          |        |                                                                                          | 0                                                                            | lefault state, the indicator shows                               |
| 11      | ALARMIN11                      | N/0 🗸                                      | Inactive                     |         |          |        |                                                                                          | i                                                                            | tem                                                              |
| 12      | ALARMIN12                      | N/0 ¥                                      | Inactive                     |         |          |        |                                                                                          |                                                                              | Inactive – Monitored item is<br>in normal condition              |
|         |                                |                                            |                              |         |          |        |                                                                                          |                                                                              | Active – Monitored item is<br>not in normal condition            |
|         |                                |                                            |                              |         |          |        |                                                                                          |                                                                              |                                                                  |
|         |                                |                                            |                              |         |          |        |                                                                                          |                                                                              |                                                                  |
|         |                                |                                            |                              |         |          |        | Apply                                                                                    | Cancel                                                                       |                                                                  |

The following Alarm Input options are available on this page:

- Input Name
- Default State
- Current State

# Alarm Outputs

This page shows a summary of relay output states and allows configuration of each Alarm Output's name and defaul state.

#### Figure 59: Alarm Output page

| Video Camera E     | eView             | Alarms Netw | ork Wireless | System | Quick Stats:MVH0<br>Modet: 3008<br>FW: 0.91.20<br>Front: 192.168.0.100<br>Administration | 3581133001<br>Date: 11/16/2012<br>DVR: MVH0358113300<br>Rear: 192.168.1.106 | Time: 07:10:49 PM (-8:00 ST)<br>1 HDD: 9VPDYL9Z<br>WIFI: 0.0.0.0                                                  |    |
|--------------------|-------------------|-------------|--------------|--------|------------------------------------------------------------------------------------------|-----------------------------------------------------------------------------|----------------------------------------------------------------------------------------------------|----|
| Alarm Inputs Alarm | Outputs Acceleron | neter       |              |        |                                                                                          |                                                                             |                                                                                                    |    |
| Relay Setup        |                   |             |              |        |                                                                                          | F                                                                           | Help Sidebar                                                                                                    | 2  |
| Output Name        | Current State     |             |              |        |                                                                                          |                                                                             | Alarms / Alarm Outputs                                                                                            |    |
| 1 ALARMOUT01       | Inactive          |             |              |        |                                                                                          | (                                                                           | General                                                                                                    |    |
| 2 ALARMOUT02       | Inactive          |             |              |        |                                                                                          |                                                                             | Page shows summary of relay<br>output states and allows<br>configuration of each one's name<br>and default state. |    |
|                    |                   |             |              |        |                                                                                          | I                                                                           | Relay Setup:                                                                                                    |    |
|                    |                   |             |              |        |                                                                                          | (                                                                           | <u>Output Name</u> : Output name (up to<br>16 alphanumeric characters)                                            | i  |
|                    |                   |             |              |        |                                                                                          |                                                                             | <u>Default State</u> : Set the normal<br>condition of the relay                                                   |    |
|                    |                   |             |              |        |                                                                                          | c<br>t                                                                      | Current State: Based on the<br>default state, the indicator shows<br>the current status of the relay              |    |
|                    |                   |             |              |        |                                                                                          |                                                                             | Inactive – Relay is in norma<br>condition                                                                         | al |
|                    |                   |             |              |        |                                                                                          |                                                                             | Active – Relay item is not in<br>normal condition                                                                 | ٦  |
|                    |                   |             |              |        |                                                                                          |                                                                             |                                                                                                    |    |
|                    |                   |             |              |        |                                                                                          |                                                                             |                                                                                                    |    |
|                    |                   |             |              |        | Apply                                                                                    | Cancel                                                                      |                                                                                                    |    |

The following options are available on this page:

- Input Name
- Default State
- Current State
### Accelerometer

This page defines the Accelerometer Alarms based on the force levels measured by the external accelerometer.

#### Quick Stats:MVH03581133001 Quick Stats.MVH0396 F133007 Model: 3008 Date: 11/16/2012 FW: 0.91.20 DVR: MVH03561133001 HDD: 9VPDYL92 Front: 192.168.0.100 Rear: 192.168.1.106 Time: 07:13:13 PM (-8:00 ST) mobileView Video Camera Events Notifications Alarms Network Wireless System Alarm Outputs Accelerometer Acceleration Alarms Help Sidebar ? Alarms / Accelerometer Alarm Name Event Trigger Fault LED General Rabbit Start / Hard Brake Page defines Acceleration Alarms based on force levels measured by the external accelerometer device. Swerve / Rapid Maneuver Hard Turn Acceleration Alarms Table provides the list of available acceleration alarms and output reactions. Apply Cancel

#### Figure 60: Accelerometer page

- Alarm Name
- Event Trigger
- Fault LED

## Network

The Network page provides access to the following configuration pages:

- Ethernet Ports
- Auto Discovery

### **Ethernet Ports**

This page allows for the configuration of the TCP/IP settings for the Ethernet ports.

Figure 61: Ethernet Ports page

| 1                          |                                |                       |           |         | Quick Stats:MVH0                                                     | 3581133001                                                     |                                                                                                    |  |  |
|----------------------------|--------------------------------|-----------------------|-----------|---------|----------------------------------------------------------------------|----------------------------------------------------------------|----------------------------------------------------------------------------------------------------|--|--|
| <b>mobi</b><br>ideo Camera | IeView<br>Events Notifications | Alarms <b>Network</b> | Wireless  | System  | Modet: 3008<br>FW: 0.91.20<br>Front: 192.168.0.100<br>Administration | Date: 11/16/2012<br>DVR: MVH03581133001<br>Rear: 192.168.1.106 | Time: 07:13:40 PM (-8:00 ST)<br>HDD: 9VPDYL9Z<br>WIFE 0.0.0.0                                                                                                    |  |  |
| ernet Ports Auto           | D-Discovery                    | Senice Port           |           |         |                                                                      | T                                                              | elo Sidebar                                                                                                    |  |  |
| Network Type               | DHCP                           | Network Type          | Static IP | ~       |                                                                      | Λ                                                              | letwork / Ethernet Ports                                                                                                    |  |  |
| IP                         | 192.168.1.106                  | IP                    | 192 16    | 3 0 1   | 00                                                                   | G                                                              | General                                                                                                    |  |  |
| Subnet Mask                | 255.255.255.0                  | Subnet Mask           | 255 25    | 5 255 0 |                                                                      | F                                                              | age allows configuration of<br>CP/IP settings for the Ethernet                                                                                                    |  |  |
| Gateway                    | 192.168.1.1                    | Gateway               | 192 16    | B 0 2   | 55                                                                   | p                                                              | orts.                                                                                                    |  |  |
| DNS Server 1               | 192.168.1.1                    | DNS Server 1          | 0 0       | 0 0     |                                                                      | F                                                              | Rear LAN:                                                                                                    |  |  |
| DNS Server 2               | 0.0.0.0                        | DNS Server 2          | 0 0       | 0 0     |                                                                      | C<br>re                                                        | efine network parameter for the<br>ear Ethernet port.                                                                                                    |  |  |
| HTTP Port                  | 80                             | HTTP Port             | 80        |         |                                                                      | E<br>s                                                         | HCP: Allow port to obtain netwo<br>ettings from a network DHCP<br>erver.                                                                                                    |  |  |
|                            |                                |                       |           |         |                                                                      | <u>9</u>                                                       | itatic IP: Manually set the networ<br>ettings.                                                                                                    |  |  |
|                            |                                |                       |           |         |                                                                      | C<br>d<br>t<br>t<br>r<br>ir                                    | Saution: The HTTP Port setting<br>efines the port through which the<br>VVR web server communicates,<br>he default of 80 is changed, use<br>sust enter the new port number<br>to the URL. |  |  |
|                            |                                |                       |           |         |                                                                      | E                                                              | xample:                                                                                                    |  |  |
|                            |                                |                       |           |         |                                                                      |                                                                | HTTP Port: 34                                                                                                    |  |  |
|                            |                                |                       |           |         |                                                                      |                                                                | DVR IP: 192.168.18.12                                                                                                    |  |  |
|                            |                                |                       |           |         | Apply                                                                | Cancel                                                         | URL: 192,168,18,12:34                                                                                                    |  |  |

- Rear LAN
- Service Port

### **Auto Discovery**

This page provides the configuration of network device discovery parameters.

### Figure 62: Auto-Discovery page

| R.                                |           |             |            | Quick Stats:MVH0                                   | 3581133001                                                     |                                                                                                    | _ |
|-----------------------------------|-----------|-------------|------------|----------------------------------------------------|----------------------------------------------------------------|----------------------------------------------------------------------------------------------------|---|
| <sup>E</sup> mobileView           |           |             |            | Model: 3008<br>FW: 0.91.20<br>Front: 192.168.0.100 | Date: 11/16/2012<br>DVR: MVH03581133001<br>Rear: 192.168.1.106 | Time: 07:14:17 PM (-8:00 ST)<br>HDD: 9VPDYL9Z<br>WIFI: 0.0.0.0                                                                                                    |   |
| Video Camera Events Notifications | Alarms Ne | twork Wirel | ess System | Administration                                     |                                                                |                                                                                                    |   |
| Ethernet Ports Auto-Discovery     |           |             |            |                                                    |                                                                |                                                                                                    |   |
| Discovery Server                  |           |             |            |                                                    | н                                                              | lelp Sidebar                                                                                                    | 2 |
| Server IP                         |           |             |            |                                                    | 1                                                              | Vetwork / Auto-Discovery                                                                                                    | ^ |
| 230 1 1 1                         |           |             |            |                                                    | c                                                              | General                                                                                                    |   |
| Port 1601<br>Polling Time 2 Sec   |           |             |            |                                                    | F<br>n<br>p<br>c<br>d                                          | Page allows configuration of<br>twork device discovery<br>arameters. These are used by<br>compatible head end software to<br>discover when the device is online    |   |
|                                   |           |             |            |                                                    | C                                                              | Discovery Server:                                                                                                    |   |
|                                   |           |             |            |                                                    | 5                                                              | Server: Define how the DVR<br>should find the discovery server.                                                                                                    |   |
|                                   |           |             |            |                                                    |                                                                | IP – Enter the IP address of the server                                                                                                    | f |
|                                   |           |             |            |                                                    |                                                                | Name – Enter the<br>hostname of the server<br>computer                                                                                                    |   |
|                                   |           |             |            |                                                    | E<br>ti<br>c                                                   | Port: Define the port through which<br>he discovery server<br>communicates                                                                                         | r |
|                                   |           |             |            |                                                    | E<br>Fi<br>ti                                                  | Discovery return address: Define<br>Ethernet address that will be used<br>or discovery packets. Packets are<br>ransmitted out the selected ports.                  | 2 |
|                                   |           |             |            | Apply                                              | Cancel A                                                       | Note: The device determines<br>whether to transmit discovery<br>nformation over Unicast,<br>Multicast, and Broadcast methods<br>ising standard ID address response | 5 |

- Server type
- Port
- Discovery Return Address

## **Wireless**

The Wireles page provides access to the following configuration pages:

- Basics
- Security
- Network

### **Basics**

The Wireless/Basics page provides for the configuration of the basic wirelsss parameters.

### Figure 63: Wireless/Basics page

|                              |                 | larme Not | work Wireless | System  | Model: 3008<br>FW: 0.91.20<br>Front: 192.168.0.100 | Date: 11/16/2012<br>DVR: MVH03581133001<br>Rear: 192.168.1.106 | Time: 07:15:19 PM (-8:00 ST)<br>HDD: 9VPDYL9Z<br>WIFE 0.0.0.0                                                    |
|------------------------------|-----------------|-----------|---------------|---------|----------------------------------------------------|----------------------------------------------------------------|----------------------------------------------------------------------------------------------------|
| Basics Security              | Network         | ams net   | VOIK WIICHESS | oystern | Administration                                     |                                                                |                                                                                                    |
| Basic Settings               |                 |           | ŵ.            |         |                                                    | F                                                              | lelp Sidebar                                                                                                    |
| Vireless Mode                | Wireless Client | t 🛩       |               |         |                                                    | ī                                                              | Vireless / Basics                                                                                                |
| Vireless Network Mode        | Mixed           |           |               |         |                                                    | (                                                              | General                                                                                                    |
| Vireless Network Name (SSID) | MobileView      |           |               |         |                                                    | F                                                              | Page allows configuration of basic<br>vireless parameters.                                                       |
| Vireless Channel             | Auto            | *         |               |         |                                                    | E                                                              | Basic Settings:                                                                                                  |
|                              |                 |           |               |         |                                                    | 7                                                              | <u>Vireless Mode</u> : Set the wireless<br>peration mode                                                         |
|                              |                 |           |               |         |                                                    | Ň                                                              | Vireless Network Mode: Set the<br>vireless transmission mode                                                     |
|                              |                 |           |               |         |                                                    | t                                                              | Vireless Network Name (SSID)<br>Define the wireless session name                                                 |
|                              |                 |           |               |         |                                                    | ,<br>Z                                                         | Vireless Channel: Set the<br>vireless broadcast channel                                                          |
|                              |                 |           |               |         |                                                    | E                                                              | Buttons                                                                                                    |
|                              |                 |           |               |         |                                                    | Æ                                                              | pply Button applies changes or<br>dits made to the current page                                                  |
|                              |                 |           |               |         |                                                    | C<br>e<br>c                                                    | Cancel: Button cancels unapplied<br>hanges or edits and reloads<br>xisting configuration for the<br>urrent page. |
|                              |                 |           |               |         |                                                    |                                                                |                                                                                                    |

- Wireless Mode
- Wireless Network Mode
- Wireless Network Name (SSID)
- Wireless Channel

### Wireless/Security

This page page provides the confgiuration of the security parameters for the wireless network

### Figure 64: Wireless/Security page

| Bmo            | bileV          | /iew          |        |         |          |        | Quick Stats MVH0<br>Model: 3008<br>FW: 0.91.20<br>Front: 192.168.0.100 | 3581133001<br>Date: 11/16/2012<br>DVR: MVH03581133001<br>Rear: 192.168.1.106 | Time: 07:17:51 PM (-8:00 ST)<br>HDD: 9VPDYL9Z<br>WF1: 0.0.0.0                                                     |
|----------------|----------------|---------------|--------|---------|----------|--------|------------------------------------------------------------------------|------------------------------------------------------------------------------|----------------------------------------------------------------------------------------------------|
| Video Car      | mera Events    | Notifications | Alarms | Network | Wireless | System | Administration                                                         |                                                                              |                                                                                                    |
| Basics         | Security       | Network       |        |         |          |        |                                                                        |                                                                              |                                                                                                    |
| Security       |                |               |        |         |          |        |                                                                        | H                                                                            | lelp Sidebar 🔹 😨                                                                                                  |
| Security Mode  | WPA2 Person    | al 💌          |        |         |          |        |                                                                        | 1                                                                            | Nireless / Security                                                                                               |
| WPA Algorithms | AES            | ~             |        |         |          |        |                                                                        | (                                                                            | General                                                                                                    |
| Shared Key     | Navigator      |               |        | Unmask  |          |        |                                                                        | F                                                                            | Page allows configuration of<br>security parameters for the<br>vireless network.                                  |
| Network Type   | Infrastructure | ~             |        |         |          |        |                                                                        | :                                                                            | Security:                                                                                                    |
|                |                |               |        |         |          |        |                                                                        | 1                                                                            | Security Mode. Set the wireless<br>ecurity mode                                                                   |
|                |                |               |        |         |          |        |                                                                        | į                                                                            | VPA Algorithms: Set the wireless<br>encryption standard                                                           |
|                |                |               |        |         |          |        |                                                                        | ca<br>T                                                                      | <u>Shared Key</u> : Define the wireless<br>network passkey/passcode                                               |
|                |                |               |        |         |          |        |                                                                        | ļ                                                                            | <u>letwork Type</u> : Set the wireless<br>network type                                                            |
|                |                |               |        |         |          |        |                                                                        | E                                                                            | Buttons                                                                                                    |
|                |                |               |        |         |          |        |                                                                        | ł                                                                            | upply: Button applies changes or<br>dits made to the current page.                                                |
|                |                |               |        |         |          |        |                                                                        |                                                                              | Cancel: Button cancels unapplied<br>hanges or edits and reloads<br>existing configuration for the<br>urrent page. |
|                |                |               |        |         |          |        | Apply                                                                  | Cancel                                                                       |                                                                                                    |

- Security Mode
- WPA Algorithms
- Shared Key
- Network Type

### Wireless/Network

This page provides configuration of the the wireless TCP/IP settings for the DVR.

Figure 65: Wireless/Network page

| Bn      | nobi         | le∖     | /iew          |        |         |          |        | Quick Stats: MVH0<br>Model: 3008<br>FW: 0.91.20<br>Front: 192, 168,0, 100 | 3581133001<br>Date: 11/16/2012<br>DVR: WVH03581133001<br>Rear: 192 168 1 106 | Time: 07.19:21 PM (-8:00 ST)<br>HDD: 9VPDYL9Z<br>WFF: 0.0.0.0                                                                                                    |         |
|---------|--------------|---------|---------------|--------|---------|----------|--------|---------------------------------------------------------------------------|------------------------------------------------------------------------------|----------------------------------------------------------------------------------------------------|---------|
| Video   | Camera       | Events  | Notifications | Alarms | Network | Wireless | System | Administration                                                            |                                                                              |                                                                                                    |         |
| Basics  | Sec          | unity   | Network       |        |         |          |        |                                                                           |                                                                              |                                                                                                    |         |
| Network |              |         |               |        |         |          |        |                                                                           | H                                                                            | lelp Sidebar                                                                                                    | ?       |
|         | Network Type | DHCP    | ¥             |        |         |          |        |                                                                           | 1                                                                            | Wireless / Network                                                                                                    | ^       |
|         | IP           | 0.0.0.0 |               |        |         |          |        |                                                                           | (                                                                            | General                                                                                                    |         |
|         | Subnet Mask  | 0000    |               |        |         |          |        |                                                                           | F                                                                            | Page allows configuration of<br>vireless TCP/IP settings for the<br>DVR.                                                                                                    |         |
|         | DNC Canor 1  | 0.000   |               |        |         |          |        |                                                                           | ,                                                                            | Network:                                                                                                    |         |
|         | DNS Server 2 | 0.0.0.0 |               |        |         |          |        |                                                                           |                                                                              | DHCP. Allow port to obtain netwo<br>settings from a network DHCP                                                                                                    | vrk     |
|         | HTTP Port    | 80      |               |        |         |          |        |                                                                           | ea to                                                                        | Static IP: Manually set the networ<br>settings.                                                                                                    | k       |
|         |              |         |               |        |         |          |        |                                                                           |                                                                              | Caution: The HTTP Port setting<br>fefines the port through which the<br>DVR web server communicates,<br>he default of 80 is changed, user<br>nust enter the new port number<br>nto the URL. | e<br>If |
|         |              |         |               |        |         |          |        |                                                                           | L                                                                            | Example:                                                                                                    |         |
|         |              |         |               |        |         |          |        |                                                                           |                                                                              | HTTP Port: 34                                                                                                    |         |
|         |              |         |               |        |         |          |        |                                                                           |                                                                              | DVR IP: 192.168.18.12                                                                                                    |         |
|         |              |         |               |        |         |          |        |                                                                           |                                                                              | URL: 192.168.18.12.34                                                                                                    |         |
|         |              |         |               |        |         |          |        |                                                                           |                                                                              | Buttons                                                                                                    |         |
|         |              |         |               |        |         |          |        | Apply                                                                     | Cancel                                                                       | Apply: Button applies changes or                                                                                                    | ~       |

- Network Type
- Network Settings
- HTTP Port

## **System**

The System page provides access to the following configuration pages:

- General
- Data Management
- Date & Time
- HDD Setup
- MUX
- Audio Setup
- Serial

### Sytstem/General

### Figure 66: System/General page

| <b>B</b> m<br>Video | obil<br><sub>Camera</sub>      | eV<br>Events |            | Alarms | Network   | Wireless | System | Quick S<br>Model 30<br>PW: 0.<br>Front 19<br>Admini | Stats:MVH0<br>008<br>91.20<br>92.168.0.100<br>Stration | 3581133001<br>Date: 11/16/2012<br>DVR: MVH0358113300<br>Rear: 192.168.1.106 | Time: 07:20:29 PM (-8:00 ST)<br>1 HDD: 9VPDYL92<br>WIFE 0.0.0.0                          |         |
|---------------------|--------------------------------|--------------|------------|--------|-----------|----------|--------|-----------------------------------------------------|--------------------------------------------------------|-----------------------------------------------------------------------------|------------------------------------------------------------------------------------------|---------|
| General             | Data                           | Managem      | ent Date ( | & Time | HDD Setup | MUX      | Audio  | Setup                                               | Serial                                                 |                                                                             |                                                                                          |         |
| Device Ider         | ntification                    |              |            |        |           |          |        |                                                     |                                                        |                                                                             | Help Sidebar                                                                             | C       |
| C                   | Device ID: MVH                 | 0358113300   | 1          |        |           |          |        |                                                     |                                                        |                                                                             | System / General                                                                         |         |
| Depot Ass           | signment: Defau                | It_Depot     |            |        |           |          |        |                                                     |                                                        | (                                                                           | General                                                                                  |         |
| De las Ob           |                                |              |            |        |           |          |        |                                                     |                                                        |                                                                             | Page provides configuration of<br>general device information.                            |         |
| Device Una          | Model# 3005                    |              |            |        |           |          |        |                                                     |                                                        | 1                                                                           | Device Identification:                                                                   |         |
|                     | Serial#. MVH                   | 0358113300   | )1         |        |           |          |        |                                                     |                                                        |                                                                             | Device ID: Define the unique<br>network device name of the<br>recorder.                  |         |
| Vic                 | Language Eng<br>deo Mode: Auto | -Detect 💌    |            |        |           |          |        |                                                     |                                                        |                                                                             | Depot Assignment: Define the<br>home depot (garage) to which the<br>vehicle is assigned. | e       |
|                     |                                |              |            |        |           |          |        |                                                     |                                                        | 1                                                                           | Device Characteristics:                                                                  |         |
| Global Sett<br>Powe | ting<br>r On Delay: 0          | -            | secis)     |        |           |          |        |                                                     |                                                        | -                                                                           | Language: Set the preferred<br>anguage for the device.                                   |         |
| Powe                | er Off Delay: 0                |              | min(s)     |        |           |          |        |                                                     |                                                        | Ì                                                                           | Video Mode: Set the video input<br>mode. Video output mode follows<br>this setting.      |         |
| Buza                | zer Setting: En                | able 💊       | ł          |        |           |          |        |                                                     |                                                        |                                                                             | Note: Video output mode follows<br>video input mode.                                     |         |
|                     |                                |              |            |        |           |          |        |                                                     |                                                        |                                                                             | Global Setting                                                                           |         |
|                     |                                |              |            |        |           |          |        |                                                     | Apply                                                  | Cancel                                                                      | Power On Delay: Seconds to del<br>system start after ignition signal i<br>oresent        | ay<br>s |

- Device Identification
- Device Characteristics
- Global Setting

## System/Data Management

### Figure 67: Data Management page

| Video      | robi<br><sub>Camera</sub> |                  | View                | Alarms   | Network   | Wireless | System | Quick S<br>Model: 30<br>FW: 0:<br>Front: 15<br>Admini | tats MVH0<br>108<br>91.20<br>12 168 0 100<br>stration | 3581133001<br>Date: 11/16/2012<br>DVR: MVH03581133001<br>Rear: 192.168.1.106 | Time: 07.21.06 PM (-8.00 ST)<br>HDD: 9VPDYL92<br>WFE 0.0.0                                                                                                    |    |
|------------|---------------------------|------------------|---------------------|----------|-----------|----------|--------|-------------------------------------------------------|-------------------------------------------------------|------------------------------------------------------------------------------|----------------------------------------------------------------------------------------------------|----|
| General    | Dat                       | a Managen        | nent Date           | e & Time | HDD Setup | MUX      | Audio  | Setup                                                 | Serial                                                |                                                                              |                                                                                                    |    |
| - Data Man | agement                   | and the states   | SIL'S SESIO         |          |           |          |        |                                                       |                                                       |                                                                              | elo Sidebar                                                                                                    | 1  |
|            |                           | Record           | Overwrite 🕑         |          |           |          |        |                                                       |                                                       | S                                                                            | System / Data<br>Management                                                                                                    | 1  |
|            | Surveillance              | e Video Reter    | ition Days 0        | (0:Off)  |           |          |        |                                                       |                                                       | G                                                                            | eneral                                                                                                    |    |
|            | Protected                 | d Video Reter    | ition Days 0        | (0:Off)  |           |          |        |                                                       |                                                       | P                                                                            | age determines how data stored n media is handled.                                                                                                    |    |
| 3          | Set overwrite b           | efore expiration | on as fault 📋       |          |           |          |        |                                                       |                                                       | 0                                                                            | evice Identification:                                                                                                    |    |
|            |                           | Bandy            | vidth Limit Disable | e 🔽 KBps |           |          |        |                                                       |                                                       | E<br>to<br>to                                                                | tecord Overwrite: Check the box<br>o use FIFO storage, uncheck box<br>o write to disk once and then stop.                                                                                |    |
|            |                           |                  |                     |          |           |          |        |                                                       |                                                       | STIL N DO                                                                    | urveillance Video Retention Days<br>befine minimum age of general<br>urveillance data before it is<br>verwritten. (1-120 Days,<br>=Disabled)                                             | 11 |
|            |                           |                  |                     |          |           |          |        |                                                       |                                                       | P<br>C<br>s<br>o<br>0                                                        | rotected Video Retention Days<br>Define minimum age of protected<br>urveillance data before it is<br>verwritten. (1-120 Days,<br>=Disabled)                                              |    |
|            |                           |                  |                     |          |           |          |        |                                                       |                                                       | S)<br>Trice<br>P b<br>Iii                                                    | et overwrite before expiration as<br>sult. Check the box to activate the<br>sult LED when surveillance or<br>rotected video is overwritten<br>efore expiration of the defined<br>fetime. |    |
|            |                           |                  |                     |          |           |          |        |                                                       | Apply                                                 | Cancel                                                                       | andwidth Limit Set the maximum<br>andwidth allowed over a network                                                                                                    | 4  |

- Record Overwrite
- Surveillance Video Retention Days
- Protected Video Retention Days
- Set Overwrite
- Bandwidth Limit

## System/Date & Time

### Figure 68: Date & Time page

| Video Camera                                                                                             | IeView<br>Events Notifications                     | Alarms Network | Wireless | System  | Quick Stats:MVH0<br>Modet 3008<br>FW: 0.91.20<br>Front: 192.168.0.100<br>Administration                                                                                                    | 3581133001<br>Date: 11/16/2012<br>DVR: MVH03581133001<br>Rear: 192.168.1.106                                                                                                    | Twe: 07.21.33 PM (-8.00 ST)<br>HDD: 9VPDYL9Z<br>WHFL 0.0.00                                                                                                    |
|----------------------------------------------------------------------------------------------------|----------------------------------------------------|----------------|----------|---------|----------------------------------------------------------------------------------------------------|----------------------------------------------------------------------------------------------------|----------------------------------------------------------------------------------------------------|
| General Dat                                                                                              | a Management Date                                  | & Time HDD Set | up MUX   | Audio   | Setup Serial                                                                                                    |                                                                                                    |                                                                                                    |
| Time Sync Settings<br>Time Synchronization<br>NTP Update Interval<br>NTP Server<br>Date/Time<br>TimeZone | OFF - Manual Update V<br>Daily V<br>Itime nist.gov | Date           | 11/16/2  | 012     | 44 4 Nov 2012                                                                                                    | S<br>G<br>P<br>S<br>T<br>T                                                                                                    | elp Sidebar (2)<br>System / Date & Time<br>Seneral<br>/age sets system date, time, and<br>ynchronization parameters.<br>Time Sync Settings:<br>configure how the system<br>ynchronizes time. |
| Date Format<br>Time Format                                                                               | mm/dd/yyy 💌<br>12H                                 | Time           | 07:21:   | 32 PM 🛟 | Image: Second second second | 2 1<br>9 18<br>11 G<br>22 10 h<br>30 d<br>11 s<br>11 s | Atteritime:<br>iroup box allows user to configure<br>ow time & date information is<br>isplayed and allows setting of<br>me when synchronization method<br>s set to Off/Manual.               |
| Daylight Saving                                                                                          |                                                    |                |          |         |                                                                                                    | D                                                                                                    | aylight Savings:                                                                                                    |
| Daylight Sav.<br>Start Date<br>Start Time (hh.mm)                                                        | Mar v 2nd v<br>02 v 00 v                           | Sunday 👻       |          |         |                                                                                                    | C<br>tir<br>pi                                                                                                    | configure whether daylight savings<br>me is enabled and what<br>arameters apply.                                                                                                    |
| End Date<br>End Time (hh:mm)                                                                             | Nov x 1st x<br>02 x 00 x                           | Sunday 💌       |          |         | Apply                                                                                                    | Cancel                                                                                                    |                                                                                                    |

- Time Sync Settings
- Date & Time
- Daylight Saving

## System/HDD Setup

### Figure 69: HDD Setup page

| Video        | obi<br><sub>Camera</sub> |           | iew      | Alarms | Network   | Wireless | System | Quick<br>Modet 3<br>FW: 0<br>Front 1<br>Admin | Stats:MVH0<br>3008<br>9.91.20<br>192.168.0.100<br>histration | 3581133001<br>Date: 11/16/2012<br>DVR: MVH03581133001<br>Rear: 192.168.1.106 | Time: 07:22:03 PM (-8:00 ST)<br>  HDD: 9VPDYL92<br>  WIFL 0.0.0.0  |
|--------------|--------------------------|-----------|----------|--------|-----------|----------|--------|-----------------------------------------------|--------------------------------------------------------------|------------------------------------------------------------------------------|--------------------------------------------------------------------|
| General      | Dat                      | a Managem | ent Date | & Time | HDD Setup | MUX      | Audio  | Setup                                         |                                                              |                                                                              |                                                                    |
| HDD Heal     | th                       |           |          |        |           |          |        |                                               |                                                              | н                                                                            | lelp Sidebar                                                       |
| Disk         |                          | 1         | *        |        |           |          |        |                                               |                                                              | 3                                                                            | System / HDD Setup                                                 |
| Health Statu | s                        | ок        |          |        |           |          |        |                                               |                                                              | 0                                                                            | General                                                            |
| Disk Tempe   | rature                   | 33 C /    | 91 F     |        |           |          |        |                                               |                                                              | F                                                                            | Page provides health information<br>or attached SATA media assets. |
| Disk Size (1 | otal)                    | 1000.2    | ? GB     |        |           |          |        |                                               |                                                              | C                                                                            | Disk:                                                              |
|              |                          |           |          |        |           |          |        |                                               |                                                              | ř                                                                            | eview health information.                                          |
|              |                          |           |          |        |           |          |        |                                               |                                                              |                                                                              |                                                                    |

- Disk Number
- Health Status
- Disk Temperature
- Disk Size (Total)
- Dick Size (Usage)

### System/MUX

### Figure 70: MUX page

| ð <b>m</b><br><sub>Video</sub> | obi<br>Camera   |             |           | Alarms | Network   | Wireless | System | Quick S<br>Model 30<br>FW: 03<br>Front 19<br>Admini | tats MVH0<br>08<br>91.20<br>2.168.0.100<br>stration | 3581133001<br>Date: 11/16/2012<br>DVR: MVH0358113300<br>Rear: 192 168.1.106 | Time: 07.22.28 PM (-8:00 ST)<br>1 HDD: 9VPOYL92<br>WFT: 0.0.00                                                                                        |
|--------------------------------|-----------------|-------------|-----------|--------|-----------|----------|--------|-----------------------------------------------------|-----------------------------------------------------|-----------------------------------------------------------------------------|----------------------------------------------------------------------------------------------------|
| General                        | Dat             | ta Managerr | nent Date | & Time | HDD Setup | MUX      | Audio  | Setup                                               | Serial                                              |                                                                             |                                                                                                    |
| /UX Setup                      | p               |             |           |        |           |          |        |                                                     |                                                     |                                                                             | lelp Sidebar                                                                                                    |
| Display M                      | ode:            | 1-UP 💌      |           |        |           |          |        |                                                     |                                                     |                                                                             | System / MUX                                                                                                    |
| Restina C                      | amera:          | Camera01    | ~         |        |           |          |        |                                                     |                                                     | (                                                                           | General                                                                                                    |
| Cycle                          | Mode            | L           |           |        |           |          |        |                                                     |                                                     | -                                                                           | Page configures default operation<br>of the video output port.                                                                                        |
|                                | -               |             |           |        |           |          |        |                                                     |                                                     | 1                                                                           | MUX Setup:                                                                                                    |
| Dwell                          | rime: <u>15</u> | 8           |           |        |           |          |        |                                                     |                                                     |                                                                             | Display Mode: Set the number of<br>video tiles to show on the video<br>putput.                                                                        |
|                                |                 |             |           |        |           |          |        |                                                     |                                                     | 1                                                                           | Resting Camera: If 1-Up is the<br>selected display mode, set the<br>video input to show.                                                              |
|                                |                 |             |           |        |           |          |        |                                                     |                                                     |                                                                             | <u>Cycle Mode</u> : Check the box to<br>sequentially switch each enabled<br>video input to the video output after<br>the defined dwell time.          |
|                                |                 |             |           |        |           |          |        |                                                     |                                                     |                                                                             | Dwell Time: This global paramete<br>defines the pause time between<br>switching from one video input to<br>he next when a cycle option is<br>enabled. |
|                                |                 |             |           |        |           |          |        |                                                     |                                                     |                                                                             | Note: Dwell time is a global<br>parameter. Wherever a video<br>putput cycle is used, the dwell tim<br>configured here applies.                        |
|                                |                 |             |           |        |           |          |        |                                                     | Apply                                               | Cancel                                                                      | Buttons<br><                                                                                                    |

- Display Mode
- Resting Camera
- Cycle Mode
- Dwell Time

## System/Audio Setup

### Figure 71: Audio Setup page

| n<br>/ideo | ob<br>Camera |              |                  | Alarms  | Network                                 | Wireless | System   | Quick 3<br>Model 3<br>FW: 0<br>Front 1<br>Admin | Stats:MVH03<br>3008<br>0.91.20<br>192.168.0.100<br>histration | I581133001<br>Dale: 11/16/2012<br>DVR: MVH03581133001<br>Rear: 192.168.1.106 | Time: 07:23:10 PM (-8:00 ST)<br>HDD: 9VPDYL9Z<br>WIFL 0:0:00                                                                                                    |   |
|------------|--------------|--------------|------------------|---------|-----------------------------------------|----------|----------|-------------------------------------------------|---------------------------------------------------------------|------------------------------------------------------------------------------|----------------------------------------------------------------------------------------------------|---|
| eneral     | Da           | ta Managemer | nt Date &        | Time    | HDD Setup                               | MUX      | Audio    | Setup                                           | Serial                                                        |                                                                              |                                                                                                    |   |
| udio Inpu  | t            |              |                  |         |                                         |          | Audio Ou | tput                                            |                                                               | н                                                                            | elp Sidebar                                                                                                    | 2 |
|            | Enabled      |              |                  |         |                                         |          |          | Send Audi                                       | io Input to Ou                                                | tput                                                                         | System / Audio Setup                                                                                                    | ^ |
|            |              |              | 1000 000 000 000 | 0000000 | 100000000000000000000000000000000000000 | -        |          |                                                 |                                                               | G                                                                            | General                                                                                                    |   |
| Audio      | Input        | Input Name   | Record Ch        | annel   | Audio Levi                              | el .     | Audio    | Input                                           | Play on Ou                                                    | P                                                                            | age configures system audio                                                                                                    |   |
| 1          |              | AUDIOU1      |                  |         |                                         | 0        | 1        |                                                 | 0                                                             | re                                                                           | ecording and output capabilities.                                                                                                    |   |
| 2          |              | AUDIO02      |                  |         | 1                                       | 0        | 2        |                                                 | 0                                                             | A                                                                            | udio Input:                                                                                                    |   |
|            |              |              |                  |         |                                         |          |          |                                                 |                                                               | LinA<br>Lini) c<br>Bassma<br>a                                               | cording of selected Record<br>udio' channels.<br><u>put Name</u> : Audio channel name<br><u>put Name</u> : Audio channel name<br><u>put 0 (8 a)phanumeric</u><br><u>haracters</u> )<br><u>kecord Channel</u> : Check the box<br><u>illow audio cerodring from the</u><br><u>elected channel</u> . Audio will only<br><u>ecord if the enabled checkbox is</u><br>iso selected. |   |
|            |              |              |                  |         |                                         |          |          |                                                 |                                                               | A<br>a<br>(r<br>v                                                            | udio Level: Adjust audio<br>(tenuation (negative) or gain<br>positive) by entering an integer<br>alue in the box, or pulling the<br>lider to the left (attenuation) or                                                                                                    |   |

- Audio Input
- Audio Output

## System/Serial

| <sup>e</sup> m     | obi    | le\      | /iew                       |                    |          |          |             | Quick Stats:MVH0<br>Modet 3008<br>FW: 0.91.20<br>Front: 192.168.0.100 | 3581133001<br>Date: 11/16/2012<br>DVR: MVH03581133001<br>Rear: 192.168.1.106 | Time: 07:23:44 PM (-8:00 ST)<br>HDD: 9VPDYL9Z<br>WIFL 0.0.0.0                                                                                                    |        |
|--------------------|--------|----------|----------------------------|--------------------|----------|----------|-------------|-----------------------------------------------------------------------|------------------------------------------------------------------------------|----------------------------------------------------------------------------------------------------|--------|
| Video              | Camera | Events   | Notification               | a Alarms           | Network  | Wireless | System      | Administration                                                        |                                                                              |                                                                                                    |        |
| General            | Data   | a Manage | ment Dal                   | e & Time           | HDD Setu | p MUX    | Audio       | o Setup Serial                                                        | 8                                                                            |                                                                                                    |        |
| COM2               |        |          | COM                        | RS485              |          | GP       | s           |                                                                       | H                                                                            | elp Sidebar                                                                                                    | 2      |
| Baud Rate          | 9600   | *        | Baud I                     | Rate 96            | 00 💌     | Bau      | d Rate      | 4800                                                                  | S                                                                            | System / Serial                                                                                                    | ^      |
| Data Bit           | 8 🗸    |          | Data E                     | int 8              | *        | Data     | a Bit       | 8 🗸                                                                   | G                                                                            | Seneral                                                                                                    |        |
| Stop Bit<br>Parity | 1 v    | ×        | Stop E<br>Parity<br>Node I | iit 1<br>Ni<br>D 0 | ine 💌    | Stop     | o Bit<br>ty | 1 v<br>None v                                                         | P<br>P<br>P<br>a<br>p<br>n                                                   | age provides configuration<br>arameters for device serial ports<br>forts have been provided to<br>commodate current and future<br>eripheral devices. Not all ports<br>hay have a defined usage. | I.     |
|                    |        |          | 1                          |                    |          | J.       |             |                                                                       | T<br>C<br>T                                                                  | his serial port is for future use.<br>COM3/R S485:<br>his serial port is for future use.                                                                                                    |        |
|                    |        |          |                            |                    |          |          |             |                                                                       | G<br>T<br>C<br>S<br>U<br>V<br>V                                              | <b>iPS:</b><br>his serial port is dedicated for<br>onnection to the MobileView 300<br>ieries GPS antenna modulle.<br>Inless directed otherwise, defaul<br>alues should be used.                 | 0<br>t |
|                    |        |          |                            |                    |          |          |             |                                                                       | C<br>d<br>u                                                                  | aution: Unless GPS module<br>ocumentation directs otherwise,<br>se port settings shown below.                                                                                                   | _      |
|                    |        |          |                            |                    |          |          |             |                                                                       |                                                                              | Baud Rate: 4800                                                                                                    |        |
|                    |        |          |                            |                    |          |          |             | Apply                                                                 | Cancel                                                                       | Data Bit: 8                                                                                                    | ×      |

- COM2 Settings
- COM3/RS485 Settings
- GPS

## Administration

The Administration page provides access to the following configuration pages:

- User
- Logging
- Config
- Firmware

### Administration/User

Figure 73: User page

| Bu    | nobi    | leV    | liew          |                |          |        | Quick Stats:MVH0<br>Model: 3008<br>FW: 0.91.20<br>Front: 192.168.0.100 | 3581133001<br>Dele: 11/16/2012<br>DVR: MVH03581133001<br>Rear: 192 168.1 106 | Time: 07:26:48 PM (-8:00 ST)<br>I HDD: 9VPOYL92<br>WIFL 0.0.0.0                                                                                    |     |
|-------|---------|--------|---------------|----------------|----------|--------|------------------------------------------------------------------------|------------------------------------------------------------------------------|----------------------------------------------------------------------------------------------------|-----|
| Video | Camera  | Events | Notifications | Alarms Network | Wireless | System | Administration                                                         |                                                                              |                                                                                                    |     |
| User  | Logging | Con    | fig Firmwa    | re             |          |        |                                                                        |                                                                              |                                                                                                    |     |
|       |         |        |               |                |          |        |                                                                        | H                                                                            | lelp Sidebar                                                                                                    | 2   |
|       | User    |        |               |                |          |        |                                                                        |                                                                              | Administration / User                                                                                                    | ^   |
|       |         |        | User Name     | Level          |          | Status |                                                                        | c                                                                            | General                                                                                                    |     |
|       |         | 1      | admin         | Admin          |          | Enable |                                                                        | т                                                                            | This page provides user account                                                                                                    |     |
|       |         | 2      | user1         | Manag          | er       | Enable |                                                                        | n                                                                            | management to the device.                                                                                                    |     |
|       |         | 3      | user2         | Operat         | or       | Enable |                                                                        | L                                                                            | Jser:                                                                                                    |     |
|       |         |        |               |                |          |        |                                                                        | T<br>a<br>a                                                                  | This section allows add, edit, and<br>leletion of user accounts<br>authorized to access the recorder<br>There are three levels of user<br>account. | r.  |
|       |         |        |               |                |          |        |                                                                        |                                                                              | Admin – Full access to<br>device, all pages, menus,<br>and configurations                                                                          |     |
|       |         |        | [             | Add Edit       | De       | lete   |                                                                        |                                                                              | Manager – Access to<br>Administration tabs is<br>restricted, full access to<br>other pages                                                         |     |
|       |         |        |               |                |          |        |                                                                        |                                                                              | Operator – Access to Vide<br>Live & Playback tabs only;<br>other access is restricted                                                              | :0  |
|       |         |        |               |                |          |        |                                                                        | 1                                                                            | Vote: The user account name<br>admin" may not be deleted.                                                                                          |     |
|       |         |        |               |                |          |        |                                                                        | E                                                                            | Buttons                                                                                                    |     |
|       |         |        |               |                |          |        | Apply                                                                  | Cancel                                                                       | Add: Button opens a dialog that<br>allows adding a new user accoun                                                                                 | t 🗸 |

- Add User
- Edit User
- Delete User

## Administration/Logging

### Figure 74: Logging page

|                  | bilo)/i       | 0.00               |               |          |        | Quick Stats:MVH0<br>Model: 3008       | 3581133001<br>Date: 11/16/2012             | Time: 07:27:58 PM (-8:00 ST)                                                                                                    |
|------------------|---------------|--------------------|---------------|----------|--------|---------------------------------------|--------------------------------------------|----------------------------------------------------------------------------------------------------|
| Video Can        | nera Events   | Notifications Alar | ms Network    | Wireless | System | Fort: 192.168.0.100<br>Administration | DVR: MVH03581133001<br>Rear: 192.168.1.106 | H00.9VH01192<br>WFE 0.0.0                                                                                                    |
| Jser Lo          | ogging Config | Firmware           |               |          |        |                                       |                                            | lala Sidahar                                                                                                    |
| DVR Log          |               |                    |               |          |        |                                       |                                            | Administration / Logging                                                                                                    |
| Log Size:        | 402KB         | Init               | ialize        |          |        |                                       | c                                          | General                                                                                                    |
| Oldest Log Date: | 09/21/2012    |                    |               |          |        |                                       | T<br>r                                     | his page provides access to<br>ecorder and drive activity logs.                                                                                                    |
| Start Date:      | 09/21/2012    | E                  | xport Ontf O  | cs∀      |        |                                       | C                                          | OVR Log:                                                                                                    |
| End Date:        | 11/16/2012    | □Tar               | get USB       |          |        |                                       | T<br>Ic<br>fi                              | he recorder maintains a robust<br>og of continuous system activity i<br>lash. The log has two primarily<br>ises.                                                       |
| HDD Log          | 27640         |                    | (alias )      |          |        |                                       |                                            | Post Incident Activity<br>Analysis – The log is used<br>by investigators to verify<br>system actions occurred<br>according to programmed<br>expectations. Data availab |
| LUG SIZE.        | 2/0ND         |                    | 1811215       |          |        |                                       |                                            | for the activity may be<br>limited.                                                                                                    |
| Oldest Log Date: | 09/11/2012    |                    |               |          |        |                                       |                                            | System Fault Analysis &                                                                                                    |
| Start Date:      | 09/11/2012    | E                  | xport O rtf O | CSV      |        |                                       |                                            | is used by technicians to<br>determine why a fault                                                                                                    |
| End Date:        | 11/16/2012    | Tar                | get USB       |          |        |                                       |                                            | condition is or was shown.                                                                                                    |
|                  |               |                    |               |          |        |                                       | ٢                                          | HDD Log                                                                                                    |
|                  |               |                    |               |          |        |                                       |                                            |                                                                                                    |

- DVR Log
- HDD Log

## Adminstration/Config

### Figure 75: Config page

| m             | obi                | leV             | ïew           |        |         |              |        | Model: 3008<br>FW: 0.91.20<br>Front: 192.168.0.100 | Date: 11/16/2012<br>DVR: MVH03581133001<br>Rear: 192.168.1.106 | Time: 07.28:39 PM (-8:00 ST)<br>1 HOD: 9VPDYL9Z<br>WiffL 0.0.0.0                                                                     |
|---------------|--------------------|-----------------|---------------|--------|---------|--------------|--------|----------------------------------------------------|----------------------------------------------------------------|----------------------------------------------------------------------------------------------------|
| Video<br>Jser | Camera             | Events<br>Confi | Notifications | Alarms | Network | Wireless     | System | Administration                                     |                                                                |                                                                                                    |
| Defender      |                    | S-21207         |               |        |         |              |        |                                                    | P                                                              | Help Sidebar                                                                                                    |
| oad Facto     | nov Default        |                 | Load          |        |         |              |        |                                                    |                                                                | Administration / Config                                                                                                    |
|               | ary Delaut         |                 | Long          |        |         |              |        |                                                    | (                                                              | General                                                                                                    |
| Load From     | rom File<br>n File |                 |               |        |         | Browse       |        |                                                    | 1<br>r                                                         | This page is used to manage<br>recorder configurations.                                                                              |
|               |                    |                 | Load          |        | г       | Tarnat IISB  |        |                                                    | t                                                              | Defaults:                                                                                                    |
| Config To     | o File             |                 |               |        |         | J raiget 000 |        |                                                    | L<br>L                                                         | Use this section to restore the<br>DVR to factory default<br>configuration                                                           |
| Save To Fi    | le                 |                 | Save          |        | C       | Target USB   |        |                                                    | 1                                                              | Note: This process does not<br>change rear Ethernet port settings                                                                    |
| Remote Re     | eboot              |                 | Reboot Now    |        |         |              |        |                                                    |                                                                | or initialize log files.<br>Config From/To File:                                                                                     |
|               |                    |                 |               |        |         |              |        |                                                    |                                                                | Use these sections to load or sava<br>a recorder configuration file. The<br>device may reboot upon<br>completion of the load process |
|               |                    |                 |               |        |         |              |        |                                                    |                                                                | Target USB – Check the<br>box to transfer the config fil<br>from recorder USB port                                                   |
|               |                    |                 |               |        |         |              |        |                                                    |                                                                | Note: Config file must have<br>use the proper filename to<br>load from USB.                                                          |
|               |                    |                 |               |        |         |              |        |                                                    | 1                                                              | Manual Reboot:                                                                                                    |
|               |                    |                 |               |        |         |              |        |                                                    | 1                                                              | lse manual report to restart the                                                                                                    |

- Defaults
- Config from File
- Config to File
- Manual Reboot

### Adminstration/Firmware

### Figure 76: Firmware page

| m           | obi           | leV  | iew       | : Alarme Ne | hvork Wireles | e Svetam   | Quick Stats:MVH0<br>Modet 3008<br>FW: 0.91.20<br>Front: 192.168.0.100 | 3581133001<br>Date: 11/16/2012<br>DVR: MVH03581133001<br>Rear: 192.168.1.106 | Time: 07:29:02 PM (-8:00 ST)<br>HDD: 9VPDYL9Z<br>WIFL 0.0.00                                                                                                    |
|-------------|---------------|------|-----------|-------------|---------------|------------|-----------------------------------------------------------------------|------------------------------------------------------------------------------|----------------------------------------------------------------------------------------------------|
| Jser        | Logging       | Conf | ig Firmw  | are         | WOR WICK      | s Oystelli | Administration                                                        |                                                                              |                                                                                                    |
| Firmwar     | 0             |      |           |             |               |            |                                                                       | н                                                                            | elp Sidebar                                                                                                    |
| rinnwait    | e.            |      | 11.00     |             |               |            |                                                                       | 1                                                                            | Administration / Firmware                                                                                                    |
| Sullent Fil | mmare versior | . 0. | 1.20      |             |               |            |                                                                       | c                                                                            | General                                                                                                    |
| Firmware (  | Upgrade       |      | upopupr ] |             | Browse        |            |                                                                       | T<br>d                                                                       | his page is used to change<br>levice firmware.                                                                                                    |
|             |               |      | UPGRADE   | □Tar        | get USB       |            |                                                                       | F                                                                            | irmware:                                                                                                    |
|             |               |      |           |             |               |            |                                                                       | U C V C U S n n fi                                                           | Isers may update firmware from<br>urrent version to a new version.<br>While most updates leave system<br>onfiguration is left intact, some<br>pdates may require wiping<br>ystem configuration to enable<br>ew function. Always check<br>elease notes prior to updating<br>rmware. |
|             |               |      |           |             |               |            |                                                                       |                                                                              | Current Firmware Version<br>Version number of current<br>loaded firmware                                                                                                    |
|             |               |      |           |             |               |            |                                                                       |                                                                              | Target USB – Check the<br>box to transfer firmware<br>from recorder USB port                                                                                                    |
|             |               |      |           |             |               |            |                                                                       |                                                                              | Note: Firmware must have<br>use the proper filename to<br>transfer from USB.                                                                                                    |
|             |               |      |           |             |               |            |                                                                       | E                                                                            | Buttons                                                                                                    |
|             |               |      |           |             |               |            |                                                                       | Ę                                                                            | rowse: Press to navigate to a                                                                                                    |

- Current Firmware
- Load Upgrade File
- Upgrade button

# Chapter 5 Optional hardware installation

### Summary

This chapter describes how to install optoinal hardware components such as the accelerometer, impact sensor, tag switch, microphone, and GPS unit.

**Content** Installing a tag switch 86 Installing a microphone 87

# Installing a tag switch

Tag switchs are optional and are typically installed near the driver. There are two models: one with a key reset and one without (Figure 77).

### Figure 77: Tag switch

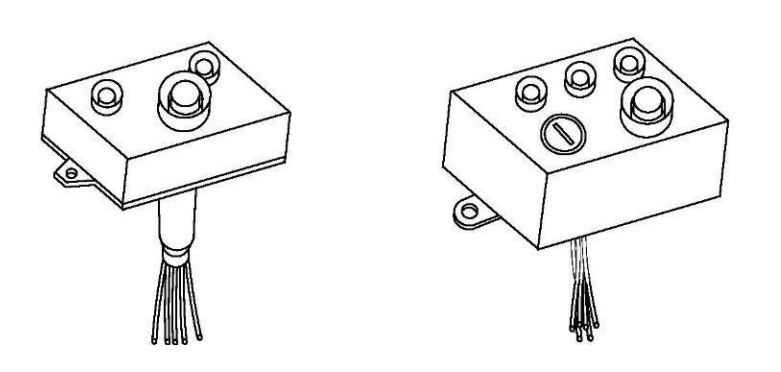

To install a tag switch:

- 1. Mark the location of the mounting holes, using the tag switch as a template.
- 2. Drill the mounting holes, using a 3/16 in. (5 mm) drill bit.
- 3. Drill a hole for the tag switch wiring, using a 3/4 in. (20 mm) drill bit.
- 4. Splice a six-conductor 18 AWG cable to the tag switch wiring by soldering the wires and applying heat-shrink tubing to the exposed wire.

**Note:** The tag switch with key reset has six wires, and the tag switch without key reset has only five. The NC and common wires are both yellow and are interchangeable.

5. Route the cable to the DVR. See Figure 78 on page 87. Connect the cable to the connectors as follows:

Connect the yellow NC and common wires to Digital Input 1 (J3, terminal 1) and 12VDC Out (J3, terminal 9).

• Connect the gray positive wire to 12VDC Out (J3, terminal 9) or any other available 12 V terminal.

- Connect the green normal wire to Software LED output (J2, terminal 7).
- Connect the red check wire to Camera LED output (J2, terminal 6).

• Connect the white negative wire (present only on the tag switch with key reset) to Ground (J3, terminal 10).

**Note:** Digital Input 2 (J3, terminal 2) is typically reserved for the impact sensor input.

6. Mount the tag switch, using the previously drilled holes.

Figure 78: Tag switch wiring

### Status LEDs

The MobileView 3012 provides LEDs for status indication. When the green LED is on and red LED is off, the system is functioning properly. When the red LED is on, it indicates the system needs service.

## Installing a microphone

The DVR supports up to two optional microphones. One is typically mounted in the head sign area near the driver, and a second can be mounted toward the rear of the vehicle.

See the instructions provided with the microphones for installation procedures. Route a two-conductor, shielded twisted-pair cable for audio and a twisted-pair power cable (18 AWG wire is recommended) from the microphone device to the DVR location. The shield drain wire is attached at the microphone end only. Leave a service loop at the microphone end.

Figure 79 shows single-channel audio wiring for one microphone. Figure 80 shows dual-channel audio wiring for two microphones.

Figure 79: Single-channel audio wiring

Figure 80: Dual-channel audio wiring

**Note:** For instructions on making wiring connections at the microphone, see the manufacturer's instructions.

Chapter 5: Optional hardware installation

# Chapter 6 Testing

This chapter explains how to test MobileView equipment to make sure the system is operating correctly. You can configure and test the cameras, inputs, and outputs using a laptop computer.

### Content

MobileView 3012 testing 90 Watchdog on/off 90 LEDs and relays 90 Relay testing 91 Fan and fuse status 91 Status indicators 91 Logging off 91

## MobileView 3012 testing

MobileView 3012 is preconfigured for 12 cameras at 30 fps per camera, dualchannel audio, and a tag switch on input 1. Configuration tasks require setting numerous variables and parameters to meet customer and installation requirements. When you set and save these tasks, you can test the system.

## Watchdog on/off

The system watchdog monitors low-level system communication between system software and hardware. If communication is interrupted for a period of 20 minutes, the watchdog process shuts down and restarts the DVR.

Starting the MobileView 3012 Hardware Monitor program requires stopping lowlevel communication and therefore automatically turns off the watchdog. Watchdog On and Off buttons control watchdog operation. To indicate the Watchdog is off, the front panel LCD displays a "Wdog OFF" message and both the software and camera status output LEDs blink rapidly. There is no external indication when the watchdog is running.

## LEDs and relays

You can test the software LEDs via the MobileView 3012 Hardware Monitor program. Check the appropriate box for the LED to test, and then click send (Figure 81). The LED lights momentarily.

You can also test the relays. Select the relay to activate and click Send (Figure 82 below). Relay activation is generally audible, but no external display indicates relay status.

| Figure | 81: | LED | options |
|--------|-----|-----|---------|
|--------|-----|-----|---------|

| Figure 82: Relay options |  |
|--------------------------|--|

## **Relay testing**

Each relay activates and deactivates in succession when you click the Enable Relay Testing checkbox.

## Fan and fuse status

The DVR front status LCD provides a summary of fan and power conditions. The real-time input screen (**Error! Reference source not found. Error! Bookmark not defined.**) shows detailed information about each fan and fuse. A checkmark icon indicates the fan or fuse is working. A warning icon indicates a problem.

## **Status indicators**

The DVR has ten digital inputs. The circle shown on the right side of the real-time input screen (**Error! Reference source not found. Error! Bookmark not defined.**) indicates the status of each input. All inputs use a black circle to indicate the off state. The on state is shown by red and green circles.

In the Alarm events configuration screen, an input on state equates to Activated while input off state equates to Deactivated.

## Logging off

Once you complete the review and testing of your DVR's main features, log off from the DVR.

### To log off:

- 1. Close the Real-time inputs screen.
- 2. Close the MobileView 3012 Hardware Monitor program. The DVS server restarts automatically.
- 3. Log off the remote desktop session.

# Chapter 7 Troubleshooting and support

This chapter provides information to help you troubleshoot problems and shows you how to contact technical support, should you need assistance with your MobileView DVR or MobileView system.

### **Content** Troubleshooting 94 Contacting us 94 Online resources 95

## Troubleshooting

The system LCD displays detailed, real-time information about the status of the MobileView DVR. See Table 8 below for details on what each LCD message indicates.

Table 8: System LCD messages

NEED NEW DATA!

# **Contacting us**

For help installing, operating, maintaining, and troubleshooting this product, see this document and any other documentation provided. If you still have questions, contact us during business hours (Monday through Friday, excluding holidays, between 7 a.m. and 3 p.m. Pacific Time).

**North America** 

T: 855-MOB-VIEW (662-8439) Option 2.

Email: MobileViewTS@fs.utc.com

Note: Be ready at the equipment before calling.

## **Online resources**

Here are some useful links on our Web site, www.interlogix.com.

| Link                                   | Description                                                                                                    |
|----------------------------------------|----------------------------------------------------------------------------------------------------|
| Warranty and terms information         | From the Customer Support menu, select Return and Warranty Policy Statement or Terms and Conditions Policy Statement .                                                                                                |
| Customer service and technical support | From the Customer Support menu, select Customer Service or<br>Technical & Application. Select the appropriate product category for<br>the contact information or use the menu to select a location outside<br>the US. |

# Appendix A Checklists and worksheets

Summary

This appendix provides a checklist, a worksheet, and a mounting plate template.

**Content** DVR installation checklist 98 DVR viewer configuration checklist 100 Vehicle layout 103

# **DVR installation checklist**

The MobileView DVR has numerous options and variables that need to be addressed during an installation and checked thereafter. The DVR installation checklist on these pages provides a means of recording most system variables in one document.

The installation checklist (Table 9) is provided as a guide. It should be completed by the installation contractor and signed by a property representative. This checklist can be the permanent record of system configuration at the time of installation.

### **Table 9: Installation checklist**

| Property name:     | Vehicle/fleet number: |
|--------------------|-----------------------|
| Installation date: | Vehicle make/year:    |
| DVR serial number: | DVR software version: |

| Item                                    | Goo<br>d | NA | Comments                                                                                                    |                                |                              |               |
|-----------------------------------------|----------|----|----------------------------------------------------------------------------------------------------|--------------------------------|------------------------------|---------------|
| MV event button status LEDs             |          |    | Good = Green LED only on status tag.                                                                                                    |                                |                              |               |
| DVR LCD                                 |          | -  | System Status:                                                                                                    | Fuse<br>Status:                | Fan Status:                  | HDD Status:   |
|                                         |          |    | I: On                                                                                                    | 5V: Ok                         | Running                      | Present-      |
|                                         |          |    | S: Run                                                                                                    | 12V: Ok                        |                              | locked        |
|                                         |          |    | C: Ok                                                                                                    |                                |                              |               |
| Continuous power<br>(~24 VDC protected) |          | _  | Protective device used? (circle one)<br>10 A CB<br>10 A fuse                                                                                                    |                                |                              |               |
| Ignition power<br>(~24 VDC protected)   |          | -  | Protective device used? (circle one)<br>1 A CB<br>1 A fuse                                                                                                    |                                |                              |               |
| DVR installed properly                  |          | _  | Mounting plate s<br>sufficient ventila                                                                                                    | secure, backb<br>tion, backbox | ox secure, HD<br>accessible. | D accessible, |
| J1708 module                            |          |    | + - 12VDC power wired to Module terminals labeled 12VDC<br>and GND. DB9 cable connect at SERIAL 2 DVR Port.<br>FLTSettings_GE.ini : UseJ1587=Y added under [System<br>Settings] and J1587ComPort=3 under [J1587Settings] |                                |                              |               |
| Camera<br>housings/bezels               |          |    | Secure, evenly tightened, blue LocTite on housing screws, glass clean.                                                                                                    |                                |                              |               |

### Table 10: DVR commissioning checklist

| ltem                                      | Goo<br>d | NA | Comments                                                                                                    |
|-------------------------------------------|----------|----|----------------------------------------------------------------------------------------------------|
| Wireless antenna                          |          |    | Connected and sealed.                                                                                                    |
| GPS antenna                               |          |    | Connected and sealed. DVR S/WARE LED 2 Green (sat fix) & COMS LED 4 flashing                                                                                                    |
| Cisco radio                               |          |    | Radio grounded, Antenna cable connected, Ethernet cable connected from PSU ETHERNET Port to DVR GigaBit NET Port. Radio LEDs active. Input power fused with SloBlo fuse at 600mA for 24VDC or 1.7A for 12VDC. |
| WiMax radio                               |          |    | Antenna cables connected, Ethernet cable connected from radio to DVR GigiBit NET port.                                                                                                    |
| Impact sensor                             |          |    | Installed properly (oriented correctly and mounted to a surface not subject to vibration).                                                                                                    |
| Accelerometer                             |          |    | Installed/calibrated properly (oriented correctly, calibrated using MV4 Monitor tool, mounting surface not subject to vibration).                                                                             |
| DVR time zone, time, and date             |          | _  | Confirm Time Zone, time and date are correct.                                                                                                    |
| Backbox IP address                        |          |    | Confirm Backbox IP, Subnet, and Gateway if applicable.<br>Refer to Customer provided list if applicable.                                                                                                    |
| Cameras                                   |          | _  | Confirm all cameras installed are functioning, clear images, and save jpg images one for each camera.                                                                                                    |
| Depot and vehicle ID                      |          | _  | Confirm Depot ID and Vehicle ID are entered correctly per<br>end customer requirements (refer to DVR configuration<br>checklist if completed).                                                                |
| MV event button<br>enabled and tested     |          |    | Enabled and tested: 1) Use PENTA Monitor to test input functionality, and 2) Push button and confirm event recorded in Log Record.                                                                            |
| Impact sensor<br>enabled and tested       |          |    | Enabled and tested: 1) Use PENTA Monitor to test input functionality, 2) Strike the sensor in the x or y direction and confirm event recorded in Log Record.                                                  |
| Accelerator enabled                       |          |    | DVR input configured and enabled for correct G Force with correct alarm event reaction.                                                                                                    |
| Audio tested                              |          |    | Tested if present.                                                                                                    |
| Deleted archive files and Outgoing folder |          | -  | Delete Archive files from the Archive (E:) partition and delete all files from the Workspace (D:)/Outgoing Folder.                                                                                            |
| IR illuminator                            |          |    | Installed and aligned properly. Secured.                                                                                                    |

# **DVR viewer configuration checklist**

#### Table 11: Property information, DVR and client viewer vehicle settings

|                                                                  | •                    |  |  |  |  |
|------------------------------------------------------------------|----------------------|--|--|--|--|
| Property information                                             |                      |  |  |  |  |
| Property name:                                                   |                      |  |  |  |  |
| Vehicle fleet numbers (attach separate list if nece              | essary):             |  |  |  |  |
| DVR date and time, workgroup, backbox netw                       | vork settings        |  |  |  |  |
| DVR time zone set to: DVR workgroup (default is GE):             |                      |  |  |  |  |
| Front panel network IP/subnet (default 192.168.0                 | .100/255.255.255.0): |  |  |  |  |
| GigiBit NET Port IP/subnet (default is DHCP):                    |                      |  |  |  |  |
| Client viewer vehicle settings (no spaces or special characters) |                      |  |  |  |  |
| Depot ID: Vehicle ID:                                            |                      |  |  |  |  |
|                                                                  |                      |  |  |  |  |

#### Table 12: Camera settings

| Camera                                                      | Capture rate (fps): | Picture resolution                           | Vehicle ID:                  |
|-------------------------------------------------------------|---------------------|----------------------------------------------|------------------------------|
| Camera 1<br>Record images?<br>N<br>Color? Y N<br>B & W? Y N | Y                   | (circle one)<br>320 x 240<br>640 x 240<br>D1 | Camera name:<br>Description: |
| Camera 2<br>Record images?<br>N<br>Color? Y N<br>B & W? Y N | Y                   | (circle one)<br>320 x 240<br>640 x 240<br>D1 | Camera name:<br>Description: |
| Camera 3<br>Record images?<br>N<br>Color? Y N<br>B & W? Y N | Y                   | (circle one)<br>320 x 240<br>640 x 240<br>D1 | Camera name:<br>Description: |
| Camera 4<br>Record images?<br>N<br>Color? Y N<br>B & W? Y N | Y                   | (circle one)<br>320 x 240<br>640 x 240<br>D1 | Camera name:<br>Description: |
| Camera 5<br>Record images?<br>N<br>Color? Y N<br>B & W? Y N | Y                   | (circle one)<br>320 x 240<br>640 x 240<br>D1 | Camera name:<br>Description: |

| Camera                                                         | Capture rate (fps): | Picture resolution                           | Vehicle ID:                  |  |
|----------------------------------------------------------------|---------------------|----------------------------------------------|------------------------------|--|
| Camera 6<br>Record images? Y<br>N<br>Color? Y N<br>B & W? Y N  |                     | (circle one)<br>320 x 240<br>640 x 240<br>D1 | Camera name:<br>Description: |  |
| Camera 7<br>Record images? Y<br>N<br>Color? Y N<br>B & W? Y N  |                     | (circle one)<br>320 x 240<br>640 x 240<br>D1 | Camera name:<br>Description: |  |
| Camera 8<br>Record images? Y<br>N<br>Color? Y N<br>B & W? Y N  |                     | (circle one)<br>320 x 240<br>640 x 240<br>D1 | Camera name:<br>Description: |  |
| Camera 9<br>Record images? Y<br>N<br>Color? Y N<br>B & W? Y N  |                     | (circle one)<br>320 x 240<br>640 x 240<br>D1 | Camera name:<br>Description: |  |
| Camera 10<br>Record images? Y<br>N<br>Color? Y N<br>B & W? Y N |                     | (circle one)<br>320 x 240<br>640 x 240<br>D1 | Camera name:<br>Description: |  |
| Camera 11<br>Record images? Y<br>N<br>Color? Y N<br>B & W? Y N |                     | (circle one)<br>320 x 240<br>640 x 240<br>D1 | Camera name:<br>Description: |  |
| Camera 12<br>Record images? Y<br>N<br>Color? Y N<br>B & W? Y N |                     | (circle one)<br>320 x 240<br>640 x 240<br>D1 | Camera name:<br>Description: |  |
| Camera 13<br>Record images? Y<br>N<br>Color? Y N<br>B & W? Y N |                     | (circle one)<br>320 x 240<br>640 x 240<br>D1 | Camera name:<br>Description: |  |
| Camera 14<br>Record images? Y<br>N<br>Color? Y N<br>B & W? Y N |                     | (circle one)<br>320 x 240<br>640 x 240<br>D1 | Camera name:<br>Description: |  |

| Camera                                                         | Capture rate (fps): | Picture resolution                           | Vehicle ID:                  |
|----------------------------------------------------------------|---------------------|----------------------------------------------|------------------------------|
| Camera 15<br>Record images? Y<br>N<br>Color? Y N<br>B & W? Y N |                     | (circle one)<br>320 x 240<br>640 x 240<br>D1 | Camera name:<br>Description: |
| Camera 16<br>Record images? Y<br>N<br>Color? Y N<br>B & W? Y N |                     | (circle one)<br>320 x 240<br>640 x 240<br>D1 | Camera name:<br>Description: |

### Table 13: Audio settings

| Client viewer audio settings                     |                                                  |  |  |  |
|--------------------------------------------------|--------------------------------------------------|--|--|--|
| Microphone 1 (circle): None<br>Installed/enabled | Microphone 2 (circle): None<br>Installed/enabled |  |  |  |
| Location:                                        | Location:                                        |  |  |  |

### Table 14: Alarm events and system settings

| Client viewer alarm events    |                      |                                                          |                      |            |                |
|-------------------------------|----------------------|----------------------------------------------------------|----------------------|------------|----------------|
| Event/input list              | Enabled?<br>(circle) | Event activation (check)                                 | ation Event reaction |            |                |
| Event input<br>(MV tag switch | Y<br>N               | Activated (closed) Deactivated (open) VDC input          | Create archive       | Pre (min): | Post<br>(min): |
| Impact sensor                 | Y<br>N               | Activated (closed)<br>Deactivated<br>(open)<br>VDC input | Create archive       | Pre (min): | Post<br>(min): |
|                               | Y<br>N               | Activated (closed)<br>Deactivated<br>(open)<br>VDC input | Create archive       | Pre (min): | Post<br>(min): |
| Accelerometer                 | Y<br>N               | G-Force X:<br>G-Force Y:<br>G-Force Z:                   | Create archive       | Pre (min): | Post<br>(min): |
| Client viewer alarm events |        |                                                          |                |            |                |
|----------------------------|--------|----------------------------------------------------------|----------------|------------|----------------|
|                            | Y      | Activated (closed)                                       | Create archive | Pre (min): | Post<br>(min): |
|                            | N      | Deactivated<br>(open)<br>VDC input                       |                |            |                |
|                            | Y<br>N | Activated (closed)<br>Deactivated<br>(open)<br>VDC input | Create archive | Pre (min): | Post<br>(min): |
|                            | Y<br>N | Activated (closed) Deactivated (open) VDC input          | Create archive | Pre (min): | Post<br>(min): |
| Wireless radio<br>power on | Y<br>N | Activated (closed)<br>Deactivated<br>(open)<br>VDC input | Create archive | Pre (min): | Post<br>(min): |

#### **Client viewer system settings**

| System settings | Shutdown dwell time (DVR shutdown delay minutes): |                                   |  |  |
|-----------------|---------------------------------------------------|-----------------------------------|--|--|
| Camera settings | Number of cameras installed:                      | Camera shutdown dwell time (min): |  |  |

#### Customer/contractor acceptance

| Customer signature:  | Print name and date: |
|----------------------|----------------------|
| Installer signature: | Print name and date: |

# **Vehicle layout**

On the layout diagram shown in Figure 83 on page 104, indicate the types and locations of all cameras to be installed. Use the following abbreviations:

- FL: Flush mount
- RC: Recessed

• FF: Variable focus forward-facing

#### Figure 83: Vehicle layout

| Vehicle length | (ft.) |
|----------------|-------|

Articulated (circle one): Yes or No

Camera legend:

- FL camera #: \_\_\_\_\_
- RC camera #: \_\_\_\_\_
- FF camera #: \_\_\_\_\_

Notes:

# Appendix B Templates and dimensions

**Summary** 

This appendix provides templates and dimensions to help you install the MobileView 3012 system.

# **Camera mounting plate template**

Use this mounting template to drill the holes for the mounting plate in the correct places.

Figure 84: Mounting plate template

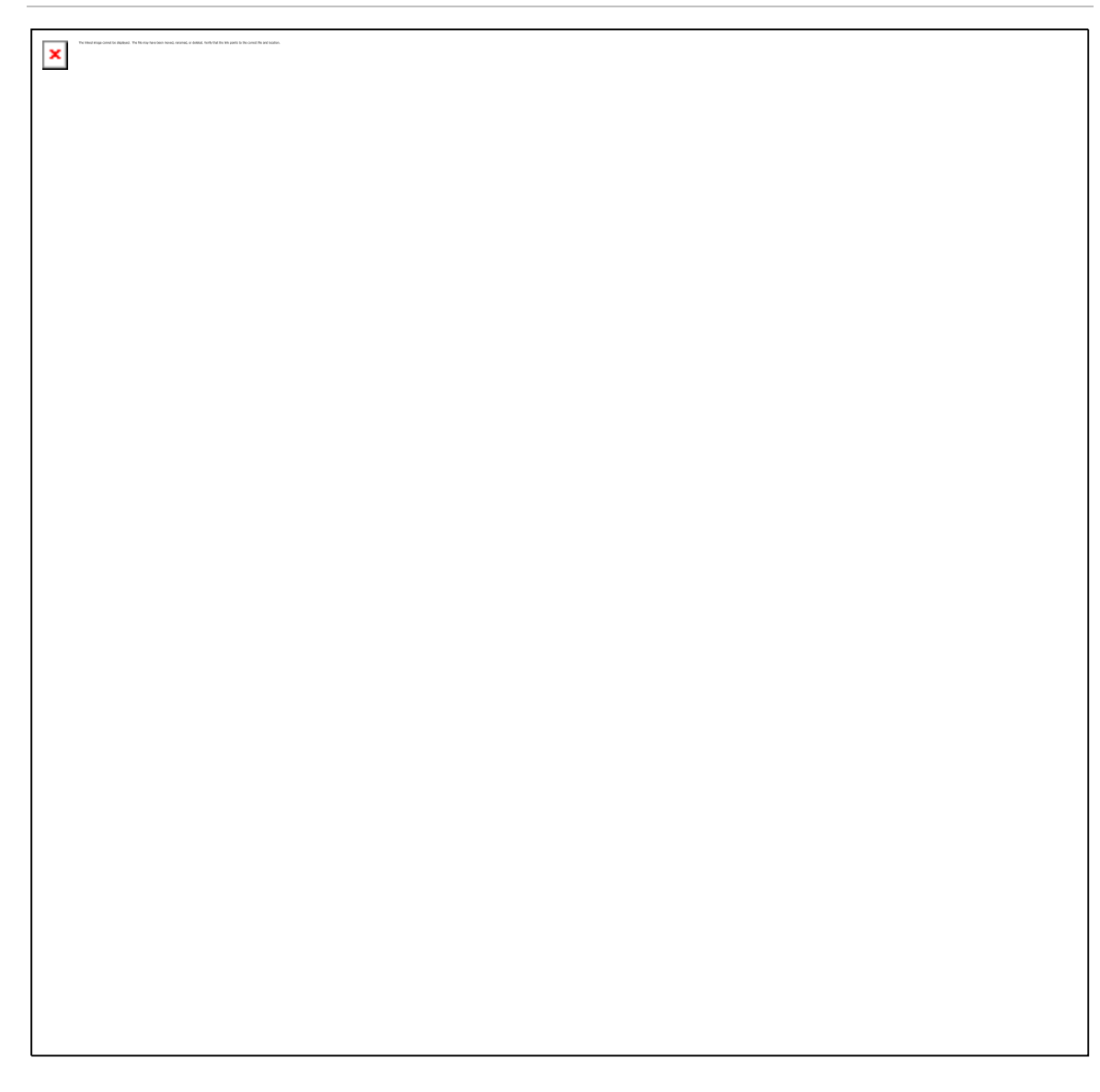

# **DVR** base plate

Use this mounting template to drill the holes for the mounting plate in the correct places.

# Figure 85: DVR base plate 1

×

\_\_\_\_\_

### Figure 86: DVR base plate 2

×

# **DVR assembly dimensions**

Figure 87 below provides the DVR assembly dimensions.

Figure 87: DVR assembly dimensions

×

# Index

#### Α

accelerometer in typical system layout, 3 alarm event status indicators, 89 audio dual-channel, wiring, figure, 85 microphone installation, 85 single-channel, wiring, 85 audio connections, 45

#### В

basic system diagram, 3

## С

cable basic system diagram, 3 camera, 9 Ethernet crossover, 4 requirements, 5 camera cable guidelines, 9 field of view, 8 layout, 8 camera assembly installing, 10 camera mounting plate template, 104 checklists, 96 coaxial cable, basic system diagram, 3 connections a output, 45 analog input, 48 audio, single channel, figure, 85 digital input channel, 44 J3 digital input channel, 44 J6 harness, 42 main power, figure, 41 power, microphone, 85

status output, 46 status output, figure, 47 video input, 42

#### D

digital input channel connections, 44 DVR assembly accessory connections to, figure, 3 components of, 28 contents of, 4 DVR mounting plate template, 104

### Ε

Ethernet cable, basic system diagram, 3 Ethernet crossover cable, 4

#### F

field, 8

#### G

GPS indicator, 86

#### Η

hard disk space requirements, 5 housing, DVR components of, 28 mounting, 28 mounting, figure, 30

#### I

images,, 5 images, retrieving and viewing, 4

#### L

layout basic system, 3 Index

eight-camera setup, 8 eight-camera system cabling, 10 system, 8 vehicle, 101 vehicle, figure, 102 LEDs, configuring, 88

#### Μ

microphone installing, 85 wiring, dual channel, 85 wiring, single channel, 85

# 0

online resources, 93 operating system, 5

## Ρ

panic button figure, 84 installing, 84 wiring, 85 power connections indicators, 92 main, figure, 41 microphone, figure, 85 single-channel wiring, figure, 85

## R

RAM requirements, 5 relays configuring, 88 reset key, panic button with, 84 retrieving images, 4

## S

software updates requirements, 5 status output connections, 46 status output connections, figure, 47

## Т

template, camera mounting, 104 template, DVR mounting, 104 testing, 87 troubleshooting, 92

#### V

viewing, 5

viewing images, 4

### W

wireless antenna cable, basic system diagram, 3